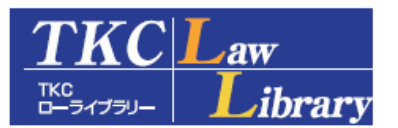

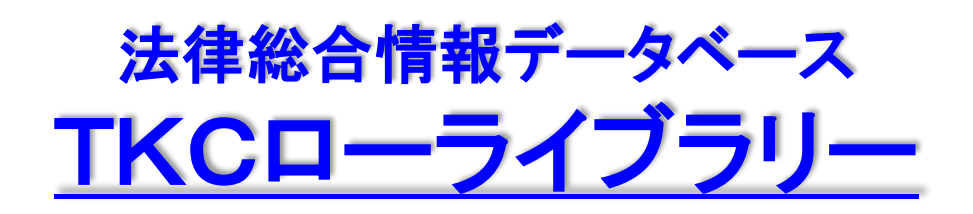

クイックガイド (Ver.201205版)

「TKCローライブラリー」についてのお問い合わせは、下記までご連絡ください。

# 株式会社ぎょうせい 出版事業本部 営業部

〒136-8575 東京都江東区新木場1-18-11 E-mail hourei-hanrei@gyosei.co.jp フリーコール 0120-953-431 TEL(03)6892-6566(直通)

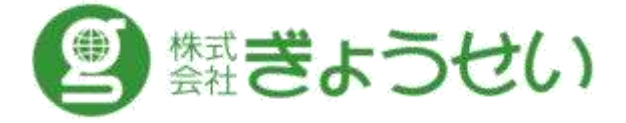

#### I システム利用環境

- 1. 対応OS
- 2. 推奨ブラウザ
- (1)種類とバージョン
- (2)ブラウザの設定
- ①Cookie受入設定 ②Java、JavaScript有効設定 ③文字コード設定
- 3. AdobeReader
  - (1)バージョン (2)最新AdobeReaderの入手方法
- 4. 接続イメージ

#### Ⅱ アクセス方法、ログイン/ログアウト(IPアドレスによる認証)

- 1.「TKCローライブラリー」にアクセスするためのURL
- 2. ログインする方法
- 3. ログアウトする方法

#### Ⅲ「TKCローライブラリー」の概要

- 1. 基本データベース
  - (1)LEX/DBインターネット
  - (2)Super 法令Web
  - (3)法律文献総合INDEX
  - (4)新·判例解説Watch
  - (5)公的判例集データベース
  - (6)法律関係リンク集
- 2. 出版社データベース(電子ジャーナル)
  - (1)有斐閣提供
  - (2)日本評論社提供
  - (3)ぎょうせい提供
- 3. データベース横断検索

#### Ⅳ 基本的な操作方法

- 1. 判例を調べる
- ジャーナルを調べる
   ①横断検索
   ②個別検索
- 3. 文献情報を調べる
- 4. 法令を調べる

# I システム利用環境

1. 対応OS

Windows2000/Windows XP/Windows Vista/Windows 7

- 2. 推奨ブラウザ
- (1)種類とバージョン

Windows Internet Explorer 6.0/Windows Internet Explorer 7.0/Windows Internet Explorer 8.0 (2)ブラウザの設定

- Cookieを受け入れる設定
- ②Java、JavaScriptが有効
- ③文字コード設定を「自動選択」に設定
- 3. AdobeReader
  - (1)バージョン
    - AdobeReader 6.0以上
  - (2)最新AdobeReaderの入手方法

Adobe社のホームページより入手してください(無料) <u>http://get.adobe.com/jp/reader/</u>

4. 接続イメージ

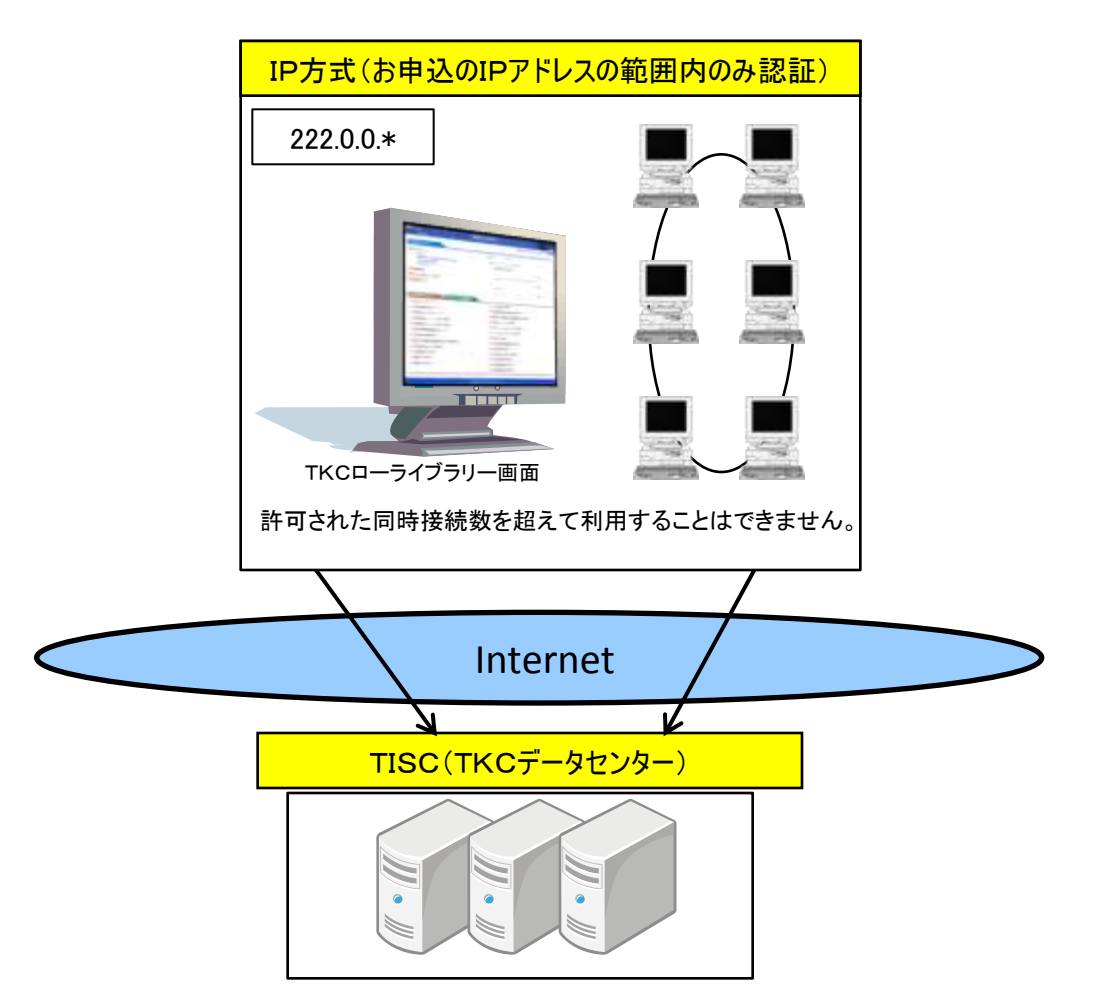

# Ⅱ アクセス方法、ログイン/ログアウト(IPアドレスによる認証)

- 1.「TKCローライブラリー」にアクセスするためのURL http://www.lawlibrary.jp/
- ログインする方法
   上記、URLを入力すると次の画面が表示されます。
   「会員専用ログイン」ボタンをクリックすると、IPアドレスにより認証され、
   「TKCローライブラリー」メニュー画面に接続します。

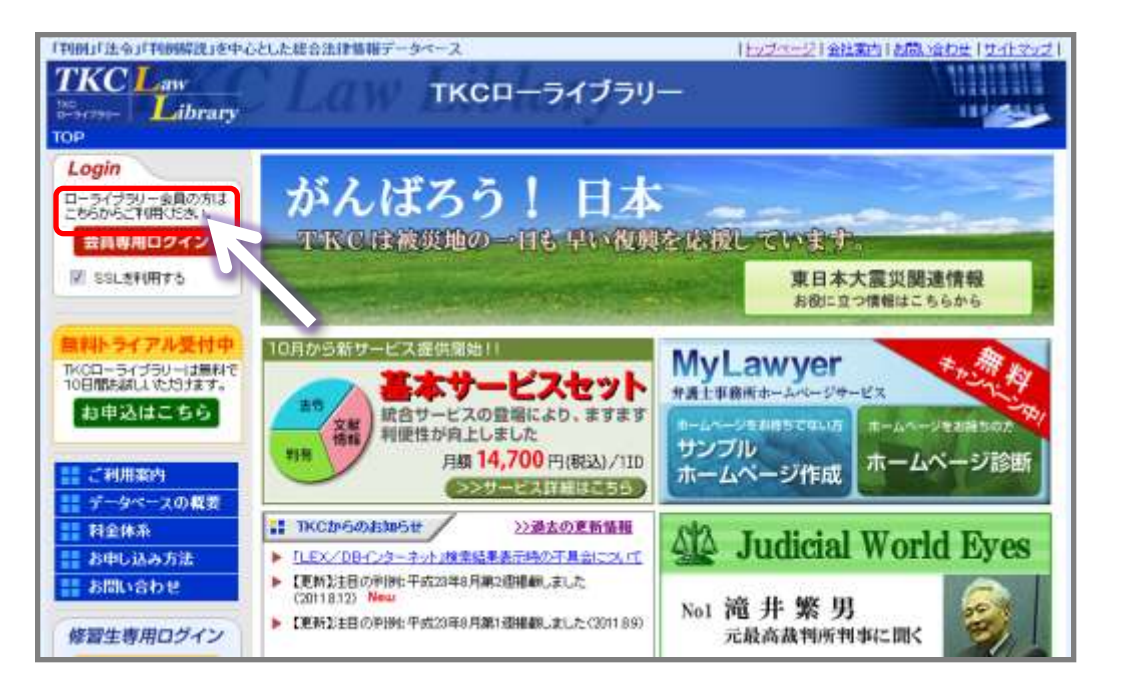

#### 3. ログアウトする方法 画面右上「ログアウト」ボタンをクリックしてください

| KC Law                     | tw Lib             | 101 ткс =- э + 7 :  | ∍u-                   |                          |        |
|----------------------------|--------------------|---------------------|-----------------------|--------------------------|--------|
|                            |                    |                     |                       | HR. white under clausers | E CERT |
|                            | 18                 | 第 株家条件の詳細指定 D のデータへ | 一只在柳妖桃棠できます。          |                          |        |
| き基本データベース                  |                    |                     |                       |                          |        |
| LEX/DB/C/2-#vt             |                    | Super 2000          | 16,640.0              | ▶ 計測時をリンク第               |        |
| 20時時期天一25-2                |                    | IN MARGEMORY        | 旧#評論1/19-0            | ▶ 日道県道からの通りまたり情報         |        |
| ATANICI A                  |                    |                     |                       |                          |        |
| 日期期待量利ブータニース               | MAX.004/FKG        |                     |                       |                          |        |
| 5世間社データベース                 |                    |                     |                       |                          |        |
| PINSIAT                    | TRACE IN MANY      | 1 248-328 W         | to be a second second | D Sauare Att             | 200    |
| 主要民族和目的和此                  | Transition ( 1981) |                     | (E) + (E) + (         | 2 出来教室委子校                | 10.00  |
| DEMMORAT                   | 1808276 (24)       | MISHING-22          | 10+10(0+1)            | VienzoleCz               | 1000   |
| 3 13 14 14 11 7-9-7        | CARING/NIME        | ▶ 法事セミナー ペストセレクション  | (Red)and              | NessPites #7-bid         | CRIMI  |
| 国家学会課はデータペース               | 10270/8901         |                     | 113.#JPG#11           | Nama(法字教室?-カイゴ)          | TRIM   |
|                            | 00457.5341         | S SHARES            | (4:4:2:011)           | Verse#MITLEPotessional   | 1100   |
| 2 2315190.1                | [##\$\$\$\$\$7:0]  | D 2Est              | [+-RADAN]             | D Manufacture            | (4.95  |
| 3 milliterin               | (新聞報知道大会)          | NITERCES            | (473884)              |                          | THIRD  |
| 2 已的地方自治                   | 184340.0           |                     |                       | D 古法全書電子推空版              | (0.00  |
| > 新聞記事データペース               |                    |                     |                       |                          |        |
| 日間ダイレクトサーチ Present to 日間タレ | 18.1               | 101                 |                       | 日経テレベム(特別)まれ)            |        |
| D ##Ex-2                   | (1)                | B Hatenbox          |                       |                          |        |
| □ 目標会社ゴロフィル                | CED                | Backen Backer, Back | ¥14.日戊合物有141          |                          |        |
|                            |                    |                     | 0119                  |                          |        |
|                            |                    | 8788 944 014 004    | 10年                   |                          |        |

※「ログアウト」しない場合、30分以上操作しないとシステムが自動的に接続を切断します。

# Ⅲ「TKCローライブラリー」の概要

|                                           |                    |                                                |                  | 月間、治わせ 自動抗             | っ データベ     |        |
|-------------------------------------------|--------------------|------------------------------------------------|------------------|------------------------|------------|--------|
|                                           | 粮                  | ▲ 株素条件の詳細指定 ▶ のデータペースを                         | 「「まちご会社会」        | e:                     | 3. ) — 9.1 | 一入預的快速 |
| LEX/DB/C/0-#vt                            | -                  | D Super 法物Web                                  | (a sheed)        | ▶ 法律優美リング第             |            |        |
| 200EBN&F=245-2                            |                    | D BURSHIESDOES                                 | IR#Ren/not       |                        |            |        |
| INTERIORALE                               | -                  |                                                | in animity and   |                        |            |        |
| RIBBH#R17-3-1-2                           | 100/04/2017        |                                                |                  |                        | I          |        |
| N#### #_9/-7                              |                    |                                                |                  |                        |            |        |
| RINGLET                                   | Providence and the | C obszinne                                     | 基本デ              | ータベース                  | and        |        |
|                                           | 19982-74.2043      |                                                |                  | 1 HERE                 | (*emott)   |        |
| D HENNISCUT                               | 19969-72-3923      | Nistigur-92                                    | (E#IFIAt)        | C Wared C              | T TERMENT  |        |
| D 11999027-95-2                           | (4982-16.791)      | 日本事をなナーベストセレクション                               | (1)*199691)      | Q Vbess年的回復アーカイゴ       | 18.9921    |        |
| 国家学会雑誌データペース                              | 12758/8880         | 10-10-1-1-1-1-1-1-1-1-1-1-1-1-1-1-1-1-1        | In the second    | C Vanity 22            | L WE WHELL |        |
|                                           | UBE79/4900         | NIEUZ 12 1945                                  | (the first)      | Vess#BN7:EPiotessional | (49933)    |        |
| C #1001                                   | Taximatica and     | D ARAH                                         | Destallight      |                        | C-REWEILL  |        |
| D 拉教主王明元会制                                | (###26/97.4)       | E Ministral                                    | (49982804)       |                        | 10.001     |        |
| Fi附地方自治                                   | 184345.0           |                                                |                  | 六法全者電子信空販              | CONNET     |        |
| 1 6 8 8 8 4 4 4 4 4 4 4 4 4 4 4 4 4 4 4 4 |                    |                                                |                  |                        |            |        |
| 日間が10分サーチ Present to 日間から2001             |                    | 2.3                                            |                  | 日程7020210年前課金報0        |            |        |
| D ##21-7                                  | (1)                | B Hitewing                                     |                  |                        |            |        |
|                                           | CE3                | BAILINN BULLING BULLING B                      | (工业物件所)          |                        |            |        |
|                                           |                    |                                                |                  |                        |            |        |
|                                           |                    | Convertion XXX8-5311 THD Departure All Retts R | 51741            |                        |            |        |
|                                           | (in-the            | 27912-1307-5124918-4-10-401-4013-62-511760     | 62.015 Bit 1 - P | 497:                   |            |        |

- 2. 出版社データベース(電子ジャーナル)
- 1. 基本データベース

(1)LEX/DBインターネット

明治8年の大審院判例から今日までに公表された判例を収録した日本最大級のフルテ キスト型(判例全文情報)データベースです。民事法、民事特別法、公法、社会経済法、 刑事法のすべての法律分野をカバーし、公的刊行物、私的刊行物あわせて115誌を収録 対象とし、独自ルートで収集した判例も収録。税務判例、知的財産判例、交通事故判例、 医療判例、特許庁審決、国税不服審判所裁決、公正取引委員会審決、税務判決(裁決)要旨、 税務Q&Aを搭載。

■2012年5月2日時点収録件数

| 【収録件数:232,175件】 |
|-----------------|
| 【収録件数:336,778件】 |
| 【収録件数: 2,842件】  |
| 【収録件数: 3,205件】  |
| 【収録件数: 58,030件】 |
| 【収録件数: 9,720件】  |
|                 |

※データベースへの追録等の更新頻度は毎週1回更新しています。

法務省責任編集による日本最高権威の法令集『現行日本法規』に基づく信頼の法令データ ベースです。憲法・条約・法律・政令・太政官布告・太政官達・皇室令・勅令・閣令・府省令・告 示・規則・規程・その他(世界人権宣言)について、過去分(平成14年以降)の履歴検索が可能 となりました。約12,000件超の法令を収録(一部未施行を含む)。

2011年7月には、新旧対照表や更新サイクル短縮などの機能を強化いたしました。

(3)法律文献総合INDEX

『法律時報』(日本評論社・毎月1日発行)に掲載された文献情報、判例評釈情報とTKCが 独自に収集した法律関係の書籍、雑誌、報告書、新聞、その他の刊行物に掲載された文献 情報、判例評釈情報を網羅的に収録しています。月1回更新。

75万件以上の法律文献情報を収録(2011年4月現在)し、出版社コンテンツに直接リンクしているので、探している文献をその場で参照することができます。

(4)新·判例解説Watch

注目の判例、重要な判例の解説を判例公開日より3か月以内に提供するロージャーナル です。大学・法科大学院教員を中心とする執筆陣体制により、解説をいち早く提供します。 2011年4月にバージョンアップを実施し、検索機能とLEX/DBインターネットへのリンク 機能を搭載しました。

(5)公的判例集データベース

公的判例集データベース」では、「LEX/DBインターネット」(判例データベース)へ収録 している『最高裁判所民事判例集』、『最高裁判所刑事判例集』等の公的判例集全21誌を 個別にデータベース化。「上告趣意書」を含む公的判例集の原本PDFが閲覧できることに 加え、「LEX/DBインターネット」(判例データベース)へのリンクも可能となっており、法律 実務・研究を強力にサポートいたします。

(6)法律関係リンク集

日本国内や海外の法律に関するWebサイトのみを厳選し、28の分類に体系つけたリンク 集です。定期的にメンテナンスを実施し、最新のWebサイト情報を提供します。

| 2. | 出版社テ | <u>-</u> ータベ- | ース(雷- | 子ジャー | ・ナル) |
|----|------|---------------|-------|------|------|
|    |      |               |       |      |      |

| 提供元   | ジャーナル名      | 収録期間        | 収録範囲      |
|-------|-------------|-------------|-----------|
| 有斐閣   | ジュリスト電子版    | 2008/03/01~ | 1351号~    |
| 日本評論社 | 法律文献総合INDEX | 1929/12/01~ | 法律時報1巻1号~ |
| ぎょうせい | 判例地方自治Web版  | 2000/01/01~ | 193号~     |

3. データベース横断検索

「判例」、「文献情報」および「出版社データベース」に収録している各種データの中から、 横断的に検索することができます。

対象となるデータベースは、下記の種類です。(ご契約コンテンツに限ります)

く検索対象>

LEX/DBインターネット 公的判例集データベース 判例地方自治

法律文献総合INDEX

新・判例解説Watch

また、「詳細検索」メニューから、検索対象とするデータベースの指定や文献種別による 指定が可能です。(下記参照)

|                        | 横浜開始 シリ                                                                                                    |
|------------------------|----------------------------------------------------------------------------------------------------|
| スマ区切って入力してください。う       | Contraction of Contraction                                                                                                    |
|                        | (承形武大力)                                                                                                    |
| さけ書とします。)              |                                                                                                    |
| ) 「國法・蘇決               | □ 法令・条約・コンメンタール                                                                                                    |
| <b>厂</b> 法律文献所在情報      |                                                                                                    |
| ά .                    |                                                                                                    |
| べてを対象とします。)            | - A - C ANAL MARK                                                                                                    |
| テータペース 「早期タイムズ         | <b>厂</b> 判例地方自治                                                                                                    |
| UK 广主要民奉刊(HMRU)        | <b>厂 副冊判例タイムズ</b>                                                                                                    |
| はデータペース 日本干倒澤井枝・県営利休候会 | □ 季刊房新法                                                                                                    |
| ia Dubianas            | 日報法判例リマークス                                                                                                    |
| 6 E 63762.46           | [[学界回顧                                                                                                    |
| □注理文献組合1NDEX           |                                                                                                    |
|                        | 27世辺って入力してください。)       含対象とします。)       )     「意味文献所在情報       6       ※       データペース       ドキ別別タイムズ       12.東京都平田御礼県       はデータペース       「主要民都平田御礼県       13.       「注意和句報       14.       「注意和句報       15.       15.       15.       15.       15.       15.       15.       15.       15.       15.       15.       16.       17.       17.       17.       17.       18.       17.       17.       17.       17.       17.       17.       17.       18.       17.       17.       17.       18.       18.       18.       18.       18.       19.       19.       19.       19.       19.       19.       19.       10.       10.       10.       10.       10.       10.        10. <t< td=""></t<> |

# Ⅳ 基本的な操作方法

| $\ll$ | TKCローライブラリー | TOP画面 | ≫ |
|-------|-------------|-------|---|
|-------|-------------|-------|---|

| KC Law<br>Library            | tw Lib                   | 101 ткс - ราวร                        | -עי            |                             |           |
|------------------------------|--------------------------|---------------------------------------|----------------|-----------------------------|-----------|
|                              |                          |                                       |                | 122-122 (122-122)           | DEPOR     |
|                              | 粮                        |                                       | 、大を視転検索できます。   |                             |           |
| ⇒基本データペース                    |                          |                                       |                |                             |           |
| LEX/DB/C/2-#/                |                          | Super EtWeb                           | (Kato)         | E 当然的主义之事。                  | 1         |
| ▶ 公約利用服データペース                |                          | D BRANNESDOEX                         | IE+Reit/nod    | ▶ 日経営感からの通りまたり情報            |           |
| A STANCE STANLE              |                          |                                       |                |                             |           |
| 日本部件量刊データペース                 | MAX.231/7Kd              |                                       |                |                             |           |
| ↓米西計ボータペーフ                   |                          |                                       |                |                             |           |
| PINSIAT                      |                          | C eletitary                           |                | 13 ジョリスト電子店                 | 10.000    |
|                              | 14082-14.7211            |                                       | I WARNER WARNA | Distante                    | (WHEE)    |
| 日期時期時代して                     | 1000046-001              | 1 私法利利/マークス                           | (Express)      | Wasself C.                  | Teranti - |
| 2 まで協会報はデータペース               | [###22426,201]           | ■ 法王ヤミナー ベストセレクション                    | ())#\$PEWPT)   | Views中国日達アーカイゴ              | (#1993)   |
| 田家学会課課データペース                 | した平均高く市内地口               | D インターキットコンシンタール                      | LE: Bavarti    | P Vbassi大学教室アーカイブ           | LANNEL    |
| 日 まっ日本市・東田村市長安               | ()展家学会/有关度()             |                                       | [EI##F##T]     | Vieco# (N/7) 2 Protectional | [4992]    |
|                              | 10024-2011               | D official                            | [49942]812]    | C Vareit/EX-Jank            | 170440EL  |
| C estaminadi                 | 1971040649531            |                                       | [HHHAD BIT]    |                             | [4]9321   |
| Distant no.                  | (新聞記述書文字)                | (a simile                             | (49,851814)    |                             | (10.0021  |
| C TIDEARS                    | [#x34b.j                 |                                       |                | C DILLER R. LINCH           | (0.001)   |
| ▶ 新聞記事データペース                 |                          |                                       |                |                             |           |
| D目録ライレクトサーチ (Present to 日間テ) | 1841                     |                                       |                | 日経テレベエペ10(株部課金幣)            |           |
| ▶ 湯帽ニュース                     | <ul> <li>(1)3</li> </ul> |                                       | N. BICANNO     |                             |           |
| 日間会社ゴロフィル                    | CER                      |                                       | 0000           |                             |           |
|                              |                          | WEDE BAR OIR ONE                      | 100            |                             |           |
|                              |                          | Capital Activity and The Dapageon All | ghtt Parened   |                             |           |

「TKCローライブラリー」TOP画面から、次ページ以降の目的別の操作方法を参照してご利用ください。

# 1. 判例を調べる

■「LEX/DBインターネット」

1895年以降の大審院判例から今日までに公表された判例を網羅的に収録したフルテキスト型(判例全文情報)データベースです。民事法、民事特別法、公法、社会経済法、刑事法のすべての法律分野を収録しています。

(1)「LEX/DBインターネット」をクリックします。

| 🌗 基本データベース                                                                                       |                                                                                                    |
|--------------------------------------------------------------------------------------------------|----------------------------------------------------------------------------------------------------|
|                                                                                                  |                                                                                                    |
| 込む <u> 判例集データベース</u>                                                                             |                                                                                                    |
| 《LEX/DBインター                                                                                      |                                                                                                    |
| 1162####F*#A<br>LEX /DBインター ット<br>データベースの週期                                                      | RHF-FUNFSCHW                                                                                                |
| こ前用のデーナベー<br>使用用デーサイン                                                                            | - スを選択してください。                                                                                               |
|                                                                                                  |                                                                                                    |
|                                                                                                  |                                                                                                    |
| ※時代から年期代の間間部にたいます。<br>(★ レジニュース・レジート前の時間)<br>計算が時代の目的があっ、と言葉 いてん、夏子バールで待<br>第次、第7月代のジンルングワービスです。 |                                                                                                    |
| ○ 100歳月等(株法・高法)データバース                                                                            | G shr-ra-z                                                                                                  |
|                                                                                                  | • KGRPHERFIZHCESHARD.211 ( 0 HR)                                                                            |
|                                                                                                  |                                                                                                    |
|                                                                                                  | TETTERNARA (D)                                                                                              |
|                                                                                                  | ●LEX_2-7-13- +-7-FB0733<br>●LEX/D56888                                                                      |
| 11X/06/27-325                                                                                    | のようないまた。2011年11-2011年11-2011年11-2011年11-2011年2月1日の<br>しまた、70日・たくたーネットに割する知道的名称後年3月1日の「人名特利は日本会社」「日本通道の第二日で、 |

<検索メニューの説明>

- ・判例総合検索・・・・・・・・・全ての法分野にわたり検索することができます。
- ・税務判例総合検索・・・・・・・税務判例および国税不服審判所裁決に絞った検索ができます。
- ・知的財産権判例検索・・・・・・著作権関係、商標関係、特許関係に絞った検索ができます。
- ・交通事故判例検索・・・・・・交通事故に絞った検索ができます。
- ・医療判例検索・・・・・・・・・医療紛争に絞った検索ができます。
- ・特許庁審決検索・・・・・・特許庁審決を検索できます。
- ・国税不服審判所裁決検索・・・国税不服審判所裁決を検索できます。
- ・公正取引委員会審決検索・・・公正取引委員会審決を検索できます。
- ・税務判例要旨検索・・・・・・・TKC税務研究所作成の税務判例要旨を検索できます。
- ・税務Q&A検索・・・・・・・・税務に関する質問と回答を検索できます。

(2)検索ボタンをクリックします。

ここでは、判例総合検索をクリックします。

| LEX / DB / 29- 7%                                                        | 0.87-70.075008                                                         |
|--------------------------------------------------------------------------|------------------------------------------------------------------------|
| ナータペースの選択                                                                |                                                                        |
| ご利用のデーナ                                                                  | ペースを選択してください。                                                          |
| ① 羽根データベース                                                               |                                                                        |
| • NAKARA OTT                                                             |                                                                        |
| ○本の小人用語言:2.1.1月前日第の全ての目前の打つのたり、<br>利利利用語はつわれています。                        |                                                                        |
| () RZHI                                                                  |                                                                        |
| 市長されら年期後に6日名の、ためします。                                                     |                                                                        |
| (★) にないニュース・ビター動産用の<br>料着空間を自動発売した各種にすし、電子メールで新<br>高いに集中化学るシンメビングラービンです。 |                                                                        |
| ⑦ いぬ酸料防(油法・細胞)テータペース                                                     | S 2H7-2-2                                                              |
|                                                                          | O RECEIPTED STOLEN STOLEN.                                             |
|                                                                          | () 0817-7/-x                                                           |
| ④ 公正数引重真会事法就常                                                            | () RETAILED (ORE)                                                      |
|                                                                          | #112204888 (B)                                                         |
|                                                                          | ●LEXTa-7-1-3-4-7-1980783                                               |
|                                                                          | ●LEX/DBERM                                                             |
| 41 XXIII-128-275                                                         | Copyret #201826-2019 100 Copyret #201826-2019 100 Copyret #201826-2019 |

## (3)検索項目を入力します。

ここでは、フリーキーワードによる検索をします。例えば、キーワード入力欄に、 「拒絶査定」and「類比」and「結合商標」と指定します。

| 1EX 08-129-275                                                                                                    |                                                              |                                                                                                    |           |                  |              |
|----------------------------------------------------------------------------------------------------|--------------------------------------------------------------|----------------------------------------------------------------------------------------------------|-----------|------------------|--------------|
| T-9                                                                                                    |                                                              |                                                                                                    | 07791     |                  |              |
| ※ 官臣デーナベース(Netcore)                                                                                                    |                                                              | and the second second se |           |                  |              |
| Bookstate         Constraints         Constraints                                                                                                    | KANG TING TAN IN THE AND AND AND AND AND AND AND AND AND AND | A TOPALS                                                                                                    |           |                  |              |
| NOT                                                                                                    | ■フリーキ・                                                       | ーワード(パネルは                                                                                                    | ፡よる入力)    | *                | キーワードは全角15文  |
| Cardinate 174 -                                                                                                    | 検索対象 :                                                       | 📝 書誌(判決機                                                                                                    | 観雲等) 🗹 全文 |                  |              |
| TIGA CARACINES                                                                                                    | <br>※個人名また                                                   | こは企業名・商品名                                                                                                    | での検索はできませ | せん。 <b>ただし、裁</b> | 判官名および判例評釈   |
| AT     AT     AT | ※入力したキ<br>(                                                  | =ーワードに同義言<br>DR →                                                                                                    | OR条件      | -(拡張)            | をクリックしてください。 |
|                                                                                                    |                                                              | 拒絕查定                                                                                                    |           |                  |              |
|                                                                                                    |                                                              | IC CHAR                                                                                                    |           |                  |              |
| E 絞 N                                                                                                    | Ļ                                                            | 類比                                                                                                    |           |                  |              |
| U D                                                                                                    |                                                              | 結合商標                                                                                                    |           |                  |              |
| レ発                                                                                                    |                                                              |                                                                                                    |           |                  |              |
| (1)1千                                                                                                    | <b>↓</b>                                                     |                                                                                                    |           |                  |              |
|                                                                                                    |                                                              |                                                                                                    |           |                  |              |
|                                                                                                    | NOT                                                          | _                                                                                                    |           | -                |              |
|                                                                                                    |                                                              |                                                                                                    | NOT       | 条件(除9            | <b>\</b> )   |
|                                                                                                    |                                                              |                                                                                                    | I         |                  |              |

(4)検索開始ボタンをクリックします。

| 9800 (20-8-2-2)MBD                     | HE   MARIA   ANDR   DH                                                                                                    | EN I SA I SA (ASINS) HID                                                | (144,000000000)    | () # 4 # 1   1               |   |
|----------------------------------------|----------------------------------------------------------------------------------------------------|-------------------------------------------------------------------------|--------------------|------------------------------|---|
| NUMBER OF ALL 28                       | 3.20 44-                                                                                                    | O-RIEAKETIIAEXA                                                         | COPAL.             | #\$/2).                      | 1 |
| ************************************** | на стате с. 222. Ана<br>стате и подани, се с<br>стате и подани, се с<br>с<br>с<br>с<br>с<br>с<br>с<br>с<br>с<br>с<br>с<br>с<br>с<br>с<br>с<br>с<br>с<br>с | саласнини сойнас<br>соло, Сара с<br>на соло, Сара с<br>В В Ан Рб<br>В В | x A Ear            |                              |   |
| THURSDAY AND                           | H 278 .                                                                                                    | RANG                                                                    | Creation - example | E staardt<br>11 Die 7 Stardt |   |
| Casero stadil -                        | CORANY                                                                                                    |                                                                         |                    |                              |   |
|                                        | CARANT AREAD                                                                                                    | REATABLE CONS.                                                          |                    |                              |   |
| Canney 271.01 -                        |                                                                                                    |                                                                         |                    |                              |   |

# (5)[書誌]、[全文]のアイコンをクリックすると、該当の書誌、全文画面を表示します。

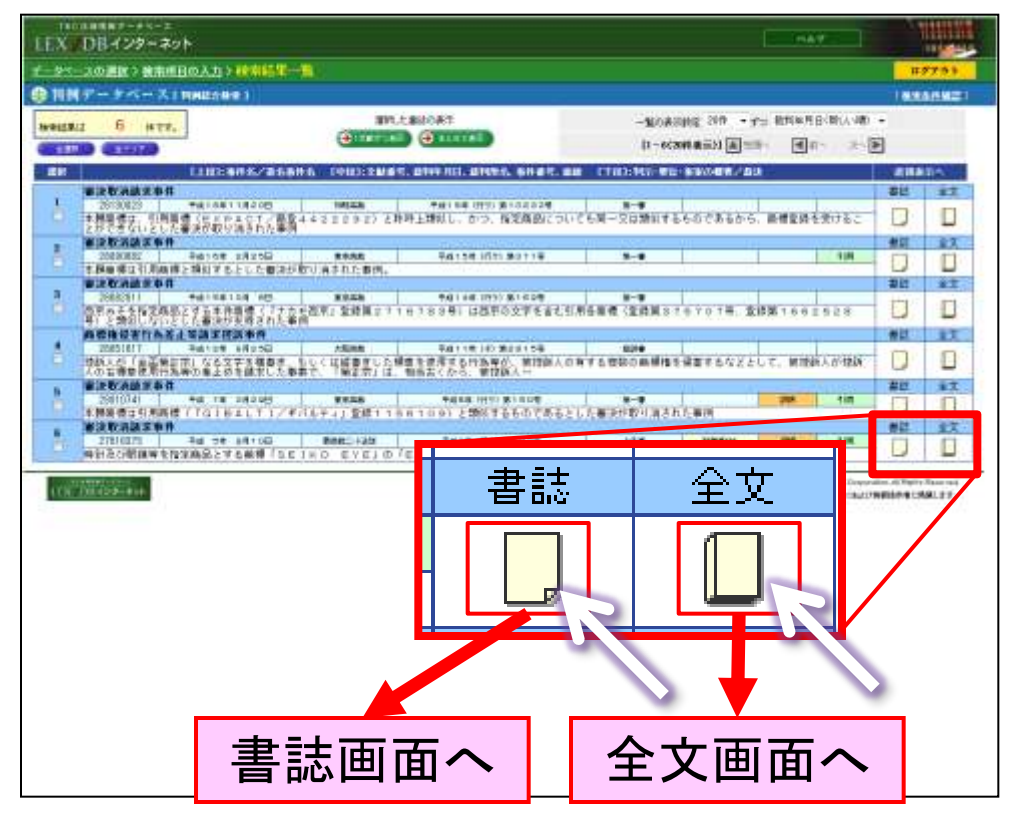

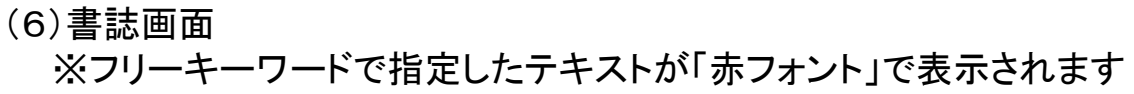

| NUT-PR-KINNEND                                                                                                    |                                                                                                    |                                                                                                    |                                                                                                    |
|----------------------------------------------------------------------------------------------------|----------------------------------------------------------------------------------------------------|----------------------------------------------------------------------------------------------------|----------------------------------------------------------------------------------------------------|
| NMT-FR- LINNLOND                                                                                                    | MER_S-有纳教师                                                                                                    |                                                                                                    |                                                                                                    |
|                                                                                                    |                                                                                                    | H THE DESIGN                                                                                                    | <b>仝</b> 立両両たまテ                                                                                                    |
|                                                                                                    | ITTERATE INTERATION IN THE INCOME.                                                                                                    | 6116 2108 F                                                                                                    | 主人回回と衣小                                                                                                    |
| 68 185                                                                                                    |                                                                                                    | 3                                                                                                    |                                                                                                    |
|                                                                                                    |                                                                                                    | · 建铁 TKC                                                                                                    |                                                                                                    |
| [交離第9]                                                                                                    | and A Revenue - main them                                                                                                    |                                                                                                    | > 判例評祝等へ、 🛁 👘                                                                                                    |
| (最短年月日)                                                                                                    | 中国 5年 9月10日                                                                                                    |                                                                                                    |                                                                                                    |
| 【事件墨句】                                                                                                    | 千倍0年(12:2)単102号                                                                                                    |                                                                                                    | 刘何志如佐 乾末主大主。                                                                                                    |
| 【事件 41                                                                                                    | 書(未知)月後7事(牛                                                                                                    |                                                                                                    | 判例許朳守一見回回と衣                                                                                                    |
| (書前同任)                                                                                                    | Bin Contraction                                                                                                    | I .                                                                                                    |                                                                                                    |
| 1.1.1.1.1.1.1.1.1.1.1.1.1.1.1.1.1.1.1.1.                                                                                                    | 東京選琴数4折1 手訳2年(行力)第104年                                                                                                    |                                                                                                    |                                                                                                    |
| function of the                                                                                                    | 平成 3年 2月28년 相決                                                                                                    | 12                                                                                                    |                                                                                                    |
| 2100103081493                                                                                                    | ABROOSH MENDEZ FERSING<br>不可 文献曾長 IncitionTio                                                                                                    |                                                                                                    |                                                                                                    |
|                                                                                                    | 憲決分類:T18.20 - WY(22)                                                                                                    |                                                                                                    | ト下級案判例をまそ                                                                                                    |
| [非第00個語]                                                                                                    | 原告が、超方向の権利を権力的の解解に対し続く進分した十字を解解的に「mailの取文字を大」                                                                                                    | きにかつ 新算時度よい                                                                                                    | ↓エド秋番刊例で衣小                                                                                                    |
|                                                                                                    | あったので審判防護すいたが、審判課事業成功立たな、他の審判がなされたため、古審決の取消し                                                                                                    | STURENT IS                                                                                                    | 147                                                                                                    |
|                                                                                                    | EDIO)の文字と1EYEIの文字の結合かりなる審決門用目標が1部目開始である場合に使用された。<br>の際時代期料理 開始者に対して現みの仕所の理想構成し、744(支配的大手環支用えるから、イ                                                                                                    | 場合には、18EH(0)<br>けいのかけたにN()                                                                                                    | Annual and a local wide                                                                                                    |
|                                                                                                    | て、眼鏡                                                                                                    | NERCONF.                                                                                                    |                                                                                                    |
| [2010.00.05]                                                                                                    | [LKC]<br>[LKC]                                                                                                    |                                                                                                    | THE REAL PROPERTY OF                                                                                                    |
|                                                                                                    | 時料法は期間時を協定物品とする時期「コロトロ ロソロカ「ロソロカの分から出現物料に新して                                                                                                    | るとした実施が療法で                                                                                                    | MARKY LIVING AN A                                                                                                    |
|                                                                                                    | あるとおた事例。                                                                                                    |                                                                                                    | MARKAN THE A PLAN                                                                                                    |
|                                                                                                    | INTERPORT OF THE AVERAGE TABLE TABLE AND AVERAGE AND AVERAGE AVERAGE AND A THE AVERAGE AVERAGE AVE                                                                                                    | 1                                                                                                    | and International Action                                                                                                    |
|                                                                                                    | (判例タイムズ(判例タイムズ社))                                                                                                    | á                                                                                                    | AND A CONTRACTOR OF A CONTRACTOR OF A CONTRACT                                                                                                    |
|                                                                                                    | 時代及び眼镜等を指定的品とする機構「ムロバロ」の「広川中の物料・観念の主じる部分                                                                                                    |                                                                                                    | And The strength of the strength of the streng                                                                                                    |
|                                                                                                    | (NPR)(現代)(NPR)(NPR)(NPR)(NPR)(NPR)(NPR)(NPR)(NPR                                                                                                    | CONTRACTOR OF A                                                                                                    |                                                                                                    |
|                                                                                                    | SEE 125542 ときとりは使み他に発展してキコーの取り扱う理由のうちの EVELはいの理由を表示<br>した。利利を設置し、富良が取り取された事例                                                                                                    | TO CHIMT OC                                                                                                    |                                                                                                    |
| CWIDE: 3                                                                                                    | (最高級10年紀年10月9月)                                                                                                    | and the second second se                                                                                                    | The second state of the second state of the se                                                                                                    |
|                                                                                                    | 207個における基本に時計等の製造事業業もの数価温ななく、総共の地球を並ぶする文字で<br>後と的ない課題、かつ一般的、新聞がおりまである「かっていたのはなんたいと」はものでのあり、                                                                                                    | である「S目下の」と、思                                                                                                    | AND AND AND AND AND AND AND AND AND AND                                                                                                    |
|                                                                                                    | #FSERIA EVEL中の「EVELの影开のみからは、出版の説を構成し、この物味、観点は生い                                                                                                    | Ka. 1,                                                                                                    | With the second second s                                                                                                    |
|                                                                                                    | [30738] 度林积灰浓浓(预水输金)]                                                                                                    | NAME OF COMPANY OF THE                                                                                                    | Providence of the second second s                                                                                                    |
|                                                                                                    | 日本にいたいためには、東都市において商品の公開の構成には高額には高額に使用した。                                                                                                    | えるから、それとの社                                                                                                    | · 图·图·科································                                                                                                    |
|                                                                                                    | はにおいて、開発と設備に関連したつ一般的、新聞が立てまである「モーモ」の部分のあからは、                                                                                                    | 具体を2回からの寄せま<br>回した時に見かれた。ア                                                                                                    | AND DESCRIPTION AND ADDRESS TO ADDRESS OF ADDRESS OF AD                                                                                                    |
|                                                                                                    | の物理、観念は主いず、「SEEKO EYELの体化して超くは「SEEKE」の意味が見たしてのみ物理、                                                                                                    | 観光が生いるというべ                                                                                                    | 本觀的智                                                                                                    |
|                                                                                                    | #である。これま「AVE」の初分に当他商品を換定する機能がな」とは、えな、とした原作の私                                                                                                    | 汗に11、麻痺の販売                                                                                                    | eye                                                                                                    |
|                                                                                                    | 3. サレズ、前辺の使用した事実が新かりたたいでは、主要な使用したの時にも考えないでしたの。                                                                                                    | 10-0 x045年 観志                                                                                                    | Constant and a second second                                                                                                    |
|                                                                                                    | が生じた。こと、本地関連と振涛を利用機構と行う相において触知して、ウムことが明らららいう                                                                                                    | の作であるから、これ                                                                                                    |                                                                                                    |
|                                                                                                    | Even and a second second s                                                                                                    |                                                                                                    |                                                                                                    |
| を衣不 📐                                                                                                    | 本職商標 引用高標                                                                                                    |                                                                                                    |                                                                                                    |
|                                                                                                    |                                                                                                    | - 小的判例角                                                                                                    | 『の佰木をDDEファイルで表示                                                                                                    |
|                                                                                                    | EYE SEIKO EYE                                                                                                    |                                                                                                    | EMm 本色 DI J J I I V C 级小                                                                                                    |
|                                                                                                    |                                                                                                    |                                                                                                    | a constant and the second second second second second second second second second second second second second s                                                                                                    |
| 2 (0.000) (0.000)                                                                                                    | The Company of Company of Company                                                                                                    | A CONTRACTOR                                                                                                    |                                                                                                    |
| (三十级点)                                                                                                    | 4-10人 PHI # 10人<br>被上关人 # # 2人 # # 2人 # # 2人 # # 2人 # # 2人 # # 2人 # # 2人 # # 2人 # # 2人 # # 2人 # # 2人 # # 2人 # # 2人 # # 2人 # 2人 # 2                                                                                                    |                                                                                                    |                                                                                                    |
| 【建中非古学】                                                                                                    | WRD11                                                                                                    | 44.                                                                                                    |                                                                                                    |
| CT264A1                                                                                                    | ALL AND ALL AND AL                                                                                                    |                                                                                                    | 0                                                                                                    |
| CHRISTICS CO.                                                                                                    | 各本約100年度10年度17月2日4月1日日<br>日本約100年度10年度17月2日4月1日日                                                                                                    |                                                                                                    |                                                                                                    |
| 17 mill. 7, 1013                                                                                                    |                                                                                                    | 2.2                                                                                                    | H-SEOTHER BE TTO W                                                                                                    |
|                                                                                                    | and and a france of the second second s                                                                                                    |                                                                                                    |                                                                                                    |
|                                                                                                    | THE ACTO DOCTOR                                                                                                    |                                                                                                    | 125                                                                                                    |
| 【参师法令】                                                                                                    | matek                                                                                                    |                                                                                                    |                                                                                                    |
| Charles to be been                                                                                                    | des desentation in the second second s                                                                                                    |                                                                                                    | 学者艺术事首专手早月 兼用造业市 頭                                                                                                    |
| PRLAT 401612 (TILLIANS)                                                                                                    | (日本評論性)                                                                                                    |                                                                                                    |                                                                                                    |
| Print of the color of the last                                                                                                    | (日本計画は)<br>第件報(ジュ)21:10574<br>10121/2010年10月1日日日日日日日日日日日日日日日日日日日日日日日日日日日日日日日日                                                                                                    |                                                                                                    |                                                                                                    |
| ALL OF THE PARTY OF THE PARTY O                                                                                                    | (日本市業化)<br>高齢量・(2)2)-10574<br>時日日に開始学生活動の設定する時間「正面にのなど日中に同時・100の生じる部分<br>物料目に保持時間に設めるとする時間「正面にのなど日中に同時・100の生じる部分                                                                                                    |                                                                                                    |                                                                                                    |
| 1979 - 979 CLINING                                                                                                    | 日本計量は2<br>活料率に2,227-10574<br>時計量に完全結構等指定時間上半差機構了並加ADFE」中の用等一種名の生じる能分<br>管理電気・利用時間になら後<br>必計目記で調査を指定す過去とする量詳算構成。SEKACEやE2中の利率・44、を生じる面分                                                                                                    |                                                                                                    |                                                                                                    |
| Surren 978 (Clark)                                                                                                    | 日本計論(1)<br>時料量/2021-10374<br>時料量/2021年5月74<br>時料量/2021年7月1日<br>時料量/2021年7月1日<br>時料量/2021年7月1日<br>時料量/2021年7月1日<br>日本計量/2021年7月1日<br>日本計量/2021年7月1日<br>日本11月1日<br>日本11月                                                                                                    |                                                                                                    |                                                                                                    |
| Surren 978 (Clark)                                                                                                    | (日本計画は)<br>時間に、2021-1037月<br>時間光に用地構築「建築時品」生活曲時「国本以白」と目中の時時、100の生ご活動分<br>時間光に用地構築「建築時品」と言語時間部でおけのといわけの時間・4回の生ご活動分<br>時間光に用地構築「建築時品」と言語時間部でおけのという日中の時間・4回の生ご必要<br>時間光に用地構築「建築時品」と言語時間「国本の日本日」中の時間・4回点の生ご必要<br>時間光に用地構築「建築時品」と言語時間「国本の日本日」中の                                                                                                    |                                                                                                    |                                                                                                    |
| 5 NOT OF CONTROL OF CONTROL                                                                                                    | 日本計画は2<br>防制率、2,12月、1037月<br>時計量に完全結構等は認知時点と手を無単手に広めロド日」中の対称。1,2002年にも能分<br>時計量に完全結構的者は、4.3<br>特計量の単純年代認識量素で加速量素できたのロド日」中の対称・健立の主にも思い<br>時計量の単純年間になる情報等加ら4.6<br>用の単語で、1,527.6個時間等加ら4.6<br>用の参加<br>用の単語を注意調整にする意味着「日本のロド日」中の対称・健立の主になる。<br>用の単語でした。1,527.6個時間第一日のロド日」中の対称。健立                                                                                                    |                                                                                                    |                                                                                                    |
| 5 Sec. 40.005 (2.18796)                                                                                                    | 日本計画は1<br>活料率、2,237-10574<br>時計量に完全結果で設定換合。F主要用TackGDFE」中の用容・12,500至にも能分<br>等認定式。特別時期に4,500<br>時料に定量結果を指定進合とTる基礎問題部でおけらせい用字が14,500至にも取分<br>時料に定量時候に増小後<br>時間を定理時度を指定逆続とする環境TackGDFE」中の用容・量点の至にも定<br>時間上の間境度を指定逆続とする環境TackGDFE」<br>時間上の間境度を指定逆続とする環境TackGDFE」中の用容・量点の至こるな<br>調理理解に少い127.6時間等目的意見でする環境目的にのことでという時時、截定<br>任本で表示すっな可能度を定量時代時に回答                                                                                                    |                                                                                                    |                                                                                                    |
| 5445-943-92100 <b>9</b> 2                                                                                                    | (日本7年4月2)<br>時料金に2月2月10日7月<br>時計量に2月2月10日7月<br>時計量に用価値を指定換点する価値が目的におけら中の時時、1月40の生じる部分<br>時料金に用価値を指定換点する価値が目的におけられ細子・4月2日にも部分<br>時料金に用価値を指定換点する価値が目的になった同中の時時・4月2日のよう<br>時計量に用価値を指定換点する価値が目的にのしてお見らな時時、載金<br>住まったまでする確認を知道した。<br>時計量に同時間を指定した。する確認を知道の日本のしてお見らな時、載金<br>住まったまです。2月2日また。<br>約月2日の時間をはたかはない。<br>日本7月20日また。<br>日本7月20日また。<br>日本7月20日ままた。<br>日本7月20日また。<br>日本7月20日ままた。<br>日本7月20日また。<br>日本7月20日ままた。<br>日本7月20日ま<br>日本7月20日ま。<br>日本7月20日ま。<br>日本7月20日まま<br>日本7月20日ま。<br>日本7月20日                                                                                                    |                                                                                                    |                                                                                                    |
| served (28 CLIMPA)                                                                                                    | 日本計画は2<br>時料率に2月2月10日7月<br>時料量に同能時間に426号<br>時料量に同能時間に426号<br>時計量に同能時間に426号<br>時計量に同能時間に426号<br>時計量と同能時間に426号<br>時計量と同能時間に426号<br>時計量と同能時間に426号<br>時計量と同能時間に426号<br>に日本計画に<br>時間量に125号<br>時計量と同能号目に2050号<br>時間量に同能量目に2050号<br>時間量に同能量目に2050号<br>1550号<br>1550号<br>1550号<br>1550号<br>1550号<br>1550号<br>1550号<br>1550<br>1550 | 判例タイムズ                                                                                                    | をPDFファイルで表示                                                                                                    |
| 54749-0428 (LIMPR)                                                                                                    | 日本有量は2<br>時間に、2025-1037月<br>時間上に開始時には35年<br>時間上に開始時には35年<br>時間上に開始時には35年<br>時間上に開始時には35年<br>時間上に開始時には35年<br>時間上に開始時で加速を見たする場所「ARPAの日本日中の中部ド・健立の主に名か、<br>時間上に開始時で加速を見たする場所「ARPAの日本日中の中部ド・健立の主に名か、<br>調理期に、34,07,6時間時で加速の80月<br>時間上に開始時には35年<br>第1日本日本日本日本日本日本日本日本日本日本日本日本日本日本日本日本日本日本日本                                                                                                    | 判例タイムズ                                                                                                    | をPDFファイルで表示                                                                                                    |
| served 25 (LINIK)                                                                                                    | (日本計画は)<br>時料金/2021-1057月<br>時計量が2021年1057月<br>時計量が2021年後年間塗り換えする単調子30040174月中の時時、10400年にも部分<br>時計量が2021年後年間塗り換えする単調子30040174月中の時時、10500年にも部分<br>時料金/2021年後年間空間点とする簡潔子504074日中の時時、10500年による20<br>時計量が2021年後年間空間点とする簡潔子5040日から日で1050年時、1050<br>時計量が2021年後年間空間点とする簡潔子5040日から日で1050年時、1050<br>10500日から1050年時<br>10510日の間から1050年度<br>時計量が2021年後日に2021年また。1050日から1050年代豊かに目に認知<br>時計量が2021年後日空間点とする簡潔子5050日を2021年時時、10500日に認知<br>10510日の時期時間に留空間点とする意識「50500日から1050年時・10500日に認知<br>10510日の時期時間に留空間点とする意識「50500日から1050年が小橋生の白いと思い」後期前                                                                                                    | 判例タイムズ                                                                                                    | をPDFファイルで表示                                                                                                    |
| Second State                                                                                                    | (日本計画は)<br>時料率に2月2月10日7月<br>時料量に2月2月10日7月<br>時料量に2月2月10日7月<br>時料量に2月2月10日7月<br>時料量に2月2月1日7日2日2日1日1日1日1日1日1日1日1日1日1日1日1日1日1日1日<br>時料量に2月2日1日1日1日1日1日1日1日1日1日1日1日1日1日1日1日1日1日1日                                                                                                    | 判例タイムズ                                                                                                    | をPDFファイルで表示                                                                                                    |
| Second 25 (LINIK)                                                                                                    | (日本存満年2)<br>時料率、2025-10374)<br>時料量、2025-10374)<br>時料量、2026時間4(1454)<br>何計量、2026時間4(1454)<br>何計量、2026時間4(1454)<br>時計量、2026時間4(1454)<br>時計量、2026時間4(1552)<br>期間量の「3,2256時間4(1552)(1555)(1555)(1555)<br>期間量の「3,2256時間4(1555)(1555)(1555)(1555))<br>時計量、2026時間4(1555)(1555)(1555)(1555)(1555))<br>時計量、2026時間4(1555)(1555)(1555)(1555)(1555))<br>(1566)(1555)<br>時間4(1555)(1555)(1555)(1555)(1555)(1555)(1555))<br>(1566)(1555)(1555)(1555)(1555)(1555)(1555)(1555))<br>(1566)(1555)(1555)(1555)(1555)(1555)(1555)(1555)(1555)(1555))<br>(1566)(1555)(1555)                                                                                                    | 判例タイムズ                                                                                                    | 年末半中<br>(上山山)                                                                                                    |
| 2003 (NEW MADE (2014))                                                                                                    | (日本有)加过<br>時期で、2015-1057-6<br>時間に次期後年間違い換点する無難手にはならから目中の時時、1000の生いる部分<br>物理など用時時度(45-9<br>時間のに用時時度(45-9<br>時間のに用時時度(45-9<br>時間の)の目的に用時<br>(45-9<br>時間の)の目的に用時<br>(45-9<br>)の目的の目前の)の目的に用時<br>(45-9<br>)の目的の目前の目前の目前の目前の目前の目前の目前の目前の目前の目前の目前の目前の目前の                                                                                                    |                                                                                                    |                                                                                                    |
| (#G18/19/90/0 (11/19/)                                                                                                    | (日本料理な)<br>時料率に2月2月10日7月<br>時料量に2月2月10日7月<br>時料量に2月2月10日7月<br>時料量に2月2月10日7月<br>時料量に2月2日1日7日1日1日1日1日1日1日1日1日1日1日1日1日1日1日1日1日1日                                                                                                    | 半川例タイムズ<br>************************************                                                                                                    |                                                                                                    |
| Carrier (100 000 000 100 000)                                                                                                    | 1日本計画に<br>日本計画に<br>時期で、1-12月10日7月<br>時計量に保護時期では20月<br>時計量に保護時期では20月<br>時計量に保護時期では20月<br>時計量に保護時期では20月<br>時計量に保護時期では20月<br>時計量に保護時期では20月<br>時計量に保護時期では20月<br>時間で、20月2時期時間に20月<br>時間で、20月2時期時間に20月<br>時間で、20月2時期時間に20月<br>時間で、20月2時期時間に20月<br>時間で、20月2時期間で、20月2日<br>時間で、20月2日時間に<br>時間で、20月2日時間に<br>時間で、20月2日時間<br>時間で、20月2日時間<br>時間で、20月2日<br>時間で、20月2日時間<br>時間で、20月2日時間<br>時間で、20月2日時間<br>時間で、20月2日時間<br>時間での、20月2日時間で、20月2日時間、20月2日時間、20月2日時間、20月2日時間<br>時間で、20月2日時間<br>1月<br>1月<br>1月<br>1月<br>1月<br>1月<br>1月<br>1月<br>1月<br>1月                                                                                                    | 判例タイムズ<br>判例タイムズ<br>With Water Street<br>With Water Street<br>Water Street<br>Water Street<br>Street<br>Water Street<br>Street<br>Street                                                                                                    |                                                                                                    |
|                                                                                                    | 1日本計画に2<br>時期に、2月2月10日7月<br>時間に次の時時間に450年<br>時間に次の時時間に450年<br>時間に次の時時間に450年<br>時間に次の時時間に450年<br>時間になり時時間に450年<br>時間になり時時間に450年<br>時間になり時時間に450年<br>時間になり時時間に450年<br>時間になり時間に450年<br>時間になり時間に450年<br>時間になり時間に450年<br>時間になり時間に450年<br>時間になり時間に450年<br>時間に50年<br>時間に50年                                                                                                    | 判例タイムズ<br>判例タイムズ<br>With States<br>United States<br>HUMAN<br>HUMAN                                                                                              |                                                                                                    |
| Card (Minimum (12)+0)                                                                                                    | (日本時間に)<br>時期で、4月2月1037月<br>時間に次間時間では20年<br>時間に次間時間では20年<br>時間に、20年<br>時間に、20年<br>10年<br>10年<br>10年<br>10年<br>10年<br>10年<br>10年<br>1                                                                                                    | 半川例タイムズ<br>ギリ例タイムズ<br>We want wat the first state<br>of the state<br>wat want the state<br>of the state<br>wat wat wat the state<br>of the state<br>of the st                                                                                                    |                                                                                                    |
| 2003(00000000)<br>2003(0000000)<br>2003(0000000)<br>2003(0000000)                                                                                                    | (日本存満年2)<br>時期で、213-11037月<br>時計算に得時時年143-0年<br>時計算に得時時年143-0年<br>時計算に得時時年143-0年<br>時計算に得時時年143-0年<br>時計算に得時時年143-0年<br>時計算に時時時年143-0年<br>時間で、171-0年<br>時間で、171-0年<br>時間で、171-0年<br>日本日本の主要<br>時間で、171-0年<br>日本日本の主要<br>日本日本の主要<br>日本の主要<br>日本の主要<br>日本の一本の主要<br>日本の主要<br>日本の一本の主要<br>日本の一本の主要<br>日本の主要<br>日本の主要<br>日本の主要<br>日本の一本の主要                                                                                                    |                                                                                                    |                                                                                                    |
| Carrier (KK) (LTITTE)                                                                                                    | 10年代。14日本前編集<br>日本市場合<br>時代表で通知時期にならる。<br>時代表で通知時期にならる。<br>特別支援期間になった。<br>時代表の期間等を指定施設とする意識があたいたが日中の時時、他かり生いる部分<br>時代表の期間等を指定施設とする意識があたいたが日中の時時、他かり生いる部分<br>期間をいういた時間を引起を認定する意味があたい日中の時時、他かり生いるか。<br>期間のいろいいた時間を引起を思想とする意識があたいた日中の時時、他かり生いるか。<br>期間のでありたいでは、それの時代の時代、他かりまい。<br>時代表の期間等を指定施設とする意識があたいのから、日中の時時、他かり生いるか。<br>期間を見た期間等になった。<br>そので、それの行う知道的などまでも高齢があた。こので、日中の時間、他かり上述があい。<br>そので、それの行う知道的などでも高齢があた。<br>そので、それの時間を指定施設してきる意識があたい。<br>そので、それの時間を指定施設してきる意識があた。<br>には、それの時間を指定施設してきる意識があた。<br>で、それの時間を指定施設してきる意識があた。<br>で、それの時間を指定施設してきる意識があた。<br>で、それの時間を指定施設してきる意識があた。<br>そので、それの時間を指定施設してきる意識があた。<br>そので、それの時間ではないので、たいまかり、<br>には、それの時間ではないろいで、<br>には、それの時間では、それの時間では、<br>には、それの時間では、それの時間では、<br>には、それの時間では、<br>には、それの時間では、<br>には、それの時間では、<br>には、それの時間では、<br>には、それの時間では、<br>には、それの時間では、<br>には、それの時間では、<br>には、それの時間では、<br>には、またの時間では、<br>には、またの時間では、<br>には、またの時間では、<br>には、またの時間では、<br>には、またの時間では、<br>には、またの時間では、<br>には、またの時間では、<br>には、またの時間では、<br>には、またの時間では、<br>には、またの時間では、<br>には、またの時間では、<br>には、<br>には、<br>には、<br>には、<br>には、<br>には、<br>には、<br>に                                                                                                    | 判例タイムズ<br>判例タイムズ<br>PHIのタイムズ                                                                                                    |                                                                                                    |
| Card (Minimud (1)+0)                                                                                                    | (日本時間)<br>時期で、2月2月1037月<br>時間に次間時間では2月3<br>時間に次間時間では2月3<br>時間に次間時間では2月3<br>時間に次間時間では2月3<br>時間に、一時時間では2月3<br>時間に、一時時間では2月3<br>時間に、一時時間では2月3<br>時間に、一時時間では2月3<br>時間に、一時時間では2月3<br>時間に、一時時間では2月3<br>時間に、一時時間では2月3<br>時間に、一時時間では2月3<br>時間に、一時時間では2月3<br>日本の一日の時間で<br>時間に、一時時間では2月3<br>日本の一日の時間で<br>時間に、一時時間では2月3<br>日本の一日の時間で<br>時間に、一日の時間では2月35<br>日本の一日の時間で<br>時間に、一日の時の時間では2月35<br>日本の一日の時間で<br>日本の一日の時間で<br>日本の一日の時間で<br>日本の一日の時間で<br>日本の一日の時間で<br>日本の一日の時間で<br>日本の一日の時間で<br>日本の一日の時間で<br>日本の一日の時間で<br>日本の一日の時間で<br>日本の一日の時間で<br>日本の一日の時間で<br>日本の一日の時間で<br>日本の一日の時間で<br>日本の一日の時間で<br>日本の一日の時間で<br>日本の一日の時間で<br>日本の一日の時間で<br>日本の一日の時間で<br>日本の一日の時間で<br>日本の一日の時間で<br>日本の一日の時間で<br>日本の一日の時間で<br>日本の一日の日の日<br>日本の一日の日の日<br>日本の一日の日<br>日本の一日の日の日<br>日本の一日の日の日<br>日本の一日の日<br>日本の一日の日の日<br>日本の一日の日<br>日本の一日の日<br>日本の日<br>日本の一<br>日本の一<br>日本の日<br>日本の<br>日本の一<br>日本の日<br>日本の一<br>日本の一<br>日本の一<br>日本の一<br>日本の一<br>日                                                                                                    |                                                                                                    |                                                                                                    |
| Carrier (101944) (111944)                                                                                                    | (日本年期12)<br>日本市場に2)<br>時期、2(2)時間に120年の<br>時間を定得地路線を100年間。2010年に10年の時時、1000年にも能分<br>時間をご用いる時間に120日の年間の2015年の時時、1000年にも能分<br>時間をご用いる時間に2015年である時、2015年の時時、1000年にも思う。<br>時間をご用いる時間に2015年である時、2015年の時時、1000年にも思う。<br>時間をご用いる時、2015年時<br>時間をご用いる時、2015年時<br>日本市場にする日本の時、2015年の時間、2015年の時間、1000年には、2015年時<br>日本市場にする日本の時間、2015年の時間、2015年の時間、1000年には、2015年時<br>日本市場にする日本の時間、2015年の時間、2015年の時間、1000年には、2015年時<br>日本市場にする日本の時間、2015年の時間、2015年の時間、1000年には、2015年時<br>日本市場にの日本の時間、2015年の時間、2015年の時間、1000年には、2015年の時間、100日年の時間、100日年の時間、<br>101日年の時期には、2015年の日本の日本の時間、<br>101日年の時期には、2015年の日本の日本の時間、101日年の時間、101日年の時間、101日年の日本の日本の日本の日本の日本の日本の日本の日本の日本の日本の日本の日本の日本の                                                                                                    |                                                                                                    |                                                                                                    |
| 3.447-01-01-01-01-01-01-01-01-01-01-01-01-01-                                                                                                    | (日本時期1)<br>時代之人可以上1007月<br>時代之人可以上1007月<br>時代之人可以上1007月<br>時代之人可以上1007月<br>時代之人可以上1007月<br>時代之人可以上1007月<br>時代之人可以上1007月<br>時代之人可以上1007月<br>時代之人可能的時代之生。<br>時代之人可能的時代之生。<br>時代之人可能的時代之。<br>時代之人可能的時代之。<br>時代之人可能的時代之。<br>時代之人可能的時代之。<br>時代之人可能的時代之。<br>時代之人可能的時代之。<br>時代之人可能的時代之。<br>時代之人可能的時代之。<br>時代之人可能的時代之。<br>時代之人可能的時代之。<br>時代之人可能的時代之。<br>時代之人可能的時代之。<br>時代之人可能的時代之。<br>時代之人可能的時代之。<br>時代之人可能的時代之。<br>時代之人可能的時代之。<br>時代之人可能的。<br>時代之一。<br>時代之人可能的的時代之。<br>時代之人可能的。<br>時代之人可能的。<br>時代之一。<br>時代之人可能的。<br>時代之人可能的。<br>時代之一。<br>時代之人可能的。<br>時代之一。<br>時代之人可能的。<br>時代之人可能的。<br>時代之一。<br>時代之一。<br>時代一一。<br>時代一、<br>時代一一。<br>時代一一。<br>時代一一。<br>時代一一。<br>時代一一、<br>時代一一。<br>時代一一、<br>時代一一、<br>時代一一、<br>時代一一、<br>時代一一、<br>時代一一、<br>時代一一、<br>時代一一、<br>時代一一、<br>時代一一、<br>時代一一、                                                                                                    | 判例タイムズ<br>PHI例タイムズ<br>PHIのタイムズ<br>PHIののマイル、STA                                                                                                    | 現実事件 (E.S. 2.2)<br>(E.S. 2.2)<br>(E.S. 2.2 |
| Card (Minimum (1994)                                                                                                    | 10日本前通道。<br>時代表:2月215日37月<br>時代表:2月215日37月<br>時代表:2月26日前時代表:2月26日前日第三日本の日本日日中の日本中、日本の生いる時分<br>時代表:2月26日前代表:2月26日前日第三日本の日本日日中の日本中、日本の生いる時分<br>時代表:2月26日前代表:2月26日前日本日の日本日<br>時代表:2月26日前代表:2月26日前日本日の日本日日の日本日日の日本日日の日本日日の日本日日の日<br>時代表:2月26日前代表:2月26日日の日の日<br>日本日日の日本日の日の日の日<br>日本日日の日本日の日本日<br>日本日日の日本日本日日の日<br>日本日日の日本日本日の日<br>日本日日の日<br>日本日日日日<br>日本日日日日<br>日本日日日<br>日本日日日<br>日本日日日<br>日本日日日<br>日本日日日<br>日本日日日<br>日本日日日<br>日本日日日<br>日本日日日<br>日本日日日<br>日本日日日<br>日本日日日<br>日本日日日<br>日本日日<br>日本日日<br>日本日日<br>日本日日<br>日本日日<br>日本日日<br>日本日日<br>日本日日<br>日本日日<br>日本日日<br>日本日日<br>日本日日<br>日本日日<br>日本日日<br>日本日日<br>日本日日<br>日本日日<br>日本日日<br>日本日日<br>日本日日<br>日本日日<br>日本日日<br>日本日日<br>日本日日<br>日本日日日<br>日本日日<br>日本日日<br>日本日日<br>日本日日<br>日本日日<br>日本日日<br>日本日日日<br>日本日日<br>日本日日<br>日本日日<br>日本日日<br>日本日日<br>日本日日                                                                                                    | 半川例タイムズ<br>第11個タイムズ<br>第11個タイムズ<br>第11個タイムズ<br>第11日<br>第11日 | 現実事件 ((((((((((((((((((((((((((((((((((((                                                                                                    |
| Carrier (1997) (1997)<br>Carrier (1997)<br>Carrier (1997) | (日本計画は)<br>「日本計画は)<br>新聞、(1)1510074)<br>時間法に保護時間(1454)<br>時間法に保護時間(1454)<br>時間法に保護時間(1454)<br>時間法に保護時間(1454)<br>時間法に保護時間(1454)<br>時間法に保護時間(1454)<br>時間法に保護時間(1454)<br>時間法に保護時間(1454)<br>時間法に保護時間(1454)<br>時間法に保護時間(1454)<br>(1454)<br>(14                                                                                                    |                                                                                                    |                                                                                                    |
| Carrier (Kit Kut Kut Kut Kut Kut Kut Kut Kut Kut Ku                                                                                                    | 1947年1951<br>「日本存在1957年<br>「日本存在1957年」<br>「日本存在1957年」<br>「日本存在1                                                                                                    | 当時のなりないで、<br>新したのでは、<br>本のののでは、<br>本ののでは、<br>本ののでは、<br>本ののでは、<br>本ののでは、<br>本ののでは、<br>本ののでは、<br>本ののででは、<br>本ののででは、<br>本ののででは、<br>本ののででは、<br>本ののででは、<br>本ののででは、<br>本ののででは、<br>本ののででは、<br>本ののででは、<br>本ののででは、<br>本ののででは、<br>本ののででは、<br>本ののででは、<br>本ののででは、<br>本ののででは、<br>本ののででは、<br>本ののででは、<br>本ののででは、<br>本ののででは、<br>本ののでででは、<br>本ののでででは、<br>本ののでででは、<br>本ののでででののでででででいいいででででででいいいででででででいいいででででででいいいででででで                                                                                                    | 電気電気 (1)(1)(1)(1)(1)(1)(1)(1)(1)(1)(1)(1)(1)(                                                                                                    |
| C#63(0#19940(1111142)                                                                                                    | 1947年1941年194日<br>日本市場に2<br>時代第二2月2月10日7月<br>時代第二2月2月10日7月<br>時代第二2月2月10日7月<br>時代第二2月2月10日7月<br>時代第二2月2月1日日日<br>時代第二2月2日1日日日<br>時代第二2月2日1日日日<br>時代第二2月2日1日日日<br>日本市場に、市場時時代14月1日日<br>日本市場に、市場時代第二日本に日本市場には、日本市場には、日本市場には、日本市場には、<br>日本市場に、市場時代第二日本に日本市場には、日本市場には、<br>日本市場に、日本市場には、日本市場には、日本市場には、<br>日本市場に、日本市場には、日本市場には、日本市場には、<br>日本市場に、日本市場には、<br>日本市場に、日本市場には、日本市場には、日本市場には、<br>日本市場に、日本市場には、日本市場には、日本市場には、<br>日本市場に、日本市場には、日本市場には、<br>日本市場に、日本市場には、日本市場には、<br>日本市場に、日本市場には、日本市場には、<br>日本市場に、日本市場には、日本市場には、<br>日本市場に、日本市場には、日本市場には、<br>日本市場に、日本市場には、日本市場には、<br>日本市場には、日本市場には、日本市場には、日本市場には、<br>日本市場には、日本市場には、日本市場には、日本市場には、<br>日本市場に、日本市場には、日本市場には、日本市場には、<br>日本市場には、日本市場には、日本市場には、日本市場には、<br>日本市場には、日本市場には、日本市場には、日本市場には、<br>日本市場には、日本市場には、日本市場には、日本市場には、<br>日本市場には、日本市場には、日本市場には、日本市場には、日本市場には、<br>日本市場には、日本市場には、日本市場には、<br>日本市場には、日本市場には、日本市場には、<br>日本市場には、日本市場には、日本市場には、<br>日本市場には、日本市場には、日本市場には、<br>日本市場には、日本市場には、日本市場には、<br>日本市場には、日本市場には、<br>日本市場には、日本市場には、<br>日本市場には、日本市場には、<br>日本市場には、日本市場には、<br>日本市場には、日本市場には、<br>日本市場には、<br>日                                                                                                    | 中国のタイムズ<br>第1回のタイムズ<br>第1回のタイムズ<br>第1回のタイムズ<br>第1回のタイムズ<br>第1回のタイムズ<br>第1回のタイムズ<br>第1回のタイムズ<br>第1回のタイムズ<br>第1回のタイムズ<br>第1回のタイムズ<br>第1回の日本目前<br>10日<br>第1回のタイムズ<br>第1回の日本目前<br>10日<br>第1回の日本目前<br>10日<br>10日<br>10日<br>10日<br>10日<br>10日<br>10日<br>10日                                                                                                    | <ul> <li>第二日 (11)</li> <li>第二日 (11)</li> <li>第二日 (</li></ul>                                                                                                    |
| (#31000000000000000000000000000000000000                                                                                                    | 1943年1943年1943年1943年1943年1943年1943年1943年                                                                                                    | キリ例タイムズ<br>キロのないます。<br>キロのないます。<br>キロのない                                                                                                    | <ul> <li>市での市での市での市での市での市での市での市での市での市での市での市での市での市</li></ul>                                                                                                    |
| Carrier (KUT KUT KUT)                                                                                                    | 19年7月11日<br>日本1月11日<br>新聞新した19月1日の17月<br>新聞新した開始時には20月<br>新聞新した開始時には20月<br>新聞新した開始時には20月<br>新聞新した開始時には20月<br>新聞新した開始時には20月<br>新聞新した開始時には20月<br>新聞新した開始時には20月<br>前間からの日本10月<br>新聞新した開始時には20月<br>前間からの日本10月<br>新聞新した開始時には20月<br>前間からの日本10月<br>新聞新した開始時には20月<br>前間からの日本10月<br>新聞新した同時時には20月<br>前間からの日本10月<br>新聞新した同時時には20月<br>前間からの日本10月<br>新聞新した日本10月<br>新聞新した日本10月<br>新聞<br>新聞新した日本10月<br>新聞<br>新聞<br>新聞<br>新聞<br>新聞<br>新聞<br>新聞<br>新聞<br>新聞<br>新聞                                                                                                    | 中国のタイムズ の 「 「 「 「 「 「 」 」 「 」 」 「 」 」 「 」 」 」 」                                                                                                    | <ul> <li>第二日本 (日本)</li> <li>第二日本 (日本)</li> <li>第二日本</li></ul>                                                                                                    |
| 2863(100060)(110062)                                                                                                    |                                                                                                    | *11例タイムズ<br>たいます。<br>中国のタイムズ<br>「「」」」」<br>「」」」」<br>「」」」<br>「」」」」<br>「」」」<br>「」」」」<br>「」」」<br>「」」」<br>「」」」<br>「」」」<br>「」」」」<br>「」」」<br>「」」<br>「」」」<br>「」」」<br>「」」」<br>「」」<br>「」」<br>「」」<br>「」」<br>「」」<br>「」」<br>「」」」<br>「」」<br>「」<br>「                                                                                                    | <ul> <li>第二日本市(市)</li> <li>第二日本市(市)</li> <li>第二日本市</li></ul>                                                                                                    |
| (#GINETRING (CLEVI))                                                                                                    | (日本科加加)<br>時期で、2021-00374<br>時間第二次目前的574<br>時間第二次目前的574<br>日本日前1754<br>日本日前17554<br>日本日前17554<br>日本日前17554<br>日本日前175554<br>日本日前175554<br>日本日前175554<br>日本日前175554<br>日本日前1755554<br>日本日前1755555<br>日本日前1755555<br>日本日前1755555<br>日本日前1755555<br>日本日前1755555<br>日本日前1755555<br>日本日前175555555<br>日本日前17555555<br>日本日前175555555555<br>日本日前1755555<br>日本日前17555555<br>日本日前17555555<br>日本日前17555555555555555555555555555555555555                                                                                                    | 半り例タイムズ<br>やいかい<br>キャリのタイムズで<br>「「「」」」」」」」<br>「」」」」」<br>「」」」」」<br>「」」」」」<br>「」」」」」」<br>「」」」」」」<br>「」」」」」」<br>「」」」」」」<br>「」」」」」」<br>「」」」」」」<br>「」」」」」」<br>「」」」」」」<br>「」」」」」」<br>「」」」」」」<br>「」」」」」」<br>「」」」」」」<br>「」」」」」」<br>「」」」」」」<br>「」」」」」」<br>「」」」」」」」<br>「」」」」」」」<br>「」」」」」」」<br>「」」」」」」」<br>「」」」」」」」<br>「」」」」」」」<br>「」」」」」」」<br>「」」」」」」」<br>「」」」」」」<br>「」」」」」」<br>「」」」」」」」<br>「」」」」」」」」                                                                                                    | # 水市作 (Indian):<br># ボ市作 (Indian):<br># ************************************                                                                                                    |
| Cardon and Controls                                                                                                    |                                                                                                    | 中国のタイムズ で 「 「 「 「 「 「 」 「 」 「 」 」 「 」 「 」 」 「 」 」 」 」 「 」 」 」 」 」 」 」 」 」 」 」 、 」 、                                                                                                    | <ul> <li>第二日本 代目して、日本</li> <li>第二日本 代目して、日本</li> <li>第二日本</li> <li>第二日本</li></ul>                                                                                                    |
| - Card (All 1994) (2) (1997)                                                                                                    |                                                                                                    | キリ例タイムズ<br>たいます。<br>中国のタイムズ<br>「「」」」」<br>「」」」<br>「」」<br>「」」」<br>「」」<br>「」」<br>「」」」<br>「」」」<br>「」」<br>「」<br>「                                                                                                    | <ul> <li>第二日 (日本)</li> <li>第二日 (日本)</li> <li>第二日 (</li></ul>                                                                                                    |

# (7)全文画面※判決全文が表示されます。

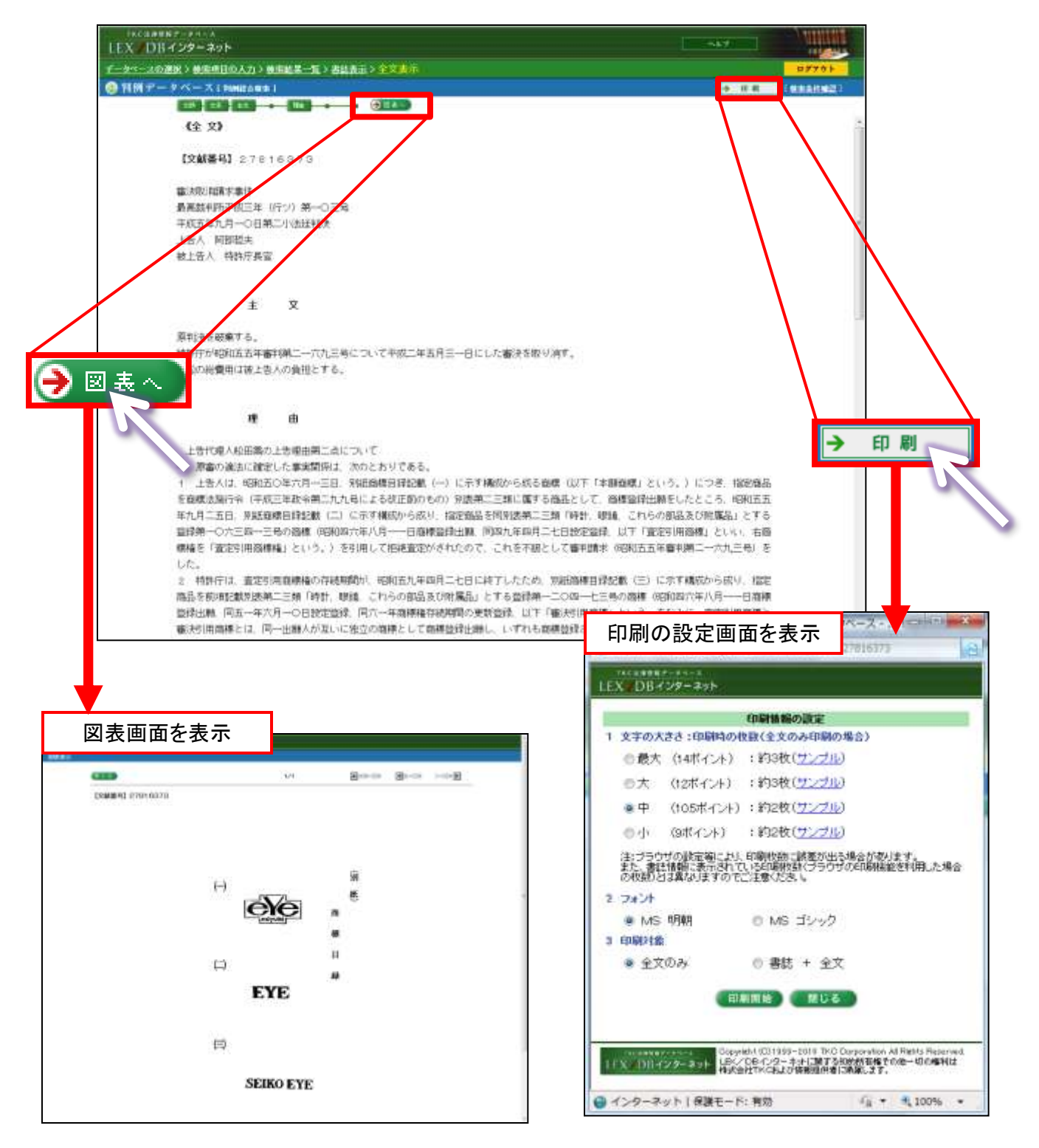

#### 2. ジャーナルを調べる

「TKCローライブラリー」に収録しているジャーナルは、(1)横断検索と(2)個別検索の 2通りの検索方法が利用できます。

- (1)横断検索
  - ①画面上部の「データベース横断検索」ウィンドウに検索したい用語を入力して「検索」 ボタンをクリックします。 マークのデータベースを横断検索できます。

|                                                        | <u>Гіріат ткса-элэ</u>                                                                                                    | 5U-                                |              |
|--------------------------------------------------------|----------------------------------------------------------------------------------------------------|------------------------------------|--------------|
| 2 Morary                                               | 2                                                                                                    | 超数、金化性 电器状况 212.                   | D-FRE DEPOID |
|                                                        | 検索 株市品件の評価用意 [ のデーター                                                                                                    | 一又否得訪敬荣できます。                       |              |
| C EX/DB/C/2-#/t                                        | D Super ÆthWeb                                                                                                    | (8-2-1 D) 法律规则的人之之事。               |              |
| C00007-21-2                                            | D BRANDERNOEX                                                                                                    | IB##Wate/mod                       |              |
| E BERTERBER                                            |                                                                                                    |                                    |              |
| R10000408717-3-1                                       | INTRA-SHARE                                                                                                    |                                    |              |
| >出版社データペース                                             |                                                                                                    |                                    |              |
| TINSIAS                                                | [####2/(L.704] [] 全國法王記事件                                                                                                    | [金融(18:80)(第六会) 🎦 ジュリスト留子(5)       | (wett)       |
| □ 主要民事刊的新闻L                                            |                                                                                                    |                                    |              |
| ▶ 如果利用タイムズ                                             |                                                                                                    |                                    | 44- 唐        |
| は実施会雑誌データペース                                           | ストックオフション                                                                                                    |                                    | 一伙糸          |
| 国家学会雑誌データペース                                           |                                                                                                    |                                    |              |
| TERIA MARKA                                            | DUSASH SHEET                                                                                                    | (4:##@#it) > Wess#MPT:EPotessional | (1) (01)     |
| C 230381                                               | (enterenter a) D allatt                                                                                                    | Desagnater Distantian Trans        | (61)         |
| 111111年1月二金組                                           |                                                                                                    | (HEREEN) SIZE                      | TRUE         |
| 予約地方真法                                                 | 1849-00.0                                                                                                    | ○ 古法会: 注理空間形                       | (0.000)      |
| > 新聞記事データペース                                           |                                                                                                    |                                    |              |
| 日間ライレクトサーチ (Present to 日間ラレコンボ)                        |                                                                                                    | 日程7 L@10(株田駅主報)                    |              |
| (a) (a) (a) (a) (b) (b) (b) (b) (b) (b) (b) (b) (b) (b | and the state of the state of t    | 1057.14                            |              |
|                                                        | CEP Description Barrey, Barr                                                                                                    | 制闭:日ば出動制制)                         |              |
|                                                        |                                                                                                    |                                    |              |
|                                                        | 8(#\$90) 0 44 0 14 0 07                                                                                                    | 010年                               |              |
|                                                        | Copyrightex008-3811 ProD Copyrighte<br>Thomas - Start Start Sta | Retti Reserved.                    |              |

#### ②新しいウィンドウが開き、検索結果が表示されます。

|                | TKCローライブラリー                                                                                                    |                    |            |      | 思じる  |          |
|----------------|----------------------------------------------------------------------------------------------------|--------------------|------------|------|------|----------|
| esex n         | - 16 C M - 10                                                                                                    |                    |            | Ň    |      |          |
| えんりまうション       | 日本語の「日本語」(201) 日本語の日本語(101) 日本語の日本語(101) 日本語です。(101) 日本語の日本(101) 日本語の日本(101) 日本語の日本(101) 日本語の日本(101) 日本語の日本(101) 日本語の日本(101)   | R.C. 663           |            | 1    | 82.0 |          |
| IT 文献權)        | 1                                                                                                    | P-95-14            | Uff        | 用此   | ±±   |          |
| 1 E#-36        | (論文・記事等方法理特相応要加2号(通常1028号)51-56パージ(2010/11/1)<br>(会社会主法規約者や400年現4時との構成、影響的の対象規範の対象/規約の内容(合共)、会社会制の再相關(再応約4点の実現)<br>(批素者等・大計算一) | 72188746           | 2010/11/01 | D    | ۵    | <b>↓</b> |
| 2 記事 343       | 議会・12事務7点運時機能2巻12号 (通量1021号) 34-87ページ [2510/11/1]<br>( 近時の 1版名 (編載2) 30正1 日町・撤回の発展計と活動能力活動(民活政正を考える (20))<br>低重要素・正規規模         | (2) <b>#</b> \$\$# | 2818/11/01 | ۵    |      | 絞り込み検索   |
| 3 128-140      | t IFRS、ASEAN等線出を見探えたIFO機能は? シンガポール上場のしくみと準備上の留整点(クローズ・ア                                                                        | 和汗创运理<br>1件相同      | 2018/11/01 | 1.00 |      |          |
| 4 把事-363       | 2 公正価値測定及びその開示に関する会計基準需等について(特集 見えてきた(公正価値測定)の新基準)                                                                             | 正常会計               | 2010/11/01 | 1    |      |          |
| 5 記事 (43       | ズ 支援開始・完全支援開始の非確(特集) 通連・算段応若事例公表でここまでわかる1 グルージ法人間の資産譲渡。                                                                        | 税前沿有               | 2010/11/01 | 4    |      |          |
| B 法承兑股<br>财在情報 | 高点・新潟県高点・平形法(株文等/ 金紀県特別・1/13)<br>大阪県(いのストックオジェーの金記) (調査登録(表示)(ごさざひ、千世県) 新賀さゆり<br>「広報報号(1807(55)(公共)単毎回(参引) 名(0)年11月)           | 」点律大赦<br>総合18053   | 2010/11/01 | D    | 27.  |          |
| 7 REBOUN       | 40012127/法人総合<br>グループ税毎における「直接完全支配制件」と「みなし直接完全支配制件」の比較                                                                         | LEX/08             | 2014/10/25 |      |      |          |
| II ANDATALA    | 40001854/152588                                                                                                    | 10000              |            |      | 11   |          |

検索結果が10,000件以上になる場合は、「検索条件入力」画面に戻り、検索対象の指定や 検索キーワードの追加・変更により条件を絞り込んでください。

12 記事・論式 (1) ASE 3和歴 公正価値会計基準(第0)等の構成(特集:1 PES等を数またと2時単葉が公表1)公正価値期(新行規理)(10/10/11) - 13 判例評問 ホステス時期の満定所清判に任らせ数日かの計算方法が少われた単同 平式2.2年3月2日貫着素制法を数約に(判例)税(所 2013/20/01) -

※画面上部で「キーワードによる絞り込み」、「文献種別による絞り込み」が可能です。

③[書誌]、[全文]のアイコンをクリックすると、該当の書誌、全文画面を表示します。

|             |               |                                                                                   |                            | TKC 🗆                                     | ライブラリー                                |                     |                                                                                                    |                   |            |            | 思じる                                                                                                    |             |   |
|-------------|---------------|-----------------------------------------------------------------------------------|----------------------------|-------------------------------------------|---------------------------------------|---------------------|----------------------------------------------------------------------------------------------------|-------------------|------------|------------|----------------------------------------------------------------------------------------------------|-------------|---|
| <b>1</b> 84 | 用入力 >         | entran - N                                                                        |                            |                                           |                                       |                     |                                                                                                    |                   |            | Þ          | 次間                                                                                                    |             |   |
| 21-3        | クオプション        | (BILA)                                                                            | 10 MM                      | (日本)(201) 日戸10(日本)<br>1882 (1941) 日文M所在 ( | 11) 田田市市(末1,11)<br>  568) 田田市市(末1,17) | Бант ()<br>Берлекси | is (CHANNER<br>12                                                                                                    | C 661             |            | I          | <b>报运办</b>                                                                                                    |             |   |
| 刘荣          | a#: 3,36      | i4n                                                                               |                            | D+1                                       | <b>神神母</b> )                          |                     |                                                                                                    |                   |            | 11 2       | 01 <b>1</b> + 110                                                                                                    |             |   |
| lπ          | 文献植物          | 100                                                                               |                            | 100                                       |                                       |                     | 1                                                                                                    |                   | - <b>U</b> | 書記         | 全文                                                                                                    | •           |   |
| 1           | E#-342        | 額文・記事等/活準時報20要12号<br>会社法と主動規制その他の準規4<br>執筆者等:大約課一                                 | CEREIO<br>N2:0MA           | 28号) 51-56ページ (2010<br>8 取場合の行動規範の内容      | 2017月<br>客《韩康》会社法制的再制                 | IN BURN             | 法の実施                                                                                                    | 25 <b>0</b> 0246  | 2014/11/01 | D          | ۵                                                                                                    |             |   |
| 2           | 把事-跳文         | 論之・記事等八法律時報公告(2号<br>近時の「民法(編権法)改正」<br>執筆者等:古田利彦                                   | Connection<br>Berty - Juny | 20代)74~67ページ(2010<br>8の再検討と法解釈方法論         | //1/1]<br>(民法政正支まえる(2)                | <b>1</b> 0 -        | 4                                                                                                    | idirenteri        | 2016/11/01 |            | ۵                                                                                                    |             |   |
| .3          | 尼斯-林文         | IFRS. ASEAN等進出社                                                                   | 日間えた                       | POBBIJ7 VOTA                              | ~ ル上場のしくみと頃痛」                         | の留意点(ク              | <b>□</b> -ズ・1                                                                                                    | 和汗机這理<br>(唐朝      | 2018/11/01 | 1 Res      |                                                                                                    |             |   |
| 4           | 把事-换文         | 公正価値規定及びその関示に関す                                                                   | 「る会計】                      | (単本) ていて(特集)                              | 見えてきた「公正価値期日                          | (思想律の)              |                                                                                                    | 正常会計              | 2010/11/01 |            | U                                                                                                    |             |   |
| 5           | 記事-與文         | 支配関係・完全支配関係の判定                                                                    | (1938                      | -                                         |                                       |                     | and the second second s | 网络梅               | 2010/11/01 | 1          |                                                                                                    |             |   |
| B           | )出意文献<br>所在情報 | 商点・管検導商法・手形法/協文<br>大関連(いのストックオブションの<br>[大動動音] 8062(205)8/法律時代                     | (等/ 3<br>0登記<br>602巻1      | データベース名<br>▼ <u></u>                      | 日付                                    | 書誌                  | 全文                                                                                                    | WITTER<br>STINIER | 2010/11/01 |            | ti de la compañía de la compañía de la compañía de la compañía de la compañía de la compañía de la compañía de<br>La compañía de la compañía de la compañía de la compañía de la compañía de la compañía de la compañía de la comp |             |   |
| 17          | 103536        | 43002127/法人総法<br>グルージ税制における「直接第5                                                  | 主文百了                       |                                           |                                       |                     |                                                                                                    | 8.00              | -=         | <b>₽</b> = | +                                                                                                    | $\pi - \pi$ |   |
| 8           | 6655304       | 40001354/住居総<br>相関内X時間活の規定による非常                                                   | 和此前                        | 法律時報                                      | 2010/11/01                            |                     |                                                                                                    | Red               | 킅          | Ē          | ふじ                                                                                                    | ゴヨへ         |   |
| 9           | 記事-論文         | Accounting News                                                                   | ÷.                         |                                           |                                       |                     |                                                                                                    | 東会計               | 2010/10/01 | -          | UI                                                                                                    |             | _ |
| 10          | )法意文款<br>所在情報 | 総法・原料小舗文庫/ 税増13.10<br>国際グループの株式設備と税額:<br>グループ法人税制の導入と有利<br>1文調業長2.816(110860/法)単純 | P7<br>ドイン)<br>ド甲排卵<br>回2巻1 | 法律時報                                      | 2010/11/01                            |                     |                                                                                                    | R.C.B.            | 2010/10/01 | ۵          | -                                                                                                    |             | - |
| 11          | <b>把手·</b> 体交 | パート1 読み知にポイントを                                                                    | 912 6                      |                                           |                                       |                     |                                                                                                    | F-SEPE<br>WHE     | 2018/06/28 | -          |                                                                                                    |             |   |
| 12          | EF-MR         | (1) ASE                                                                           | 231 833                    | 旬刊経理                                      | 2010/11/01                            | _                   |                                                                                                    | - 61578<br>#46    | 2018/00/18 | 1          |                                                                                                    |             |   |
| 13          | #STREET.      | ホステス報酬の爆発所得地に係る                                                                   | 5.12941                    | 情報                                        | 2010/11/01                            |                     |                                                                                                    | 明心研               | 2010/08/01 | 1          | []                                                                                                    |             |   |

#### ④[書誌]、[全文]のアイコンをクリックすると、該当の書誌、全文画面を表示します。

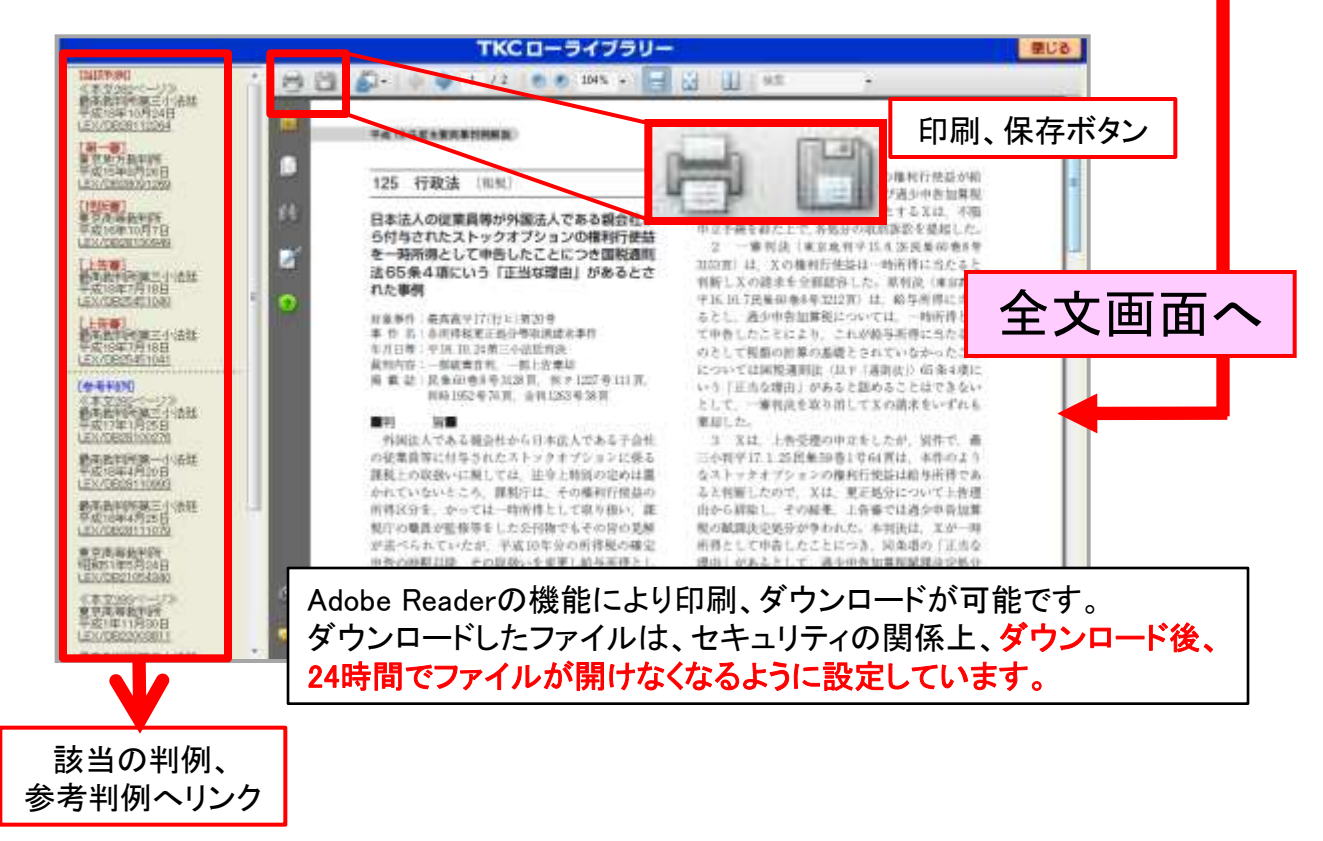

※LEX/DBインターネットの全文をクリックした場合、判例全文が表示されます。

「検索対象の指定」や、裁判年月日・掲載日の指定によって詳細な検索をすることも可能です。

⑤[検索条件の詳細指定]ボタンをクリックします。

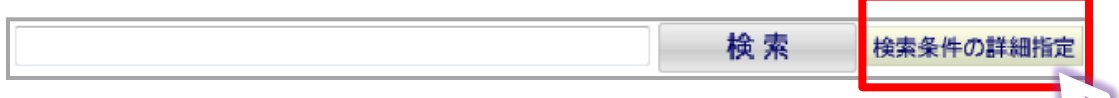

#### ⑥キーワードの入力、および検索対象を指定します。

|                                      | TKCE                              | <b>Iーライブラリー</b>            | 想じる             |
|--------------------------------------|-----------------------------------|----------------------------|-----------------|
| <b>垂井入力</b>                          |                                   |                            |                 |
|                                      |                                   |                            | 検索開始 クリア        |
| 1. キーワードの入力(キーワード参加                  | <b>良入力する場合は、スペースで区切って入力してくださし</b> |                            |                 |
|                                      |                                   |                            | (本部成大力)         |
| 2. 検索対象の指定<br>- (1)文訓授師によう指定(注語:温沢行: | 指定しない場合は、すべてを対象とします。) ―――         |                            |                 |
| □ 判例 (民事)                            | □ \$100 (开O事)                     | 「憲法・報決                     | □ 法令・条約・コンメンタール |
| E \$10971R                           | 「記事・論文                            | ▶ 法律文献所在情報                 |                 |
| □ 粮预Q& A                             | □ 核院判决要旨                          |                            |                 |
| (2)データベースによる指定 (雑誌選択                 | 可;指定しない場合は、すべてを対象とします。)――         | Here and American Sciences | -2              |
| 「LEX/DBインターキット                       | □ 公前手術裏データペース                     | 「「判例タイムズ                   | □ 料闸地方自治        |
| C (75-2612)8/8-16                    | □ 建精神的编辑机                         | □ 主要民奉刊的納料                 | 「計冊判例タイムズ       |
| □ 法学協会報法デーラベース                       | □ 国東学会報誌データペース                    | □ 季干(形)率井破・県置料(府領旨)        | □ 季刊労働法         |
| □ 劳撒法学研究会報                           | □ 金融去获奉债                          |                            | 日報法判例リマークス      |
| □ 法学校ナー ヤマドはクジョン                     | □ 如利症理論相                          | E HURRING                  | [二 学界回顧         |
| C REMETER > M M                      | □ 企業会計                            | □法律文献総会1NDEX               |                 |

「キーワードの入力」の他に、検索対象の指定、裁判年月日・掲載日等の指定ができます。 「検索対象の指定」は、「文献種類による指定」と「データベースによる指定」が可能です。

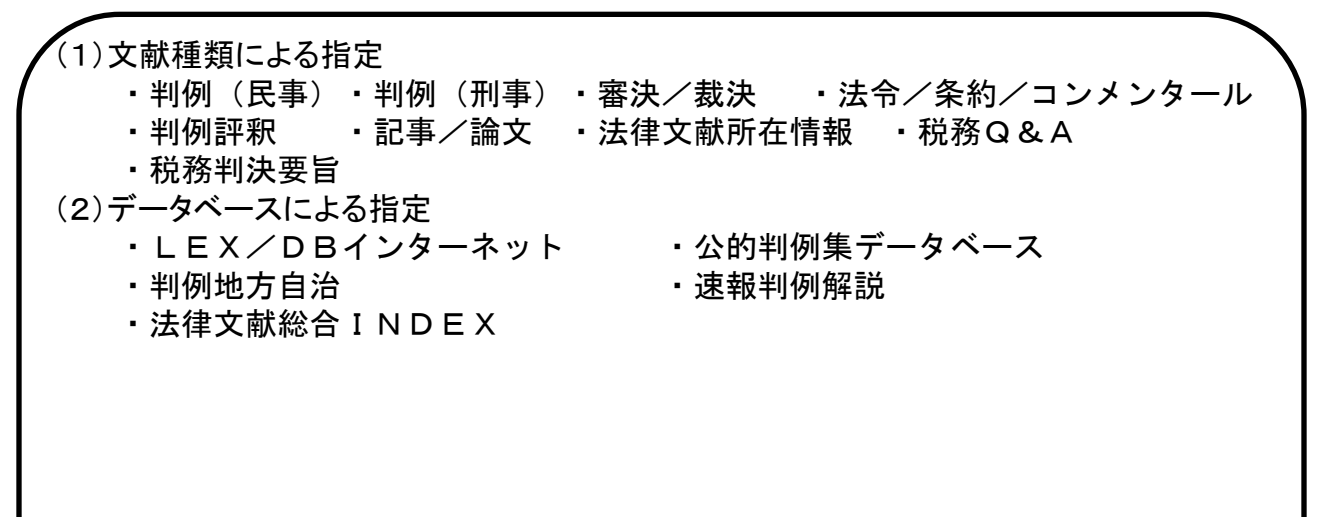

# (2)個別検索

①「ジュリスト電子版」

1)「ジュリスト電子版」をクリックします。

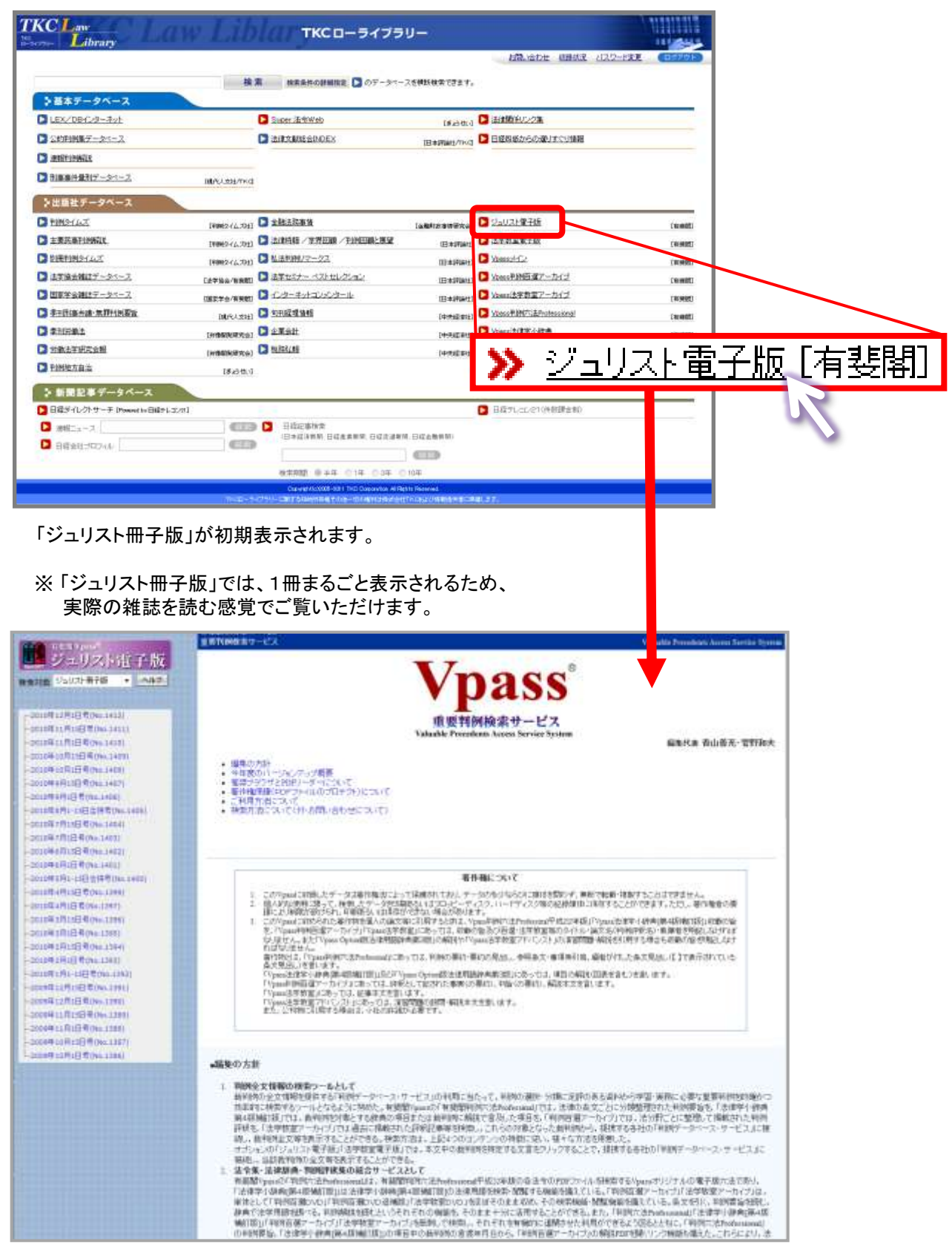

#### 2) 画面左の発行年月をクリックします。 例えば、「2010年12月1日号(No.1412)」をクリックします。

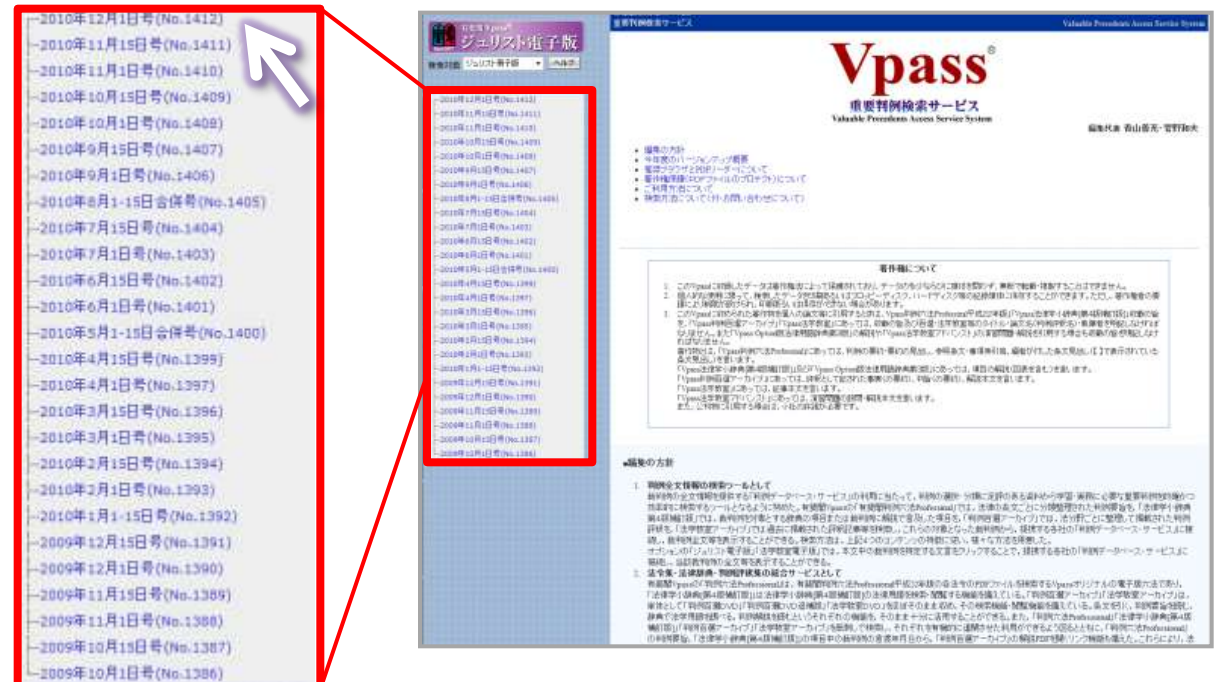

#### 3) 画面右に雑誌の表紙が表示されます。

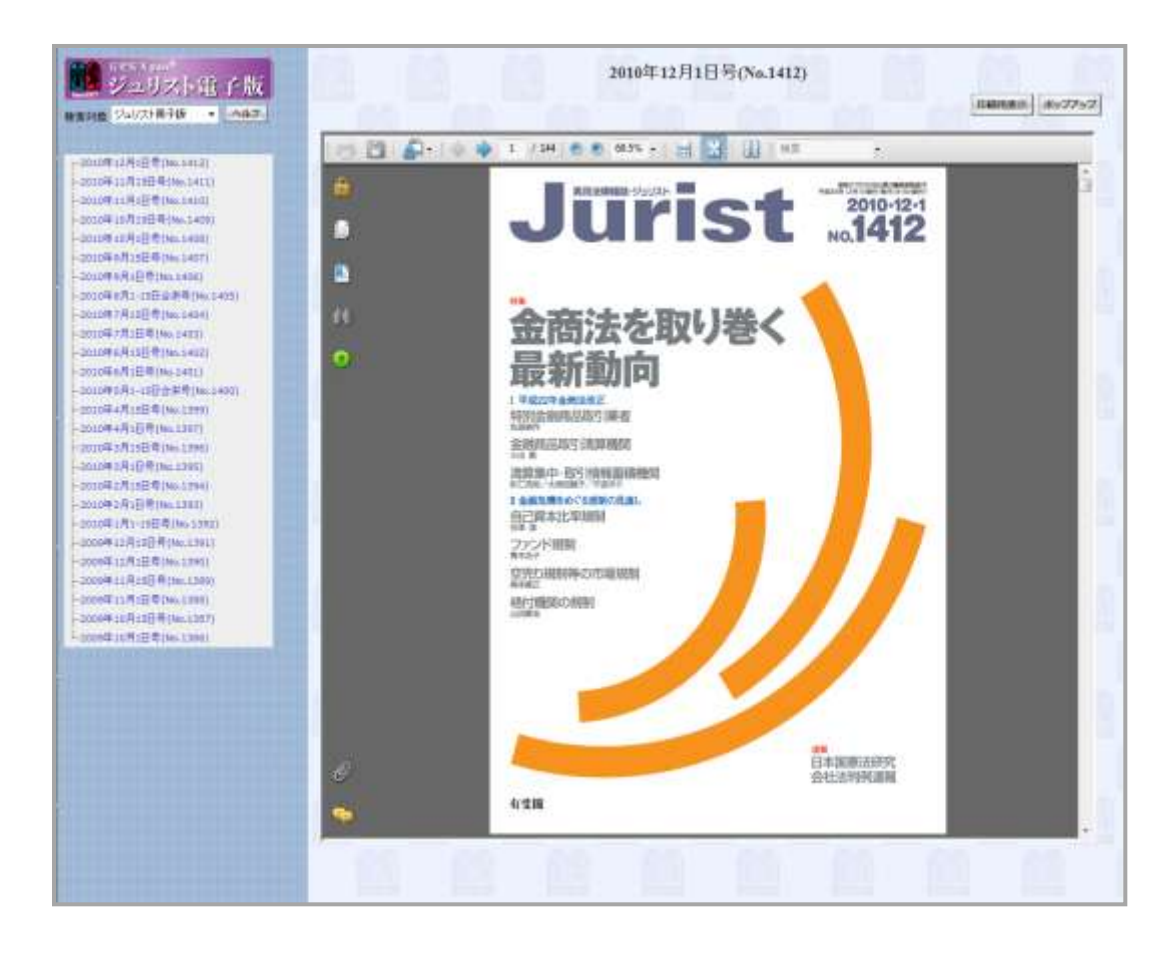

さらに、「ジュリスト電子版」を「記事単位」で検索する場合

1) 画面左の「ジュリスト電子版」をクリックします。 表示されたプルダウンメニューから「ジュリスト記事単位版」をクリックします。

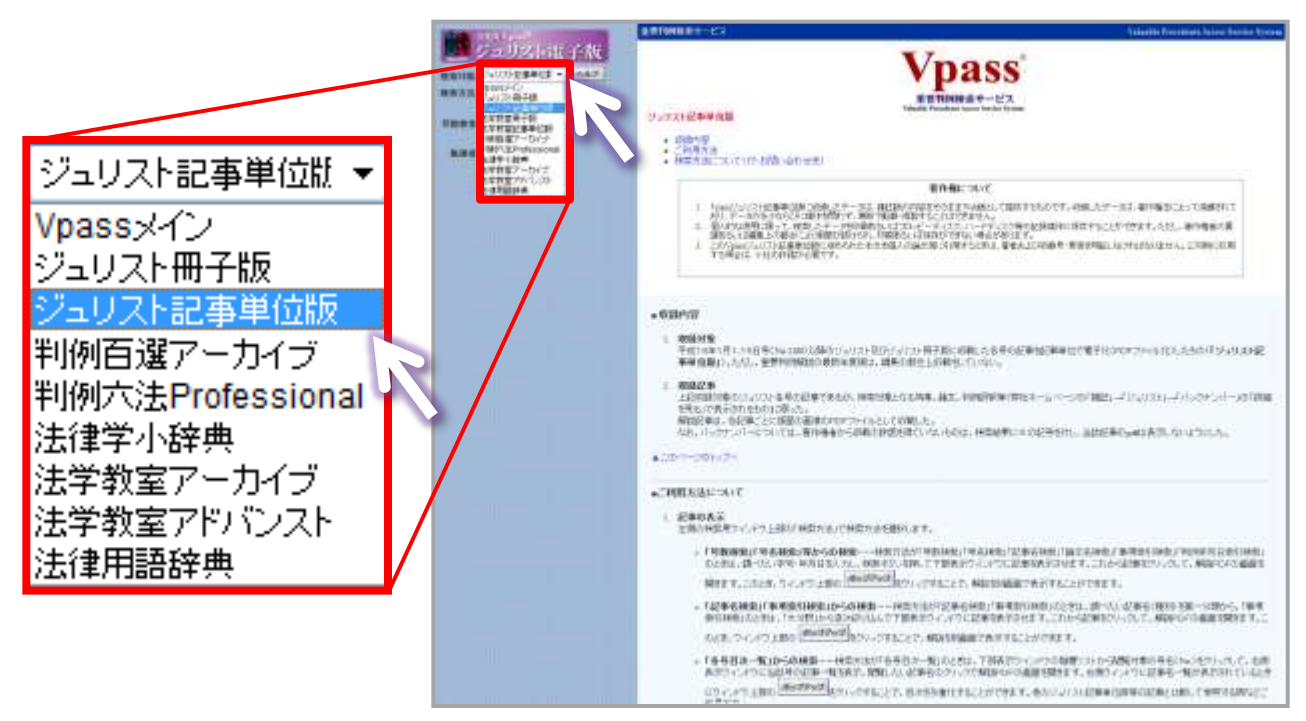

2)「検索方法」のプルダウンメニューから検索方法を指定します。 例えば、「各号目次検索」を指定します。

| A local diversity of the second second second second second second second second second second second second se | E E Devel A Development Press Press Press Press                                                                                                    |
|----------------------------------------------------------------------------------------------------|----------------------------------------------------------------------------------------------------|
| 号数検索<br>号数検索<br>号名検索 各号目次検索<br>記事名検索<br>論文名検索<br>事項索引検索<br>判例年月日索引                                              | A COMPARENT AND A COMPARENT AND A COMPARENT A        |
|                                                                                                    | <ul> <li>Although in Concluster (Management and Antional Concentration and Antional Concentration and Antional Concenteconcentration and Antional Concentration and Antionand Antio</li></ul> |

### 3)目次をクリックします。 <u>例えば、「140</u>1号~1410号」をクリックします。

| ⊞-1411号~                                                                        | A REVAILAND - 123 Values Frances Inc. Series Solo                                                                                                    |
|---------------------------------------------------------------------------------|----------------------------------------------------------------------------------------------------|
| 田-1401号~1410号<br>田-1391号~1400号                                                  | Vpass<br>BERNIE OF LX                                                                                                    |
| <ul> <li>⊕-1381号~1390号</li> <li>⊕-1371号~1380号</li> <li>⊕-1361号~1370号</li> </ul> | Australize and     Australize and     Australize and     Australize and Australize and     Australize and Australize and             |
| □·1351号~1350号<br>□·1351号~1360号<br>□·1341号~1350号<br>□·1341号~1350号                | 20人で、中国のないないには可能になった。<br>1. ないてきたち、「おい」として、「のないない」のは、「かい」、「、」、」、、、、、、、、、、、、、、、、、、、、、、、、、、、、、                                                                                                    |
| <ul> <li>①·1331号~1340号</li> <li>□·1321号~1330号</li> <li>□·1311号~1320号</li> </ul> | • CONVEN     • CONVEN     • CONVEN     • CONVEN     • CONVEN     • CONVEN     • CONVENT     • CONVENT     • C            |
|                                                                                 | 第時にできたからはないに加った。<br>新知道学校、45年にたくに使用したものでありましたのです。(人)、13年の、25<br>ため、14からいトインマレビゴン、専門物理からの知られ自分がでしないものは、時時回答というほどやから、はお話からないがあらいのにようこと。<br>▲ 10トットのトリント・<br>- ついたいかりいかい。                                                                                                    |
| □-12315~12905<br>□-1271号~1280号                                                  | - 1987/03-1-211     ジョン・211     ジョン・21     ジョン・21     ジョン・21                 |
| ⊕-1261号~1270号                                                                   | ・「日本日本」「日本日本」「日本日本」、日本日本」「日本日本」、日本日本」「日本日本」「日本日本」「日本日本」「日本日本」」「日本日本」「日本日本」、日本日本」、日本日本、日本日本                                                                                                    |
| ④-1251亏~1260亏                                                                   | <ul> <li>Case and reserves to the contrast protection in the contrast of the contrast of t</li></ul> |
|                                                                                 | ・「毎日日の一覧」からの時間・一時間におか「毎日日の一覧」として、「日本ので、ことうな時間になった時間になりました。ことの、<br>みだうく、パンには自己などを一切なが、朝鮮したとないましたが、うざい時について高額が見たます。自分、イントになるそうならきなからつこととき<br>につくっかうまた。」「あかかかか」<br>について、かう、「あた」、「日本の多くまた」とか、できます、あたい、こころでありません。」                                                                                                    |

目次がさらに細かく展開されます。

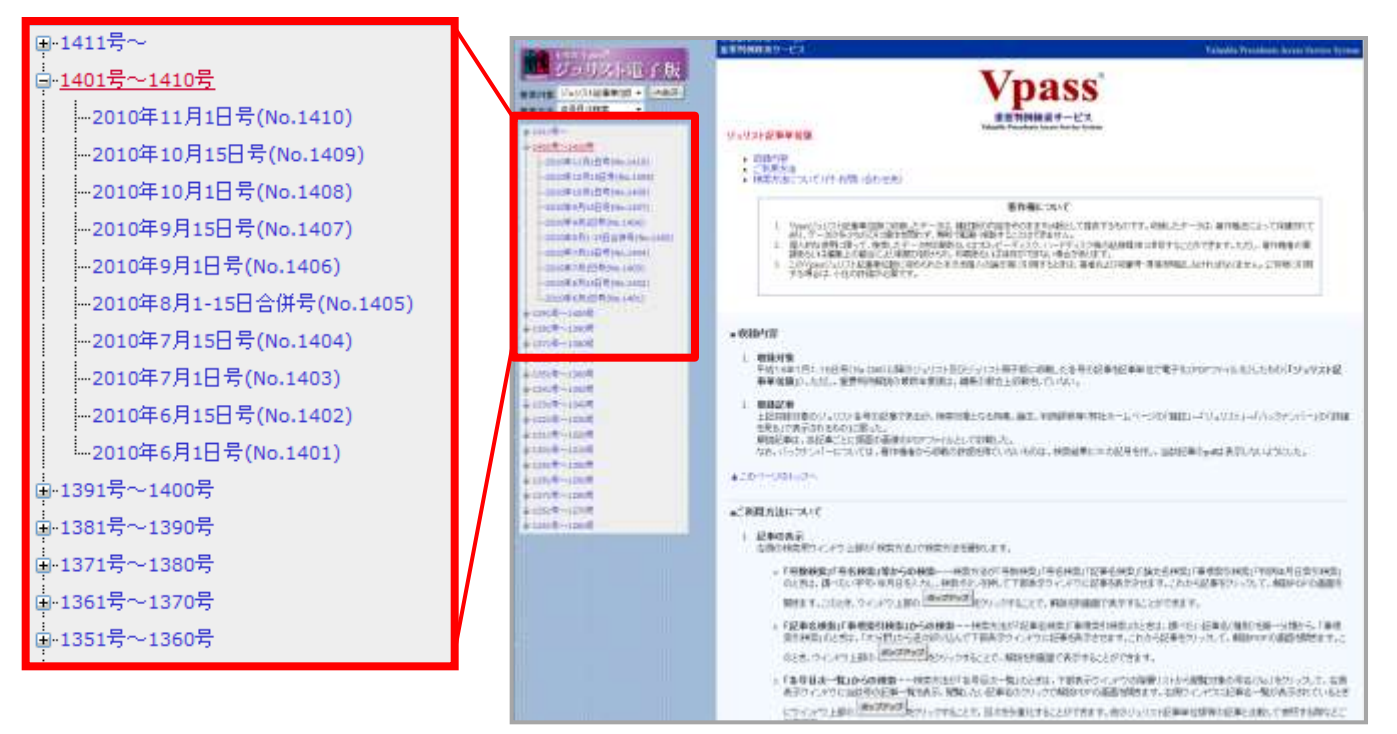

#### 4) 閲覧したい号をクリックします。 例えば、「2010年10月15日号(No.1409)」をクリックします。

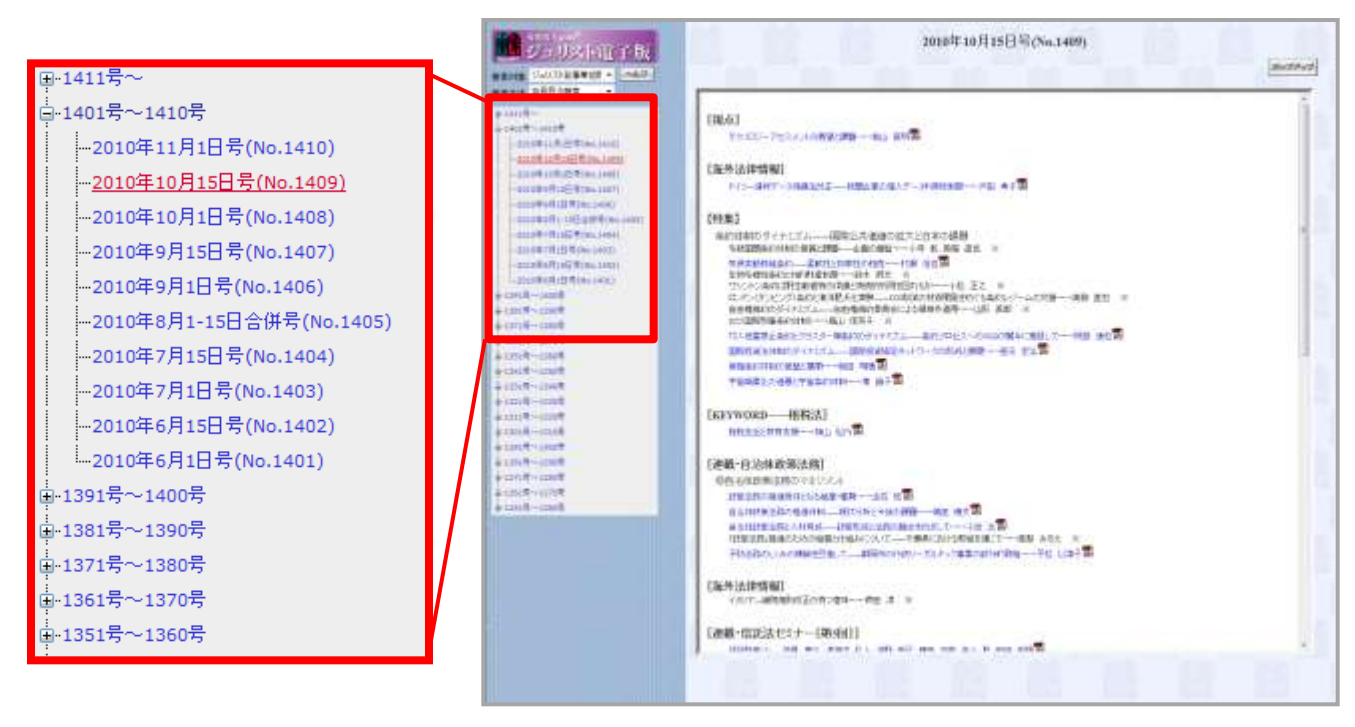

5)タイトルをクリックします。 例えば、「南極条約体制の基盤と展開・・・・・柴田明穂」をクリックします。

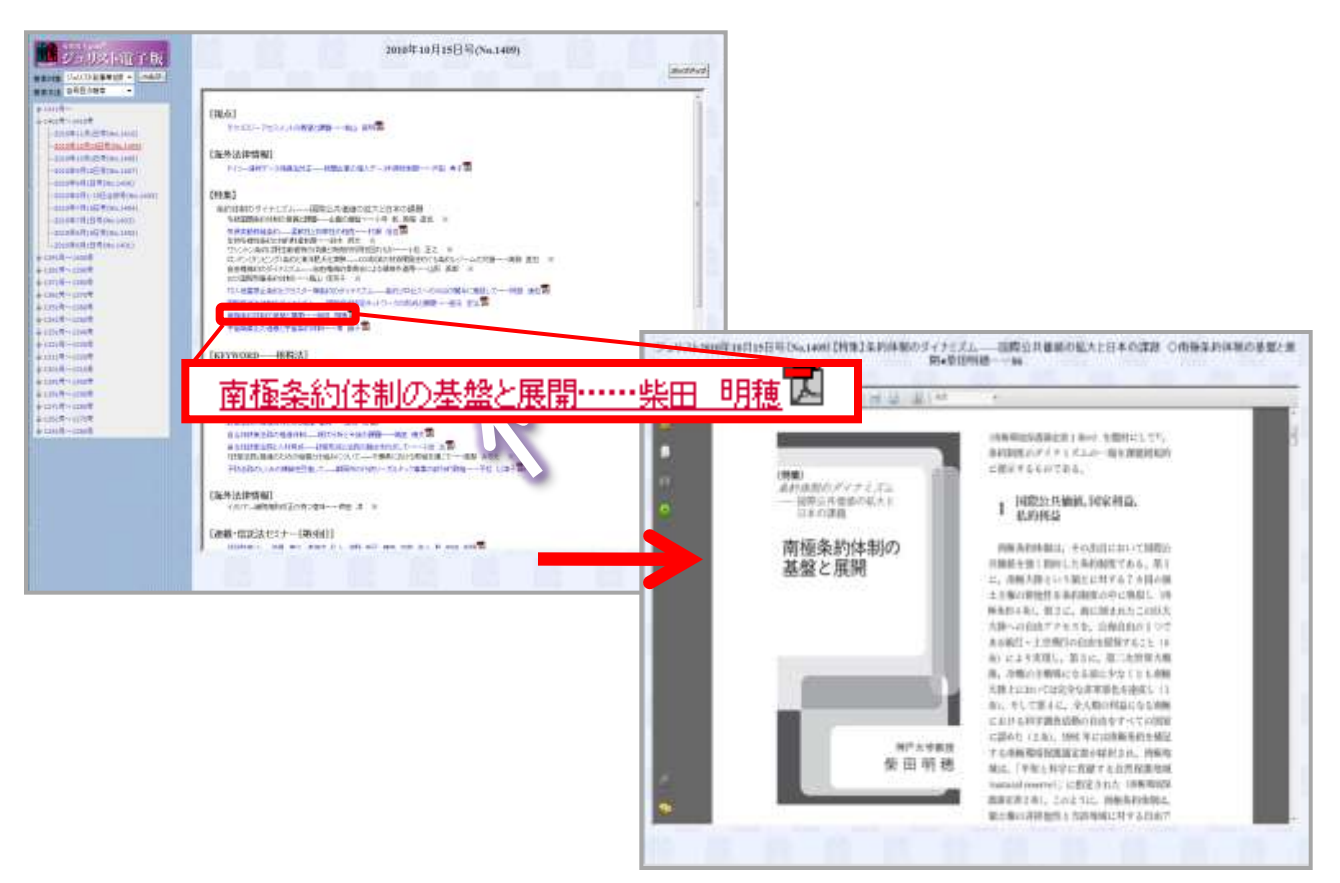

②「判例地方自治」

1)「判例地方自治」をクリックします。

| KC Law<br>Library               | v Lib         | 101 ткс - 5475                 | u-                |                        |           |      |      |
|---------------------------------|---------------|--------------------------------|-------------------|------------------------|-----------|------|------|
| 1815-0K-7                       | -             | ▲ 株素条件の詳細版之 ▶ のデータペー           | 25466827227,      | 相關。這個世 國際政策 422-15     |           |      |      |
| LEX/DB/C/9-#vt                  |               | Super Ethileb                  | 162004            | ◎ 法律的手のシク集             |           |      |      |
| 公約判例服データニース                     |               | BIRXBRESINGEX                  | IB####//1%        | 日間間感からの通りまたり開発         | -         |      |      |
| INTEL CONTRACTOR                |               |                                |                   |                        |           |      |      |
| D 818/8/9/87/-2-2               | MAX.231/FKG   |                                |                   |                        |           |      |      |
| >出版社データペース                      |               |                                |                   |                        |           |      |      |
| D PINSIAZ                       | 19962-(4.2041 | C 248.5.7.8 H                  | (ABRIDON TAN)     | C 2502MTH              | (west)    |      |      |
| 🖸 主要完备开始的现代                     | 11062-(1.701) | 🖸 LANNAR / WYNDOR / PUNDOR: MW | 日本研論出             | LTRET:                 | CHARGES   |      |      |
| 2.4月前期2日4月                      | (1002-(4.704) | M法机制/マークス                      | 03499641          | D WasseldGe            | (10.9692) |      |      |
| LT協会相談データペース。                   | C企業協会/服務期日    | ▶ 法軍セミナー ベストセレクション             | (Explain)         | D 1000年10日第7-1-1-1     | Connett   |      |      |
| 🖸 国家学会課誌データペース                  | ()展開学会/有男歌()  | 2 んきーキットコンシンタール                | _                 | China and and and      |           |      |      |
| C 非正行这些法:本即行的发发                 | D8/RA2011     | C STREET SALE                  |                   |                        |           |      |      |
| C CHERT                         | [非情報]化研究会]    | 🖸 ±###                         |                   | > 判例地方自治               |           |      |      |
| 1                               | (州市和利用大会)     | NINGER N                       |                   |                        |           | [ಕೆಚ | うせい] |
| P1附使方自治                         | [\$4345.1     |                                |                   |                        |           |      |      |
| > 新聞記事データペース                    |               |                                |                   |                        |           |      |      |
| 日間ライレクトサーチ (Present in 日間タレコンボ) |               |                                |                   | □ 目標疗L(cL/≥1()(特別)(金額) |           |      |      |
| 3 湯根ニュース                        | 013           |                                | - 1100 - B-4000   |                        |           |      |      |
| 日間会社ゴロフィル                       | CED           |                                | 1. EX & B (1. 10) |                        |           |      |      |
|                                 |               |                                |                   |                        |           |      |      |
|                                 |               |                                | the part of the   |                        |           |      |      |
|                                 | (Realized)    | CONTRACTOR AND A REPORT OF     | Those design a -  | 41.27.                 |           |      |      |

2)検索項目を入力します。 例えば、「■号・ページ」の欄に「判例地方自治」の「322号」と指定します。

| 84240                                                                                                    | 判例地方自治                                                                                                    | O#7 P779E                                                                                                    |     |
|----------------------------------------------------------------------------------------------------|----------------------------------------------------------------------------------------------------|----------------------------------------------------------------------------------------------------|-----|
| 綾索項目の入力                                                                                                    |                                                                                                    | and the second second second second second second second second second second second second second second second                                                                                                    |     |
|                                                                                                    | 検索画面の切替 - 〇総合株案 こ〇利用評評                                                                                                    | 有技力 (1111 D) (2222)                                                                                                    |     |
| 第ウジーキーワード ミキーワー 打法主角100                                                                                                    | REAL PROPERTY AND A CONTRACT OF A CONTRACT OF A CONTRACT. | ( 868 (LASA 200789)                                                                                                    |     |
| 08-+                                                                                                    |                                                                                                    |                                                                                                    |     |
| 0                                                                                                    |                                                                                                    |                                                                                                    |     |
|                                                                                                    |                                                                                                    |                                                                                                    |     |
| NOT-+                                                                                                    | - 号・ページ                                                                                                    | i de la construcción de la construcción de la construcción de la construcción de la construcción de la constru                                                                                                    |     |
| in working the second second s |                                                                                                    |                                                                                                    |     |
| #約至4                                                                                                    |                                                                                                    |                                                                                                    |     |
| 1949                                                                                                    | \$251E3                                                                                                    | 322 号                                                                                                    | ページ |
| LUNCH A                                                                                                    | Ter Terrorage                                                                                                    |                                                                                                    |     |
| Restard                                                                                                    |                                                                                                    |                                                                                                    |     |
|                                                                                                    | W.                                                                                                    |                                                                                                    |     |
|                                                                                                    |                                                                                                    | And an arrival statement of the second statement of the second statement of th |     |
|                                                                                                    |                                                                                                    | Contraction of the Contraction of the Contraction                                                                                                    |     |

3)検索開始ボタンをクリックします。

| きょうせい              |                  | 判例地方!        | 自治              | N&7 0770F                                                                                                    |
|--------------------|------------------|--------------|-----------------|----------------------------------------------------------------------------------------------------|
| 検索項目の入力            |                  |              |                 |                                                                                                    |
|                    |                  | 機業遺面の切替 - 01 | 総合核集 1.0利用評較等後素 | (秋天司社) (クリア)                                                                                                   |
| (目ワリーキーワッド ドキーワード: | (金角)(日文平に)(内で入り) | TOPA 6       |                 | 【 使用的によら入去(の回知)                                                                                                |
| A R+               |                  |              |                 |                                                                                                    |
| Î                  |                  |              |                 |                                                                                                    |
| I                  |                  |              | -               |                                                                                                    |
| NOT-+              |                  |              | 「絵志」            | 明九4 】                                                                                                    |
| Line I             |                  |              | 【沢禾】            | ᆔᄱᆞᆝ                                                                                                    |
| m17/04             | 10000            | 12000        | · ·             |                                                                                                    |
|                    | 411-03           | \$21-CE3     | 12115           |                                                                                                    |
| <b>■</b> 與17年月     |                  |              |                 |                                                                                                    |
| 年月有定無。 + 111       | 1±               | 1040 MM      | Ast .           |                                                                                                    |
| 業有-11-22.          |                  |              |                 |                                                                                                    |
| 322 m              | Hind             |              |                 |                                                                                                    |
| 1                  |                  |              |                 | the second second second second second second second second second second second second second second second s |

→ 検索条件に該当する件数が500件未満の場合、検索結果一覧画面が表示されます。 検索結果が500件以上になる場合は、「検索項目の入力」画面に戻り、裁判年月日や 裁判所名等の条件を追加して条件を絞り込んでください。

4) [書誌]、[本文]のアイコンをクリックすると、該当の書誌、本文画面を表示します。

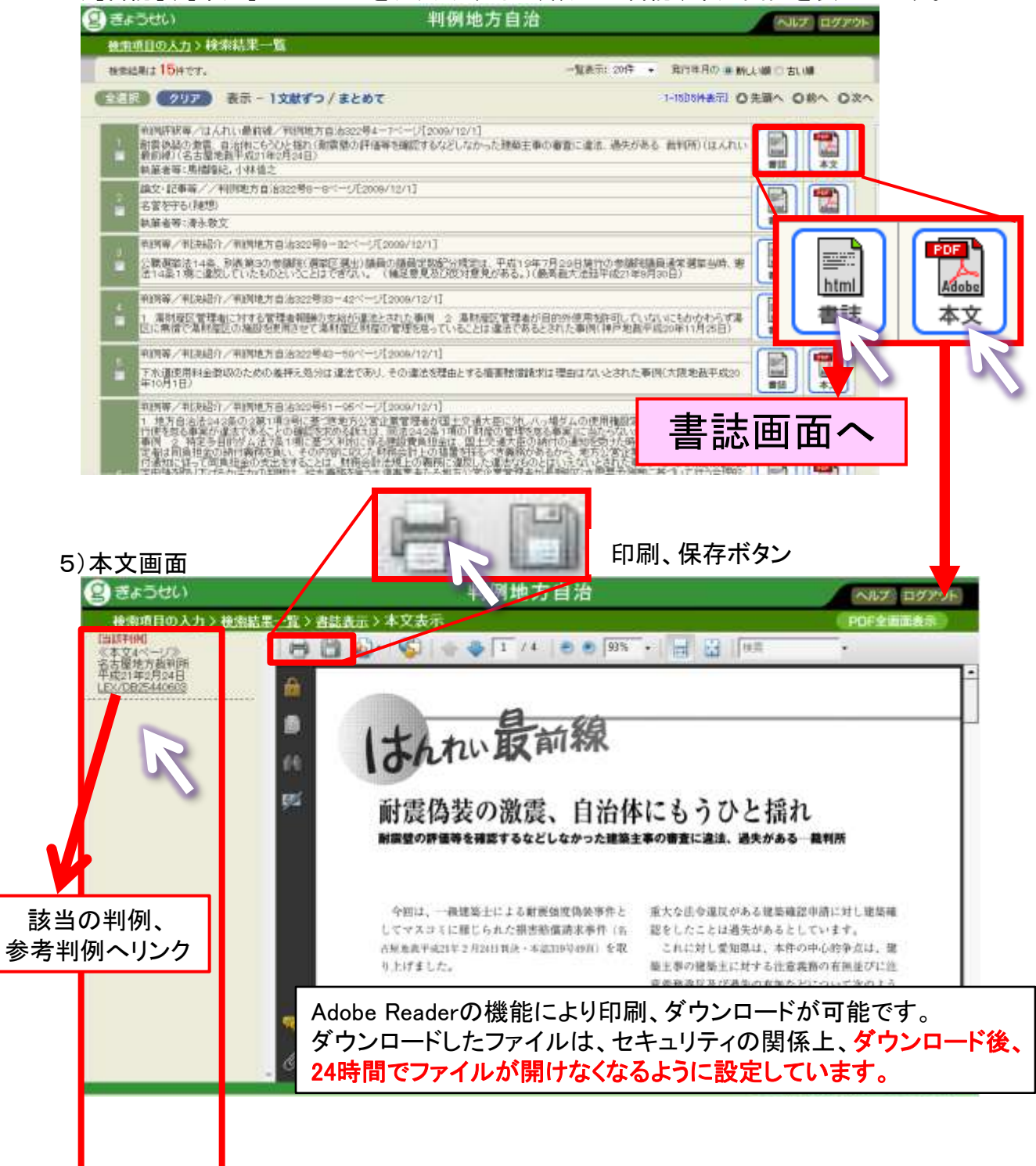

## 3. 文献情報を調べる

■「法律文献総合INDEX」

株式会社日本評論社発行「法律時報」(毎月1日発行)に掲載された文献情報、判例評釈 情報と株式会社TKCが独自に収集した法律関係の書籍、雑誌、報告書、新聞、その他の 刊行物に掲載された文献情報、判例評釈情報を網羅的に収録したデータベースです。

(1)「法律文献総合INDEX」をクリックします。

|                                                                                                    |                                                                                                    | Lander and the second second sec                                                                                                    | Constant                                                                                                    |                                                                                                    |                                                                                                    |                                                                                                    |                                                                                                    |                                                                                                    |                                                                                                    |                                                                                                    |                                                                                                    |                                                                                                    | 1       1       1       1       1       1       1       1       1       1       1       1       1       1       1       1       1       1       1       1       1       1       1       1       1       1       1       1       1       1       1       1       1       1       1       1       1       1       1       1       1       1       1       1       1       1       1       1       1       1       1       1       1       1       1       1       1       1       1       1       1       1       1       1       1       1       1       1       1       1       1       1       1       1       1       1       1       1       1       1       1       1       1       1       1       1       1       1       1       1       1       1       1       1       1       1       1       1       1       1       1       1       1       1       1       1       1       1       1       1       1       1       1       1       1       1       1       1       1                                                                                                          | (1998)<br>(1998)<br>(1998)<br>(1998)<br>(1998)<br>(1998)<br>(1998)<br>(1998)<br>(1998)                                                                                                    |
|----------------------------------------------------------------------------------------------------|----------------------------------------------------------------------------------------------------|----------------------------------------------------------------------------------------------------|----------------------------------------------------------------------------------------------------|----------------------------------------------------------------------------------------------------|----------------------------------------------------------------------------------------------------|----------------------------------------------------------------------------------------------------|----------------------------------------------------------------------------------------------------|----------------------------------------------------------------------------------------------------|----------------------------------------------------------------------------------------------------|----------------------------------------------------------------------------------------------------|----------------------------------------------------------------------------------------------------|----------------------------------------------------------------------------------------------------|----------------------------------------------------------------------------------------------------|----------------------------------------------------------------------------------------------------|
|                                                                                                    |                                                                                                    |                                                                                                    |                                                                                                    |                                                                                                    |                                                                                                    |                                                                                                    |                                                                                                    |                                                                                                    |                                                                                                    |                                                                                                    |                                                                                                    |                                                                                                    | 公共開始版示したにス         注意式の研究系の構成         注意式の研究系の構成         注意式の研究                                                                                                    | (1998)<br>(1998)<br>(1998)<br>(1998)<br>(1998)<br>(1998)<br>(1998)<br>(1998)                                                                                                    |
|                                                                                                    |                                                                                                    |                                                                                                    |                                                                                                    |                                                                                                    |                                                                                                    |                                                                                                    |                                                                                                    |                                                                                                    |                                                                                                    |                                                                                                    |                                                                                                    |                                                                                                    |                                                                                                    | (1998年)<br>(1999年)<br>(1999年)<br>(1997年)<br>(1997年)<br>(1997年)<br>(1997年)<br>(1997年)                                                                                                    |
|                                                                                                    |                                                                                                    |                                                                                                    |                                                                                                    |                                                                                                    |                                                                                                    |                                                                                                    |                                                                                                    |                                                                                                    |                                                                                                    |                                                                                                    |                                                                                                    |                                                                                                    | <ul> <li></li></ul>                                                                                                    | (1998年)<br>(1999年)<br>(1999年)<br>(1999年)<br>(1999年)<br>(1999年)<br>(1999年)<br>(1999年)                                                                                                    |
|                                                                                                    |                                                                                                    |                                                                                                    |                                                                                                    |                                                                                                    |                                                                                                    |                                                                                                    |                                                                                                    |                                                                                                    |                                                                                                    |                                                                                                    |                                                                                                    |                                                                                                    | >出版社グータベース         ● 別級と(ムズ       (************************************                                                                                                    | (1998)<br>(1998)<br>(1998)<br>(1998)<br>(1998)<br>(1998)<br>(1998)<br>(1998)                                                                                                    |
|                                                                                                    |                                                                                                    |                                                                                                    |                                                                                                    |                                                                                                    |                                                                                                    |                                                                                                    |                                                                                                    |                                                                                                    |                                                                                                    |                                                                                                    |                                                                                                    |                                                                                                    | 計加2(ムズ         (web2(ム)(x))         注意認識的         (addressed)         (2x)(2x)(2x)(3x)           主要認識的に         (web2(x))         注意認識的(2x)(x)(3x)         (addressed)         (addressed)         (addresse                                                                                                    | (1998)<br>(1998)<br>(1998)<br>(1998)<br>(1998)<br>(1998)<br>(1998)<br>(1998)                                                                                                    |
|                                                                                                    |                                                                                                    |                                                                                                    |                                                                                                    |                                                                                                    |                                                                                                    |                                                                                                    |                                                                                                    |                                                                                                    |                                                                                                    |                                                                                                    |                                                                                                    |                                                                                                    | 主要認識性的な       1998/01/21-222       1997/01/21       注意認識性的なな       1997/01/21       1097/01/21       1097/01/21       1097/01/21       1097/01/21       1097/01/21       1097/01/21       1097/01/21       1097/01/21       1097/01/21       1097/01/21       1097/01/21       1097/01/21       1097/01/21       1097/01/21       1097/01/21       1097/01/21       1097/01/21       1097/01/21       1097/01/21       1097/01/21       1097/01/21       1097/01/21       1097/01/21       1097/01/21       1097/01/21       1097/01/21       1097/01/21       1097/01/21       1097/01/21       1097/01/21       1097/01/21       1097/01/21       1097/01/21       1097/01/21       1097/01/21       1097/01/21       1097/01/21       1097/01/21       1097/01/21       1097/01/21       1097/01/21       1097/01/21       1097/01/21       1097/01/21       1097/01/21       1097/01/21       1097/01/21       1097/01/21       1097/01/21       1097/01/21       1097/01/21       1097/01/21       1097/01/21       1097/01/21       1097/01/21       1097/01/21       1097/01/21       1097/01/21       1097/01/21       1097/01/21       1097/01/21       1097/01/21       1097/01/21       1097/01/21       1097/01/21       1097/01/21       1097/01/21       1097/01/21       1097/01/21       1097/01/21       1097/01/21       1097/01/21       1097/01/21 </td <td>1999年1<br/>1999年<br/>1997年<br/>1999年<br/>1999<br/>1999<br/>1997<br/>1999<br/>1997<br/>1999<br/>1999</td> | 1999年1<br>1999年<br>1997年<br>1999年<br>1999<br>1999<br>1997<br>1999<br>1997<br>1999<br>1999 |
|                                                                                                    |                                                                                                    |                                                                                                    |                                                                                                    |                                                                                                    |                                                                                                    |                                                                                                    |                                                                                                    |                                                                                                    |                                                                                                    |                                                                                                    |                                                                                                    |                                                                                                    | 1       1       1       1       1       1       1       1       1       1       1       1       1       1       1       1       1       1       1       1       1       1       1       1       1       1       1       1       1       1       1       1       1       1       1       1       1       1       1       1       1       1       1       1       1       1       1       1       1       1       1       1       1       1       1       1       1       1       1       1       1       1       1       1       1       1       1       1       1       1       1       1       1       1       1       1       1       1       1       1       1       1       1       1       1       1       1       1       1       1       1       1       1       1       1       1       1       1       1       1       1       1       1       1       1       1       1       1       1       1       1       1       1       1       1       1       1       1       1                                                                                                          | (1998)<br>言命ネ土/<br>(1998)<br>(1998)<br>(1998)                                                                                                    |
|                                                                                                    |                                                                                                    |                                                                                                    |                                                                                                    |                                                                                                    |                                                                                                    |                                                                                                    |                                                                                                    |                                                                                                    |                                                                                                    |                                                                                                    |                                                                                                    |                                                                                                    | は実施技術がらないス         にキャル         法律文献総合INDEX         日本評論合社           1000000000000000000000000000000000000                                                                                                    | 言倫ネ土/<br>(२२,२२२)<br>(२२,२२२)<br>(२२,२२२)                                                                                                    |
|                                                                                                    |                                                                                                    |                                                                                                    |                                                                                                    |                                                                                                    |                                                                                                    |                                                                                                    |                                                                                                    |                                                                                                    |                                                                                                    |                                                                                                    |                                                                                                    |                                                                                                    | 回転金融程序-3/-3         国家金融程序-3/-3         国家金融程序-3/-3         国家金融程序-3/-3         日本部門前所           ● 本語電話 生用的影響         (####################################                                                                                                    | 吉南千工/<br>(18992)<br>(18992)<br>(18992)                                                                                                    |
|                                                                                                    | Entrants.mmtwike         Image: Constraint of the second of the second of the seco | Distribution       Distribution       Distribution <td< td=""><td></td><td>2         2         2         2         2         2         2         2         2         2         2         2         2         2         2         2         2         2         2         2         2         2         2         2         2         2         2         2         2         2         2         2         2         2         2         2         2         2         2         2         2         2         2         2         2         2         2         2         2         2         2         2         2         2         2         2         2         2         2         2         2         2         2         2         2         2         2         2         2         2         2         2         2         2         2         2         2         2         2         2         2         2         2         2         2         2         2         2         2         2         2         2         2         2         2         2         2         2         2         2         2         2         2         2         2         2         2</td><td>Distribution         (a)           Distribution         (a)           Distribution         (b)           Distribution         (b)</td><td></td><td>3 Hittenda Hittenda 1     personal differences     personal differences&lt;</td><td></td><td>D #2000000000000000000000000000000000000</td><td></td><td>D EXTRACT     D       D EXTRACT     D       D EXTRACT</td><td></td><td>第二日日本市市・川村田長市         (m           第二日日本市市・川村田長市         (m           第二日日本市         (m           第二日日本市         (m           第二日本市         (m           第二日本市         (m           第二日本市         (m           1日本市         (m           1日本         (m           1日本         (m           1日本         (m           1日本         (m           1日本         (m           1日本         (m           1日本         (m           1日本         (m           1日本         (m           1日本         (m           1日本         (m</td><td>(4:992)<br/>(1999)<br/>(1209:0)</td></td<> |                                                                                                    | 2         2         2         2         2         2         2         2         2         2         2         2         2         2         2         2         2         2         2         2         2         2         2         2         2         2         2         2         2         2         2         2         2         2         2         2         2         2         2         2         2         2         2         2         2         2         2         2         2         2         2         2         2         2         2         2         2         2         2         2         2         2         2         2         2         2         2         2         2         2         2         2         2         2         2         2         2         2         2         2         2         2         2         2         2         2         2         2         2         2         2         2         2         2         2         2         2         2         2         2         2         2         2         2         2         2         2                                                                                                            | Distribution         (a)           Distribution         (a)           Distribution         (b)           Distribution         (b)                                                                                                    |                                                                                                    | 3 Hittenda Hittenda 1     personal differences     personal differences<                                                                                                    |                                                                                                    | D #2000000000000000000000000000000000000                                                                                                    |                                                                                                    | D EXTRACT     D       D EXTRACT     D       D EXTRACT                                                                                                    |                                                                                                    | 第二日日本市市・川村田長市         (m           第二日日本市市・川村田長市         (m           第二日日本市         (m           第二日日本市         (m           第二日本市         (m           第二日本市         (m           第二日本市         (m           1日本市         (m           1日本         (m           1日本         (m           1日本         (m           1日本         (m           1日本         (m           1日本         (m           1日本         (m           1日本         (m           1日本         (m           1日本         (m           1日本         (m                                                                                                    | (4:992)<br>(1999)<br>(1209:0)                                                                                                    |
| ● 本計学報告         [PH-SQUE 02]         ● 単加         [PH-SQUE 02]         ● 本計学報告         [PH-SQUE 02]         ● 注册目前日本         [PH-SQUE 02]         ● 注册目前日本         [PH-SQUE 02]         ● 注册目前日本         [PH-SQUE 02]         ● 注册目前日本         [PH-SQUE 02]         [PH-SQUE 02] <td></td> <td>Extended         Descented         Descented         <thdescented< th="">         Descented         Descented         Descented         Descented         Descented         Descented         Descented         Descented         Descented         Descented         Descented         Descented         Descented         Descented         Descented         Descented         <thdescented< th=""> <thdescented< th=""> <thdes< td=""><td></td><td></td><td></td><td></td><td></td><td></td><td></td><td></td><td></td><td></td><td>本市正地工         (PHARMON 2)         世界地工         (PHARMON 2)         (PHARMON 2)         (PHA</td><td>(4.995)<br/>(10.995)<br/>(4.995)</td></thdes<></thdescented<></thdescented<></thdescented<></td> |                                                                                                    | Extended         Descented         Descented <thdescented< th="">         Descented         Descented         Descented         Descented         Descented         Descented         Descented         Descented         Descented         Descented         Descented         Descented         Descented         Descented         Descented         Descented         <thdescented< th=""> <thdescented< th=""> <thdes< td=""><td></td><td></td><td></td><td></td><td></td><td></td><td></td><td></td><td></td><td></td><td>本市正地工         (PHARMON 2)         世界地工         (PHARMON 2)         (PHARMON 2)         (PHA</td><td>(4.995)<br/>(10.995)<br/>(4.995)</td></thdes<></thdescented<></thdescented<></thdescented<>                                                                                                    |                                                                                                    |                                                                                                    |                                                                                                    |                                                                                                    |                                                                                                    |                                                                                                    |                                                                                                    |                                                                                                    |                                                                                                    |                                                                                                    | 本市正地工         (PHARMON 2)         世界地工         (PHARMON 2)         (PHARMON 2)         (PHA                                                                                                    | (4.995)<br>(10.995)<br>(4.995)                                                                                                    |
| 日本市地工作の支払期         (predistor type)         日本市地工作の支払用         (predistor type)         日本市地工作の支払用         (predistor type)         日本市地工作の支払用         (predistor type)         日本市地工作の支払用         (predistor type)         日本市地工作の支払用         (predistor type)         日本市地工作の支払用         (predistor type)         (predistor type)         (predistype)         (predistor type)                                                                                                    |                                                                                                    | Image: Section 2011     Image: Section 2011     Image: Section 2011     Image: Section 2011       Image: Section 2011     Image: Section 2011     Image: Section 2011     Image: Section 2011       Image: Section 2011     Image: Section 2011     Image: Section 2011     Image: Section 2011       Image: Section 2011     Image: Section 2011     Image: Section 2011     Image: Section 2011       Image: Section 2011     Image: Section 2011     Image: Section 2011     Image: Section 2011       Image: Section 2011     Image: Section 2011     Image: Section 2011     Image: Section 2011       Image: Section 2011     Image: Section 2011     Image: Section 2011     Image: Section 2011       Image: Section 2011     Image: Section 2011     Image: Section 2011     Image: Section 2011       Image: Section 2011     Image: Section 2011     Image: Section 2011     Image: Section 2011       Image: Section 2011     Image: Section 2011     Image: Section 2011     Image: Section 2011       Image: Section 2011     Image: Section 2011     Image: Section 2011     Image: Section 2011       Image: Section 2011     Image: Section 2011     Image: Section 2011     Image: Section 2011       Image: Section 2011     Image: Section 2011     Image: Section 2011     Image: Section 2011       Image: Section 2011     Image: Section 2011     Image: Section 2011     Image: Section 2011                                                                                                    | ● 日本日本には、日本         (maximum         (maximum         (maxim         (maximum <th) (maximum<="" th=""></th)> | Image: Section Section         Image: Section Section         Image: Section Section         Image: Section Section         Image: Section Section         Image: Section Section         Image: Section Section         Image: Section Section Section         Image: Section Section Section         Image: Section Section Section         Image: Section Section                                                                                                    |                                                                                                    | District         (restation)         District         (restation)         District         (restation)           District         District         Distris         District         District                                                                                                    |                                                                                                    | Control Control | Image: Section Section                                                                                                    | Description         (Headware)         (Headware)         (Headw                                                                                                    | Line         (Headings)         Line         (Headings)         Line         (Headings)           Habitstala         (K-0.0.)         Initials (K-0.0.)         Initials (K-0.0.)         (Headings)         (Headings)                                                                                                    |                                                                                                    |                                                                                                    | (nuddi<br>(duddi)                                                                                                    |
|                                                                                                    |                                                                                                    |                                                                                                    |                                                                                                    |                                                                                                    | Intervalue         (5 - 00.1)         (с. м.)         (с. м.)           В В В 2 (-2.0) 7 - 7 (Рокси (-2.0))         В В В 2 (-2.0) (Р. (10))         (с. м.)         (с. м.)           В В В 2 (-2.0) 7 - 7 (Рокси (-2.0))         В В В 2 (-2.0) (Р. (10))         (с. м.)         (с. м.)           В В В 2 (-2.0) 7 - 7 (Рокси (-2.0))         В В В 2 (-2.0) (Р. (10))         (с. м.)         (с. м.)           В В 2 (-2.0) 7 - 7 (Рокси (-2.0))         В В 2 (-2.0) (Р. (10))         (с. м.)         (с. м.)           В В 2 (-2.0) 7 - 7 (Рокси (-2.0))         (с. м.)         (с. м.)         (с. м.)           В В 2 (-2.0) 7 - 7 (Рокси (-2.0))         (с. м.)         (с. м.)         (с. м.)           В В 2 (-2.0) 7 - 7 (Рокси (-2.0))         (с. м.)         (с. м.)         (с. м.)           В В 2 (-2.0) 7 - 7 (-2.0) 7 - 7 (-2.0)         (с. м.)         (с. м.)         (с. м.)           Страни (-2.0) 7 - 7 (-2.0) 7 - 7 (-2.0)         (с. м.)         (с. м.)         (с. м.)           Прими (-2.0) 7 - 7 (-2.0) 7 - 7 (-2.0)         (с. м.)         (с. м.)         (с. м.)           Прими (-2.0) 7 - 7 (-2.0) 7 - 7 (-2.0)         (с. м.)         (с. м.)         (с. м.)           Прими (-2.0) 7 - 7 (-2.0) 7 - 7 (-2.0)         (с. м.)         (с. м.)         (с. м.)           При (-2.0) 7 - 7 (-2.0) 7 - 7 (-2.0)         (с. м                                                                                                    |                                                                                                    |                                                                                                    |                                                                                                    |                                                                                                    |                                                                                                    |                                                                                                    |                                                                                                    |                                                                                                    | (emet)                                                                                                    |
|                                                                                                    |                                                                                                    | High 12 & 5 (25 / C+2)         I III (27 / C+2)         I III (27 / C+2)         IIII (27 / C+2)         IIII (27 / C+2)         IIIII (27 / C+2)         IIIIII (27 / C+2)         IIIIIIIIIIIIIIIIIIIIIIIIIIIIIIIIIIII                                                                                                    |                                                                                                    |                                                                                                    |                                                                                                    |                                                                                                    |                                                                                                    |                                                                                                    |                                                                                                    |                                                                                                    |                                                                                                    |                                                                                                    | > 新聞記事データペース ▶ 日間ライレクトサーチ (hyper+5 (hyper+5                                                                                                    |                                                                                                    |
|                                                                                                    |                                                                                                    |                                                                                                    |                                                                                                    |                                                                                                    |                                                                                                    |                                                                                                    |                                                                                                    |                                                                                                    |                                                                                                    |                                                                                                    |                                                                                                    |                                                                                                    | 日報ライレクトサーチ (Present to 日報ラレエンパ)     日報ラレニン(21)(特部語)     1)                                                                                                    |                                                                                                    |
|                                                                                                    | ##도                                                                                                    |                                                                                                    |                                                                                                    |                                                                                                    |                                                                                                    |                                                                                                    |                                                                                                    |                                                                                                    |                                                                                                    |                                                                                                    |                                                                                                    |                                                                                                    | Contraction of the second second seco                                                                                                    |                                                                                                    |
|                                                                                                    |                                                                                                    |                                                                                                    |                                                                                                    |                                                                                                    |                                                                                                    |                                                                                                    |                                                                                                    |                                                                                                    |                                                                                                    |                                                                                                    |                                                                                                    |                                                                                                    |                                                                                                    |                                                                                                    |
|                                                                                                    |                                                                                                    |                                                                                                    |                                                                                                    |                                                                                                    |                                                                                                    |                                                                                                    | На соверси соверсиона и раз соверсиона и раз соверсиони и раз соверсиони и раз соверсиони и раз соверсиони и раз соверсиони и раз соверсиони и раз соверсиони и раз соверсиони и раз соверсиони и раз соверсии и раз соверсии и раз соверси и раз соверсии и раз соверсии и раз соверсии и раз с |                                                                                                    |                                                                                                    |                                                                                                    |                                                                                                    |                                                                                                    |                                                                                                    |                                                                                                    |
| Conservation APRent Reservation           Non                                                                                                    |                                                                                                    |                                                                                                    |                                                                                                    |                                                                                                    |                                                                                                    |                                                                                                    |                                                                                                    |                                                                                                    |                                                                                                    |                                                                                                    |                                                                                                    |                                                                                                    | 10 ##R00 0 + 4 0 14 0 04 0 104                                                                                                    |                                                                                                    |
|                                                                                                    |                                                                                                    | Example         Exit X ###61 N D EX         Execution           Contract         Contract         Contract         Contract           Contract         Contract         Contract         Contract         Contract           Place         Market State State         Contract         Contract         Contract           Place         Market State State         Contract         Contract         Contract         Contract           Place         Market State State         Contract         Contract         Contract         Contract           Place         Contract         Contract         Contrant         Contrant         Contract                                                                                                    |                                                                                                    |                                                                                                    | COLUMN CONTRACTOR CONTRACTOR CONTRACT |                                                                                                    |                                                                                                    |                                                                                                    |                                                                                                    |                                                                                                    |                                                                                                    |                                                                                                    | Country Proceeding 1 (First Department of Report Received                                                                                                    |                                                                                                    |
|                                                                                                    | 1995                                                                                                    | 0K 0K<br>AX0<br>0K 0K<br>WET \$H<br>AT \$4 \$5 \$100                                                                                                    | 30         30           200         200           30         30           30         30           30         30           30         30           30         30           30         30           30         30           30         30           30         30           30         30                                                                                                    | 0K 0K<br>AND<br>0K 0K<br>NOT BH<br>MIT BH<br>MIT BH<br>AND E-100 5-100                                                                                                    |                                                                                                    | 0K 0K<br>AND<br>0K 0K<br>NT ±H<br>AND E_30 5_M0<br>4M + 150 K2<br>4M + 150 K2<br>4M | 0X         0X           AND         0X           0X         0X           0X         0X           0X         0X           0X         0X           0X         0X           0X         0X           0X         0X           0X         0X           0X         0X           0X         0X           0X         0X           0X         0X           0X         0X           0X         0X                                                                                                    |                                                                                                    | 00 00 00 00 00 00 00 00 00 00 00 00 00                                                                                                    | OK         OK           AND         AND           OK         OK           OK         OK                                                                                                    | OK         OK           ANG         ANG           OK         OK           OK         OK           ANG         OK           OK         OK           ANG         OK           OK         OK           ANG         OK           ANG         OK <tr< th=""><th>OK         OK           OK         OK           OK         OK           OK         OK           OK         OK           OK         OK           OK         OK           OK         OK           OK         OK           OK         OK           OK         OK           OK         OK           OK         OK           Altifestion         C_MO           OK         C_MO           OK         C_MO           OK         OK           OK         C_MO           OK         C_MO           OK         C_MO           OK         OK           OK         OK           OK         C_MO           OK         OK           OK         OK           OK         OK           OK         OK           OK         OK           OK         OK           OK         OK           OK         OK           OK         OK           OK         OK           OK         OK</th><th></th><th>1005072</th></tr<>                                                                                                    | OK         OK           OK         OK           OK         OK           OK         OK           OK         OK           OK         OK           OK         OK           OK         OK           OK         OK           OK         OK           OK         OK           OK         OK           OK         OK           Altifestion         C_MO           OK         C_MO           OK         C_MO           OK         OK           OK         C_MO           OK         C_MO           OK         C_MO           OK         OK           OK         OK           OK         C_MO           OK         OK           OK         OK           OK         OK           OK         OK           OK         OK           OK         OK           OK         OK           OK         OK           OK         OK           OK         OK           OK         OK                                                                                                    |                                                                                                    | 1005072                                                                                                    |
| (K. (K. (K. (K. (K. (K. (K. (K. (K. (K.                                                                                                    | or or                                                                                                    | AND                                                                                                    | AND 00 00 00 00 00 00 00 00 00 00 00 00 00                                                                                                    | AND                                                                                                    | AND                                                                                                    |                                                                                                    | AND C                                                                                                    |                                                                                                    | ANG<br>OK OK<br>TELEN<br>ANG<br>OK OK<br>ANG<br>ANG<br>ANG<br>ANG<br>ANG<br>ANG<br>ANG<br>ANG                                                                                                    | AND         04         04         04         04         04         04         04         04         04         04         04         04         04         04         04         04         04         04         04         04         04         04         04         04         04         04         04         04         04         04         04         04         04         04         04         04         04         04         04         04         04         04         04         04         04         04         04         04         04         04         04         04         04         04         04         04         04         04         04         04         04         04         04         04         04         04         04         04         04         04         04         04         04         04         04         04         04         04         04         04         04         04         04         04         04         04         04         04         04         04         04         04         04         04         04         04         04         04         04         04         04                                                                                                    | NNO         0K         0K         0                                                                                                    | 00         00           00         00           00         00           00         00           00         00           00         00           00         00           00         00           00         00           00         00           00         00           00         00           00         00           00         00           00         00           00         00           00         00           00         00           00         00           00         00           00         00           00         00           00         00           00         00           00         00           00         00           00         00           00         00           00         00           00         00           00         00           00         00           00         00           00         00           00                                                                                                    | 0K 0K                                                                                                    | 2977<br>CERCE 19                                                                                                    |
| NG                                                                                                    |                                                                                                    | 00 00 00 00 00 00 00 00 00 00 00 00 00                                                                                                    |                                                                                                    | 00 00 00 00 00 00 00 00 00 00 00 00 00                                                                                                    | on on on on one one one one one one one                                                                                                    | 00 00 00 00 00 00 00 00 00 00 00 00 00                                                                                                    |                                                                                                    | 00 00 00 00 00 00 00 00 00 00 00 00 00                                                                                                    | 00 00 00 00 00 00 00 00 00 00 00 00 00                                                                                                    | Data         Data           NUT SHI                                                                                                    | CA OR     CA     CA | OK         OK           NOT BAT                                                                                                    | NG                                                                                                    | 2977<br>C 100 19                                                                                                    |
|                                                                                                    | A10                                                                                                    | NELAN<br>ANYE MILLE                                                                                                    | 107.44<br>AV7455552<br>L_10 L_30 5-10                                                                                                    | NCEAR<br>#414 ± 500 €=00<br>1414 ± 500                                                                                                    | प्रधाः &स<br>- संपर 5/882<br>- र±10 5-10<br>- र±14-582                                                                                                    | anitan<br>anitestitikt2<br>1⊴10 t_30 t_30<br>etitiktiti                                                                                                    |                                                                                                    | शत सन<br>अधे में राज्य तिहास<br>दे त्या है त्या है है जात तिहास<br>संग्रह के क                                                                                                    | 이 도 유가<br>                                                                                                    | स्वर मन<br>                                                                                                    | 이 전 문 전 전 전 전 전 전 전 전 전 전 전 전 전 전 전 전 전                                                                                                    | ала и ала ала ала ала ала ала ала ала ал                                                                                                    |                                                                                                    | 2977                                                                                                    |
| NCAR                                                                                                    |                                                                                                    | #bes/882                                                                                                    | AV455352<br>L-10 L-30 5-10                                                                                                    | -444538c2<br>32-00 5-00 5-00                                                                                                    | -41445-5282<br>5-10<br>-514-552                                                                                                    | ali¥e3082<br>1⊴33 t_33 t_33<br>est4682                                                                                                    | ALAR LAN LAN LAN LAN LAN LAN LAN LAN LAN LAN                                                                                                    |                                                                                                    | alike state2<br>1_02 0_00<br>etiAste2<br>1_02 1=0 0_00<br>etiAste2<br>etiAste2<br>etiAs | ALIVESTALIS<br>2010 0.301 5-10<br>114 553<br>2.40 1-11 • • • •<br>2.40 1-11 • • •                                                                                                    | अधिवरण्डमण्ड<br><u>२८%२</u> <u>२८%२</u><br>विकिस्त्रेड्या<br>२८%२२ मध्य २०%२<br>२८%२२ मध्य म त.स्ट. १४४ म त्राहर<br>२८%२२ मध्य म त.स्ट. १४४ म त्राहर                                                                                                    | ABRENDED<br>LOD COD COD<br>ADD COD COD<br>ADD COD COD<br>ADD COD COD<br>COD COD<br>COD<br>COD<br>COD COD<br>COD<br>COD<br>COD<br>COD<br>COD<br>COD<br>COD                                                                                                    | NC AR                                                                                                    | 22977                                                                                                    |
|                                                                                                    | AND COR                                                                                                    |                                                                                                    | 06-3 06-3 06-3                                                                                                    | 00-1 00-1                                                                                                    | International Construction Construction                                                                                                    | L_12 L_22 L_22 L_22 L_22 L_22 L_22 L_22                                                                                                    |                                                                                                    |                                                                                                    | 1_00 0_00<br>eni+4.522<br>L=00 1=1 € 0                                                                                                    | 1_10 0_10<br>+144555<br>1_10 1_117 + € 6<br>+11450001117452                                                                                                    | L-MD         L-MD         L-MD           MithAsse         L-MD         Ref         Ref           Address         L-MD         Ref         Ref           Address         Ref         Ref         Ref                                                                                                    | L-NJ L-NJ 1-NJ<br>with A RM<br>L-NJ 1-T * 8 8<br>with A RM 1                                                                                                    |                                                                                                    | 2977<br>ANG-10                                                                                                    |
| -83 # # 10 RT                                                                                                    | AND                                                                                                    | 120 L30 L30                                                                                                    |                                                                                                    |                                                                                                    | STRONG STRONG STRO                                                                                                    |                                                                                                    |                                                                                                    |                                                                                                    |                                                                                                    | annen annen annen annen annen annen annen annen annen annen annen annen annen annen annen annen annen annen anne                                                                                                    | Linds Tert + e e<br>Antronominationen<br>Renominationen<br>Renominationen<br>Renominationen<br>Renominationen                                                                                                    | 2-ші Т-ті + + + +<br>«Аламияна лаш<br>апатия. Сневатав н д. П же н Алас<br>интикана пава                                                                                                    | 4.945.5862                                                                                                    | £907                                                                                                    |
| 48 8 8 1 10 10 2<br>8 2 10 2 10 10 10 10 10 10 10 10 10 10 10 10 10                                                                                                    | AND<br>OK OK<br>ANT<br>AND E<br>AND E-NO<br>F-NO<br>F-NO                                                                                                    |                                                                                                    | 01508                                                                                                    |                                                                                                    | 1-10 1-11                                                                                                    | - I - I - I - I - I - I - I - I - I - I                                                                                                    |                                                                                                    |                                                                                                    | -Address of the second second s                                                                                                    | -AMMANINA./82                                                                                                    | ANIMANIN'I ARE<br>REALION CREATER A RECORD A RAC                                                                                                    | ANAMANANIN'NEC<br>BIRENL CAREER ME MINECIAN A NAC<br>ARYLEREN NEE                                                                                                    | RENE 200 E-10                                                                                                    | 2507                                                                                                    |
| ARRENDER<br>2010 E-103 5-103<br>2014/05/2<br>E-105 T//T • •                                                                                                    | 00 00 00 00 00 00 00 00 00 00 00 00 00                                                                                                    | MINARE LUID THE                                                                                                    | 1-10 1-11 • • • •                                                                                                    |                                                                                                    |                                                                                                    |                                                                                                    | solutional out was                                                                                                    | -34798-013-7982                                                                                                    |                                                                                                    | A DATE OF A DATE OF A DATE | A RESL CREET AN A ALL AN A ALL                                                                                                    | SARAL CAREEN AS A REC AS A ALC                                                                                                    |                                                                                                    |                                                                                                    |
| ARRENDED<br>1010 E-101 E-101<br>0154582<br>E-102 E-102 E-102<br>E-102 E-102 E-102<br>E-102 E-102 E-102<br>E-102 E-102<br>E-102<br>E-102<br>E-                                                                                                    | 00         00         00         00         00         00         00         00         00         00         00         00         00         00         00         00         00         00         00         00         00         00         00         00         00         00         00         00         00         00         00         00         00         00         00         00         00         00         00         00         00         00         00         00         00         00         00         00         00         00         00         00         00         00         00         00         00         00         00         00         00         00         00         00         00         00         00         00         00         00         00         00         00         00         00         00         00         00         00         00         00         00         00         00         00         00         00         00         00         00         00         00         00         00         00         00         00         00         00         00         00         00                                                                                                            | norna hara<br>1-113                                                                                                    | L-M2 THE                                                                                                    | Automatical Annual Automatical Automatica<br>Automatical Automatical Automatica<br>Automatical Automatical Automatica<br>Automatical Automatical Automatical Automatical Automatical Automatical Automatical Automatical Automatical Automatical Automatical Automatical Automatical Automatical Automatical Automatical Automatical Automatica                                                                                                    | -guneran a nez                                                                                                    | -AMANITA ARE                                                                                                    |                                                                                                    |                                                                                                    | 1 10111 (1 10101 1 1 1 1 1 1 1 1 1 1 1 1                                                                                                    | TRANSPORT OF TRANSPORT                                                                                                    |                                                                                                    |                                                                                                    | स्वर महाति ।<br>                                                                                                    |                                                                                                    |
| ARRENTING<br>1010 C.NJ<br>014040<br>1010 T.T. • 6 6<br>00100001187022<br>GR002 AR # ALEC AR # ALEC                                                                                                    | 00         00         00         00         00         00         00         00         00         00         00         00         00         00         00         00         00         00         00         00         00         00         00         00         00         00         00         00         00         00         00         00         00         00         00         00         00         00         00         00         00         00         00         00         00         00         00         00         00         00         00         00         00         00         00         00         00         00         00         00         00         00         00         00         00         00         00         00         00         00         00         00         00         00         00         00         00         00         00         00         00         00         00         00         00         00         00         00         00         00         00         00         00         00         00         00         00         00         00         00         00         00                                                                                                            | ninkasa<br>Edil 1415 - E F<br>Edilarda - E F<br>Edilarda - E F<br>Edilarda - E F<br>E F<br>E F<br>E F<br>E F<br>E F<br>E F<br>E F<br>E F<br>E F                                                                                                    | L-10 T-T - 8 8<br>ANNANINA JEE<br>SARAGENA AR A REC-XE A ALC                                                                                                    | ANTINATION AND ANTION AND ANTION ANTION AND ANTION ANTION ANTI                                                                                                    | ANDANAN INTER<br>REALANDANAN ANDANAN ANDANAN ANDANAN ANDANAN ANDANAN ANDANAN ANDANAN ANDANAN ANDANAN ANDANAN ANDANAN ANDANAN AND<br>ANDANAN ANDANAN ANDANAN ANDANAN ANDANAN ANDANAN ANDANAN ANDANAN ANDANAN ANDANAN ANDANAN ANDANAN ANDANAN ANDANA                                                                                                    | DEMONSTRATES<br>RECUL CREET AS A REC-XS A Ast                                                                                                    | RETUIL CREET AN A RET AN A ALC                                                                                                    | PRESL CAREE A A RELYAR A ALC                                                                                                    | T TATE (T T T T T T T T T T T T T T T T T T                                                                                                     |                                                                                                    |                                                                                                    | THERE IS A THE PARTY OF A THE PARTY OF A THE PARTY | ALIAR ANIAS<br>I_NO I_NO I_NO<br>ANIANA<br>I_NO I_NO<br>I_NO I_NO<br>I_NO<br>I_NO<br>I_N                                                                                                    |                                                                                                    |
| 1-10         1-10         1-10           1010.0         1-10         1-10           1010.0         1-17         1         6           1010.0         1-17         1         6           1010.0         1-17         1         6           1010.0         1-17         1         6           1010.0         1-17         1         6           1010.0         1-17         1         6           1010.0         1-17         1         6           1010.0         1-17         1         6           1010.0         1-17         1         6           1010.0         1-17         1         6           1010.0         1-17         1         6           1010.0         1-17         1         6           1010.0         1-17         1         6           1010.0         1-17         1         1           1010.0         1-17         1         1           1010.0         1-17         1         1           1010.0         1-17         1         1           1010.0         1-17         1         1           <                                                                                                    |                                                                                                    |                                                                                                    | Lado T-C • e e<br>Anna Anna Anna Anna Anna Anna Anna<br>Anna Anna                                                                                                    | COMPARATION FROM         COMPARATION FROM         COMPARATION FROM<                                                                                                    | ANDANAN ANDER<br>GREAN ORDER RE A A RE RE A<br>ANDAN SUBJECT RE A RE RE RE RE RE RE RE RE RE RE RE RE RE                                                                                                    | DEMONSTRATING<br>RECOV. CREET AN A RECOVER A ALC<br>ADDATION AND A RECOVER A A RECOVER A ALC<br>ADDATION AND A RECOVER A A RECOVER A ALC                                                                                                    |                                                                                                    | PREVAL CREET AN A REF AN A ALC<br>ANY ANY ANY AN A ALC<br>PROVAL DEPENDENT AN A REF                                                                                                    |                                                                                                    | PRODUCE NEEDED AND A REPORT AND A REPORT                                                                                                    | P MARKE AN A A A A A A A A A A A A A A A A A A                                                                                                    |                                                                                                    | Image: No. Inc.         Image: No. Inc.         Image: No.Inc.         Image: No.Inc.         Image: No.In                                                                                                    |                                                                                                    |
| OK OK                                                                                                    | 00 00                                                                                                    | NG 08 08 08 08 08 08 08 08 08 08 08 08 08                                                                                                    |                                                                                                    | A00<br>08 08<br>NOT&##<br>####5508#<br>####5508#<br>A00 5-00 5-00</td><td>AND<br>OK OK<br>NOT ANT<br>AND E-101<br>E-101<br>AND E-101<br>E-101<br>E-101</td><td>A00<br>OK OK<br>NET&R<br>ANDER<br>ANDER<br>2∠ND E_ND 5_ND<br>StAte2</td><td>A00 00 00 00 00 00 00 00 00 00 00 00 00</td><td>ANG<br>OK OK<br>NOT BH<br>ANG CALL<br>AND E-10<br>AND T-T + 4</td><td>AND<br>OK OK<br>THE AND<br>AND AND<br>AND AND AND<br>AND AND<br>AND AND AND AND<br>AND AND AND AND<br>AND AND AND AND<br>AND AND AND AND AND<br>AND AND AND AND AND AND AND AND AND AND</td><td>ANG<br>DK OK<br>NOT ANG<br>NOT ANG</td><td>AND           DX         XX           DX         XX           NOT SATE         Image: Same Same Same Same Same Same Same Same</td><td>AND           DK         DK           DK         DK           NOTALIS         ADDRESS           ADDRESS         E-MD           STANDARD         E-MD           STANDARD         E-MD</td><td>OK OK</td><td>29/7</td></tr><tr><td>NO 10</td><td>1A. 1A.</td><td>00K 00K 00K 00K 00K 00K 00K 00K 00K 00K</td><td>NO NO NO NO NO NO NO NO NO NO NO NO NO N</td><td>0K 0K<br>NOTAH<br>A WASHING<br>Salua Salua Salua</td><td>06 06<br>907.64<br></td><td>06 08 08 08 08 08 08 08 08 08 08 08 08 08</td><td>08 08 08 08 08 08 08 08 08 08 08 08 08 0</td><td>00 00 00 00 00 00 00 00 00 00 00 00 00</td><td>00 00 00 00 00 00 00 00 00 00 00 00 00</td><td>0K 0K<br>UCT EAR<br>ANALE STOLEN:<br>2-10 C-10 - 1-10<br></td><td>00 00 00 00 00 00 00 00 00 00 00 00 00</td><td>OK         OK           NOT BATH        </td><td>NO NO</td><td>2907</td></tr><tr><td>100</td><td></td><td>0K 0K<br>905.44<br>4 Vet 5/8 http:///</td><td>NO         NO           Name         Name           Name         Name           Name         Name</td><td>00 00 00 00 00 00 00 00 00 00 00 00 00</td><td>08 08<br>105 6/8<br>-409 5108 60<br>-109 5-100<br>-109 5-100</td><td>00 00<br>NOTATI<br>ANN ENDING<br>2010 0.000 5.000<br>0.000 0.000</td><td>08 08<br>NCAR<br>ANY STREE<br>STREE<br>STREE</td><td>M         M           NUT AN         NUT AN           ARM+1/MRT        </td><td>OK         OK           NUTARI        </td><td>0K 0K<br>Not and<br>Addressing Ration<br>1 - 103 C - 103 C - 103<br>Addressing Ration<br>2 - 103 T - 1 - 1 - 1 - 1 - 1 - 1 - 1 - 1 - 1 -</td><td>NO         NO           NOT AND        </td><td>OK         OK           Normality         Normality           ADD # ANDROW         E-MD           ADD # ANDROW         E-MD     <</td><td>NG</td><td>2907</td></tr><tr><td></td><td></td><td>0K 0K<br>NOT AN<br>AN VES MILES</td><td></td><td>08 08<br>907.84<br>#495.50.8c2<br>5-30 5-30</td><td>06 06<br>Not alt<br>All if a full for<br>all if a full for<br>all if all if a full for<br>all if a full for<br>all if a full for<br>all if a full for<br>all if a full for<br>all if a full for all if a full for<br>all if a full for all if all if all if a full for<br>all if all if all if all if all if all if all if all if all if all</td><td>06 06 06 06 06 06 06 06 06 06 06 06 06 0</td><td>00         00         20           001.847        </td><td>OK         OK           NOT SH        </td><td>OK         OK           NUTARI        </td><td>OK         OK           NOT BAY        </td><td>DK         DK           WERR 552 NEW        </td><td>OK         OK           NUTARI        </td><td>A60</td><td>2907<br>C 100 10</td></tr><tr><td>N90</td><td></td><td>भार दम<br>म 19 र 5 म 10 ज</td><td>AVF-550.62<br>L-10 L-30 S-10</td><td>1001AH<br>41341AAD<br>5-10 5-10</td><td>्राह्म<br>अने प्रेड 5.00 द्वार<br>जो ने 4.50 द्वार</td><td>NUTAR<br>ARXESTAR2<br>1≤30 C_30 C_30<br>etstoss</td><td>NOTAR<br>ANALES<br>AND LONG 5-10<br>ANALES</td><td>NOTAR<br>ALVERATION<br>LAND D.MD C.MD C.MD<br>NOTATION<br>LAND TATE • • • •</td><td>NOT SAN<br>ARAVE MORE<br>2000</td><td>NUTLAN<br>ALL NO TLANS<br>ALL NO TLANS<br>ALL NO</td><td>NUTERI<br></td><td>NUTARI<br>ARTESANDE<br>2010 C.M.C 5-M.C<br>4044ABE<br>2010 T.M.C 400 C.M.C<br>10000 T.M.C 400 C.M.C<br>10000 T.M.C 400 C.M.C<br>10000 T.M.C 400 C.M.C 400 C.M.C<br>10000 T.M.C 400 C.M.C 400 C.M.C<br>10000 T.M.C 400 C.M.C 400 C.M.C 400 C.M.C<br>10000 T.M.C 400 C.M.C 400 C.M.C</td><td>AND .</td><td>2907</td></tr><tr><td>06 06</td><td>80</td><td>9074H<br>41945582</td><td>107.84<br>417.4.50,000<br>5.00 5.00</td><td>007.84<br>AUVESMED<br>1210 5-30 5-30</td><td>илан<br>Анан калана<br>1-10 - 1-10<br>-116-6аш</td><td>ात्र सम<br>साथ र अग्र ते - भय<br>राज र - भय<br>राज र - भय</td><td>10728#<br>48/8415/88/2<br>10/80 €-10<br>10/40/80</td><td>NCAR<br>AREANING<br>2010 CoNU CoNU<br>NIAADII<br>ARE • € €</td><td>ात देश<br></td><td>स्तर सन<br>अग्रे प्र रही हैं - 10<br> 10<br> 10<br> 10<br> 10<br></td><td></td><td></td><td>06 06</td><td>£977<br>(190-19</td></tr><tr><td></td><td>A0 /</td><td>NET 24</td><td>107.84<br>AV4155562<br>5_00 5_00</td><td>NOTAN<br>ANYESINA<br>L-10 L-10</td><td>ноган<br>Алан Калан<br>Кума<br>Кума<br>Кума<br>Кума<br>Кума</td><td>ार्ड्स<br>अधिवन्त्रीत्रद्य<br>2⊻ND E_ND 5_ND<br>राजेत्रेड</td><td>ात हम<br></td><td>NUT 도 이 이 이 이 이 이 이 이 이 이 이 이 이 이 이 이 이 이</td><td>anterAnter<br>AnterAnter<br>2010 C.MI C.MI<br>ethter<br>totater<br>2010 1000 €.MI</td><td>аларана<br>Аларана<br>Алара</td><td>이 전 요구 가 이 이 이 이 이 이 이 이 이 이 이 이 이 이 이 이 이 이</td><td>All Method         All Method         All Met</td><td></td><td>2977</td></tr><tr><td></td><td>AND</td><td></td><td>AV455842<br>L-10 L-10 5-10</td><td>100.000<br>41 9 4 50 0.00<br>5 - 10 5 - 10</td><td></td><td>ALVERANCO<br>LONG LONG LONG LONG LONG LONG LONG LONG</td><td>ALVESTICE<br>ALVESTICE<br>ALVESTICE<br>ALVESTICE<br>ALVESTICE<br>ALVESTICE<br>ALVESTICE<br>ALVESTICE</td><td></td><td>ali ke tilaka<br>L=10 L=10 t=10<br>di Ali ka<br>L=10 t=1 + € €</td><td>ALMENDER<br>2010 C.MD C.MD</td><td>All Mathematical         5-103         5-103         5-103           All Mathematical         5-103         5-103         5-103           All Mathematical         5-103         5-103</td><td></td><td></td><td>22977</td></tr><tr><td>NOT AM</td><td>AND CAR</td><td>-#¥**5882</td><td>40 4 5 10 5 10 10 10 10 10 10 10 10 10 10 10 10 10</td><td>AVF5582</td><td>-1074-502<br>2-30<br>-1174-52</td><td>ANY 6 1/10 5-1/0<br>5-1/0<br>1/16 5.2/2</td><td></td><td>akenter<br>1-10 E-10</td><td>-414 518.00<br>518.00<br>518.55<br>519.00<br>519.00<br>5</td><td></td><td>ALVESTING<br>1/10/10/00/00/00/00/00/00/00/00/00/00/00</td><td>ALM 4 ANALON<br>2.407 C.403 F.403<br>ALM 5.400<br>ALM 5.4000<br>ALM 5.4000<br>ALM 5.4000<br>ALM 5.4000<br>ALM 5.4</td><td>NOT AM</td><td>2977</td></tr><tr><td></td><td>AND OK OK</td><td>AVESSE?</td><td>-494:5382<br>L-10 L-10</td><td>48995/002<br>5-00 5-00</td><td>-104413000 -0-10<br>-0045500 -0-10</td><td>ALVER 1990</td><td>42.945.9522<br>2.10 5.10<br>43.945.02</td><td>ANY EASTER<br>EASTER<br>EA</td><td>-#39453863<br>1-10 0-10<br>5-10 0-10<br>5-10<br>5-10 0-10<br>5-10 0-10<br>5-1</td><td>AL MER SALAR<br>2010 C10</td><td></td><td>AL BERNARD<br>AL BERNARD<br>AL AND<br>AL AND</td><td></td><td>22972</td></tr><tr><td></td><td>ANDE<br>DEC OK</td><td></td><td>120 120 120 USA</td><td>00-1 00-1 00-1</td><td>10-10 E-10</td><td>12ND 0.ND 5-ND</td><td>1/1/2 1/2/2 1/2/2</td><td>1-10 1-10<br>with A 20<br>1-10 1-10 1-10</td><td>2010 E-10<br>618455<br>E-10 E-10<br>E-10 E-10<br>E-10 E-10<br>E-10</td><td>1040 0.40 5-10<br>-114682<br>-114682<br>-114682<br>-114682<br>-114682</td><td>Logic         Logic         <thLogic</th>         Logic         <thL</td><td>Long         Long         Long         Long           clinke.clink         Long         Ref         N           clinke.clink         Ref         N         N           clinke.clink         Ref         N         N           clinke.clink         N         N         N           clinke.clink         N         N         N</td><td></td><td>2907</td></tr><tr><td></td><td>ANG OK OK</td><td>1.01</td><td>420 420 520</td><td>120 0.00 120</td><td>diffeat</td><td>estata</td><td>INALE LESS LESS</td><td></td><td></td><td></td><td>Image: second second</td><td>Logic         Logic         Activ           Logic         Tric         *         *           According (1) (2) (2)         Tric         *         *         *           According (1) (2) (2)         Tric         *         *         *         *           According (1) (2) (2)         Tric         *         *         *         *         *           According (1) (2) (2)         Tric         *         *         *         *         *           According (1) (2) (2)         Tric         *         *         *         *         *           According (1) (2) (2) (2)         Tric         *         *         *         *         *           According (1) (2) (2) (2) (2) (2)         Tric         *         *         *         *         *           According (2) (2) (2) (2) (2) (2) (2) (2) (2) (2)</td><td></td><td>2907</td></tr><tr><td>44 4 5 5 1 6 2</td><td>AND COR COR COR COR COR COR COR COR COR COR</td><td>120 120</td><td></td><td></td><td>-01A-0-818</td><td>-064.53</td><td>diAdam</td><td>etense<br>Lato 1470 e a</td><td></td><td>-niAstas<br>2-lup tint + € €<br>-Astronymint Area</td><td>이 바이지 않고 있는 것이 있는 것이 없는 것이 없는 것이 없는 것이 없는 것이 없는 것이 없는 것이 없는 것이 없는 것이 없이 없는 것이 없는 것이 없는 것이 없는 것이 없는 것이 없는 것이 없는 것이 없는 것이 없는 것이 없는 것이 없는 것이 없는 것이 없는 것이 없는 것이 없는 것이 없는 것이 없는 것이 없는 것이 없는 것이 없는 것이 없는 것이 없는 것이 없는 것이 없는 것이 없는 것이 없는 것이 없는 것이 없는 것이 없는 것이 없는 것이 없는 것이 없는 것이 없는 것이 없이 없이 않이 않이 않이 않이 않이 않이 않이 않이 않이 않이 않이 않이 않이</td><td>L-10         T-T         N         N           L-10         T-T         N         N         <td</td><td></td><td>£907</td></tr><tr><td>4911012</td><td>ANG OK OK</td><td>120 1201 1201</td><td></td><td></td><td>MINORE .</td><td>PERSONAL PROPERTY AND A PERSON AND A PERSON AND A</td><td></td><td></td><td></td><td>entreale<br>E-MD T=T • * * *</td><td>E_M3</td><td>Log         Trt         *         0           All Press         *         *         *         *         *         *         *         *         *         *         *         *         *         *         *         *         *         *         *         *         *         *         *         *         *         *         *         *         *         *         *         *         *         *         *         *         *         *         *         *         *         *         *         *         *         *         *         *         *         *         *         *         *         *         *         *         *         *         *         *         *         *         *         *         *         *         *         *         *         *         *         *         *         *         *         *         *         *         *         *         *         *         *         *         *         *         *         *         *         *         *         *         *         *         *         *         *         *         *         *         <</td><td>A lat \$10 kg</td><td>2507<br>100-10</td></tr></tbody></table> |                                                                                                    |                                                                                                    |                                                                                                    |                                                                                                    |                                                                                                    |                                                                                                    |                                                                                                    |                                                                                                    |                                                                                                    |                                                                                                    |

(2)検索項目を入力します。 例えば、「総合検索」の画面より、フリーキーワードを利用して検索します。

|          | (a)mais | Sector of the sector of the sector of the sector of the sector of the sector of the sector of the sector of the | ALC: A REAL PROPERTY OF | SDEX     | 120000     | 1 128 Octype |                                          |  |
|----------|---------|----------------------------------------------------------------------------------------------------|-------------------------|----------|------------|--------------|------------------------------------------|--|
|          |         | TRUM TOURSES                                                                                                    | TARGUNIAN               | @aikymet | 1080       | 88.68        |                                          |  |
|          | - 188   |                                                                                                    |                         |          |            | same and     |                                          |  |
|          | ALC: NO | AND MALE OF A PLACE                                                                                             | 14                      |          |            |              |                                          |  |
|          |         |                                                                                                    |                         |          |            |              |                                          |  |
|          | all and |                                                                                                    | 12.                     |          |            |              |                                          |  |
|          | Care a  |                                                                                                    | 18                      |          |            |              |                                          |  |
|          | 111.014 | 11                                                                                                    |                         |          |            |              |                                          |  |
|          |         | 630                                                                                                    | 2: <b>1</b> 0           |          | 6361       |              |                                          |  |
|          |         |                                                                                                    | 4.17                    |          |            |              |                                          |  |
|          | # 1011  | ■フリーキーワード推                                                                                                    | 淀/「パネル」フ                | 5式 🧧     | 『検索式』方式    |              |                                          |  |
|          | + #25   | AND/OR条件 [ 同義                                                                                                   | 語検索: 🔘 🤋                | ける 🍳 しな  | <b>[1]</b> | ገወタለ         | 生(抗理)                                    |  |
|          |         | 特許権                                                                                                    |                         | OR       |            |              |                                          |  |
| 彩 N      |         | ·                                                                                                    | ,                       |          | Al         | ND           |                                          |  |
| 9 D      |         |                                                                                                    |                         |          |            |              |                                          |  |
| 込条       |         | 侵害                                                                                                    |                         | OR       |            |              | OR                                       |  |
| み件       |         |                                                                                                    |                         |          | Al         | ND           |                                          |  |
| $\smile$ | ┘╋      | 損害賠償                                                                                                    |                         | OR       |            |              | OR                                       |  |
|          | •       | NOT 条件                                                                                                    |                         |          |            | ЛОТ冬         | . () () () () () () () () () () () () () |  |
|          |         |                                                                                                    |                         |          |            |              | (アマリ) エロ                                 |  |

例えば、フリーキーワードに、「特許権」and「侵害」and「損害賠償」と入力します。

(3)検索開始ボタンをクリックします。

| STATISTICS.                 |                   |         |           | 油排放                        | <b>林和台上</b> | NDEX       |     | .niemt. | 92 B                                                                                                    | ( dates                                                                                                    |             |
|-----------------------------|-------------------|---------|-----------|----------------------------|-------------|------------|-----|---------|----------------------------------------------------------------------------------------------------|----------------------------------------------------------------------------------------------------|-------------|
| 0100.000                    | . Hat             | 1114.00 | 0         | STREET, STREET, STREET, ST | 8           | @9445/97-4 | OK. | 1324    | 67                                                                                                    | 10-58                                                                                                    |             |
| 722.0. 18.8                 |                   |         |           |                            |             |            |     |         | H5500                                                                                                    | 202                                                                                                    |             |
| CONTRACTOR DE LA CONTRACTOR | CONTRACTOR INCOME |         |           |                            |             |            |     | 10.000  | and the second second s | Contraction of the local division of the local division of the loc |             |
| Increase (Makeline)         | O'YS PLAN         | -       |           |                            |             |            |     |         |                                                                                                    |                                                                                                    |             |
| 10718                       | - 10              |         | ÚR.       |                            |             |            |     |         |                                                                                                    |                                                                                                    |             |
| 1.11                        |                   | 305     |           |                            |             |            |     |         |                                                                                                    |                                                                                                    | I +♀==88854 |
| ##                          | - 28              |         | 128.      |                            |             |            |     |         |                                                                                                    |                                                                                                    | ▲ 小史'华尔国的名  |
| No.                         |                   | . 450   |           |                            |             |            |     |         |                                                                                                    |                                                                                                    |             |
| 85107                       | 08                |         | (WE       |                            |             |            |     |         |                                                                                                    |                                                                                                    |             |
| 333                         |                   |         |           |                            |             |            |     |         |                                                                                                    | 111                                                                                                    |             |
| ocarit.                     |                   |         |           |                            |             | _          |     |         |                                                                                                    | 111                                                                                                    |             |
|                             |                   |         |           |                            |             |            |     |         |                                                                                                    | _                                                                                                    |             |
| 4946382                     |                   |         |           |                            |             |            |     |         |                                                                                                    |                                                                                                    |             |
|                             | 1-10              |         | _         |                            | 4-40        |            |     | 1-40    |                                                                                                    | _                                                                                                    |             |
| NATES OF                    |                   |         |           |                            |             |            |     |         |                                                                                                    |                                                                                                    |             |
|                             | 1.40              |         |           |                            | THE         |            |     |         |                                                                                                    | _                                                                                                    |             |
| CONTRACTOR IN STREET        |                   |         |           |                            | -           |            |     |         |                                                                                                    |                                                                                                    |             |
| # #2%.                      | 2010/00/08        |         | A 10. 150 |                            | AKC.        |            |     |         |                                                                                                    | _                                                                                                    |             |
| ANIAR/IN TRE                | 100000000         |         |           | -                          |             |            |     |         |                                                                                                    |                                                                                                    |             |
| 象 服用口,                      | 0.89943.88        |         | R 38      |                            | 782         |            |     |         |                                                                                                    |                                                                                                    |             |
|                             |                   |         |           |                            |             |            |     |         |                                                                                                    |                                                                                                    |             |
|                             |                   |         |           |                            |             |            |     |         |                                                                                                    |                                                                                                    |             |
|                             |                   |         |           |                            |             |            |     |         |                                                                                                    |                                                                                                    |             |
|                             |                   |         |           |                            |             |            |     |         |                                                                                                    |                                                                                                    |             |
|                             |                   |         |           |                            |             |            |     |         |                                                                                                    |                                                                                                    |             |

→ヒット件数(検索結果数)が表示されます。

| Einenen B                                                                                                    | A REALEMENT DES LA COMPANY DES LA COMPANY. | 1     |
|----------------------------------------------------------------------------------------------------|----------------------------------------------------------------------------------------------------|-------|
|                                                                                                    | - Excel<br>- Excel                                                                                                    |       |
| Anny an an                                                                                                    |                                                                                                    |       |
|                                                                                                    | 検索 ヒット件数                                                                                                    | 52件です |
| EAL                                                                                                    | 1.44 1.40<br>2019                                                                                                    |       |
| All and a second second s | 8 491                                                                                                    |       |
| A NEW COMPACING A COLUMN                                                                                                    | a 381                                                                                                    |       |
|                                                                                                    |                                                                                                    |       |
|                                                                                                    |                                                                                                    |       |
|                                                                                                    |                                                                                                    |       |
| (mar)                                                                                                    | and the product of the Article                                                                                                    |       |

→ 検索条件に該当する件数が500件未満の場合、検索結果一覧画面が表示されます。 検索結果が500件以上になる場合は、「検索項目の入力」画面に戻り、裁判年月日や 裁判所名等の条件を追加して条件を絞り込んでください。

(4)一覧表示をクリックします。

| D FORMER       |               | U            | IN SMELTING | 16A          | Miltonia (Control of State)                                                                                                    | ð                                                                                                    |                                                                                                    |                                                                                                    |
|----------------|---------------|--------------|-------------|--------------|----------------------------------------------------------------------------------------------------|----------------------------------------------------------------------------------------------------|----------------------------------------------------------------------------------------------------|----------------------------------------------------------------------------------------------------|
| 10.05          | Hundu an      | 100          | Inter 1     | in-con-ci    | coni in an                                                                                                    | a - 10                                                                                                    |                                                                                                    |                                                                                                    |
|                |               |              |             |              | 1.000                                                                                                    |                                                                                                    | - 原生                                                                                                    | <b>= 1</b>                                                                                                    |
| trees symplet  |               | BC 299 1 100 |             |              | the second                                                                                                    |                                                                                                    |                                                                                                    | रफ गर 📕                                                                                                    |
| *****          |               |              |             |              | - EXAMPLE                                                                                                    |                                                                                                    |                                                                                                    |                                                                                                    |
|                | MANW .        |              |             |              | -14                                                                                                    | 19.10                                                                                                    |                                                                                                    |                                                                                                    |
| CORP. CORP. N. | 1764-000      |              |             |              |                                                                                                    |                                                                                                    |                                                                                                    |                                                                                                    |
|                | -             |              |             |              |                                                                                                    | 24                                                                                                    |                                                                                                    |                                                                                                    |
| J#             | 1.001         | · · · ·      |             |              |                                                                                                    |                                                                                                    |                                                                                                    |                                                                                                    |
|                |               | 1.00         |             |              |                                                                                                    |                                                                                                    |                                                                                                    | -                                                                                                    |
|                | 1111-1-1-1    |              |             |              |                                                                                                    |                                                                                                    |                                                                                                    |                                                                                                    |
| 18.4           |               |              |             |              |                                                                                                    | -                                                                                                    |                                                                                                    |                                                                                                    |
| ******         |               |              |             | Section and  |                                                                                                    |                                                                                                    | HIN SHOWALLN DEN                                                                                                    |                                                                                                    |
|                | 1.01          |              | lint.       | 1220 HAILING |                                                                                                    |                                                                                                    | 2211 CRAETE LADEA                                                                                                    | 10000 -12 01 0                                                                                                    |
| A CRY          | 2-61          |              | 100         |              | RELLES.                                                                                                    | MAAN                                                                                                    | ATEL2: 2014 - 35 8173                                                                                                    | ABC AF                                                                                                    |
|                | 2ML           |              |             |              |                                                                                                    | (Internet)                                                                                                    | and the second second se                                                                                                    |                                                                                                    |
| 44W.           | O MINISTER OF | 10.001.002   | A           | •2/-+-9-1    | 和二書「編記台 30年                                                                                                    | 10001                                                                                                    | •+-3-1400 SW740 • 488                                                                                                    |                                                                                                    |
| WER.           | Cettor of the | 1.11.1.1.1   | ini inter   | - #8## T     | 「「「「「「」」」」「「「」」」」「「「」」」」                                                                                                    | 同种目を表示しています。                                                                                                    | 3                                                                                                    | · marcely                                                                                                    |
|                |               |              |             | -            |                                                                                                    |                                                                                                    | 1 2 8 200                                                                                                    |                                                                                                    |
|                |               |              |             | tauen        | · BRACK - Others Mark                                                                                                    | -0-010000000000                                                                                                    | -05#1581#1.                                                                                                    |                                                                                                    |
|                |               |              |             | - David      | ATTAX/ALL                                                                                                    |                                                                                                    | and the second second sec                                                                                                    |                                                                                                    |
|                |               |              |             |              |                                                                                                    |                                                                                                    |                                                                                                    |                                                                                                    |
|                |               | -            |             | -            | (1995) CONTRACTOR CONTRACTOR C    | 0109 / 0206580088<br>8 / 010866682088<br>8858(8488667560<br>7560                                                                   | nen friedrichten in der eine State (* 1985)<br>Rockel und / Conservation (Schultzund Gen-<br>Ansteine State (* 1996)<br>Rockel und / Conservation (* 1996)<br>Rockel und (* 1996)                                                                                                    | NATE CONTRACTOR OF A STATE OF A STATE OF A S |
|                |               |              |             |              |                                                                                                    |                                                                                                    |                                                                                                    |                                                                                                    |
|                |               |              |             |              | · · · · · · · · · · · · · · · · · · ·                                                                                                    | # 197315 (BV 3089 000)                                                                                                    | €1                                                                                                    |                                                                                                    |
|                |               |              |             | <u>å</u>     | COMPARATION                                                                                                    | DANNE / COMANNA<br>Reistrifoculture                                                                                                | EXCEPTION INCOMENTATION OF THE PARTY AND A DESCRIPTION OF THE PARTY AND A DESCRIPTION OF THE                                                                                                    | COLORISANS CONTRACTOR CONTRACTOR CONTRACTOR                                                                                                    |
|                |               |              |             |              |                                                                                                    |                                                                                                    |                                                                                                    | COMPACT DEPOSITION COMPACTION OF THE OWNER                                                                                                    |
|                |               |              |             |              | CONTRACTOR OF A DESCRIPTION OF A DESCRIPTION OF A DESCRIP | AN THE THE R                                                                                                    |                                                                                                    |                                                                                                    |
|                |               |              |             |              |                                                                                                    | D.                                                                                                    |                                                                                                    |                                                                                                    |
|                |               |              |             | 2            |                                                                                                    | 4、世辺の時代の単行を単位を<br>しくらいまでは単位地位になっていた。<br>ないなかないか、くついまではない。<br>くついておいたからないたい<br>くつきになるないたからにとうで<br>まが後下行なり後の時にとうで<br>かれいたかでも今日の日本の時、 | на стана Власти – Социйнон праня тако<br>Сложе Властия – Социйнон праня тако<br>Плана Коландова, – Социйно Саконала<br>Сложиричение Социйно Социйно Социйно<br>Сложиричение Социйно Социйно<br>Социйно Социйно Социйно Социйно<br>Социйно Социйно Социйно Социйно<br>Социйно Социйно Социйно Социйно<br>Социйно Социйно Социйно<br>Социйно Социйно Социйно<br>Социйно Социйно Социйно<br>Социйно Социйно Социйно<br>Социйно Социйно Социйно<br>Социйно Социйно Социйно<br>Социйно Социйно Социйно<br>Социйно Социйно Социйно<br>Социйно Социйно<br>Социйно Социйно<br>Социйно Социйно<br>Социйно Социйно<br>Социйно<br>Социйн Социйно<br>Социйн Социйн Социйно<br>Социйн Социйн Социйн Социйн Социйн Соций | умальной накадаться и слатическа пакадина данны<br>пакана на тападальной сокративания сулька на накадальны<br>на тападальных пакадальных пакадальных накадальных<br>на тападальных пакадальных накадальных пакадальных<br>на накадальных пакадальных пакадальных пакадальных<br>с пакадальных пакадальных пакадальных пакадальных<br>с пакадальных пакадальных пакадальных пакадальных<br>с пакадальных пакадальных пакадальных пакадальных пакадальных<br>с пакадальных пакадальных пакадальных пакадальных пакадальных<br>с пакадальных пакадальных пакадальны<br>пакадальных пакадальных пакадальных пакадальных пакадальных пакадальных пакадальных пакадальных пакадальных пака                                                                                                    |
|                |               |              |             |              | distant and the second second se                                                                                                    | TALLE INCOM AN ANY                                                                                                    | neuflingin su-rust-ri                                                                                                    |                                                                                                    |
|                |               |              |             |              | TRACE WARE BALL TO                                                                                                    | COLUMN AND AND AND                                                                                                    | And the second second s                                                                                                    |                                                                                                    |
|                |               |              |             |              |                                                                                                    | FREEDING X.                                                                                                    |                                                                                                    |                                                                                                    |

(5)検索結果一覧画面で文献情報を確認できます。

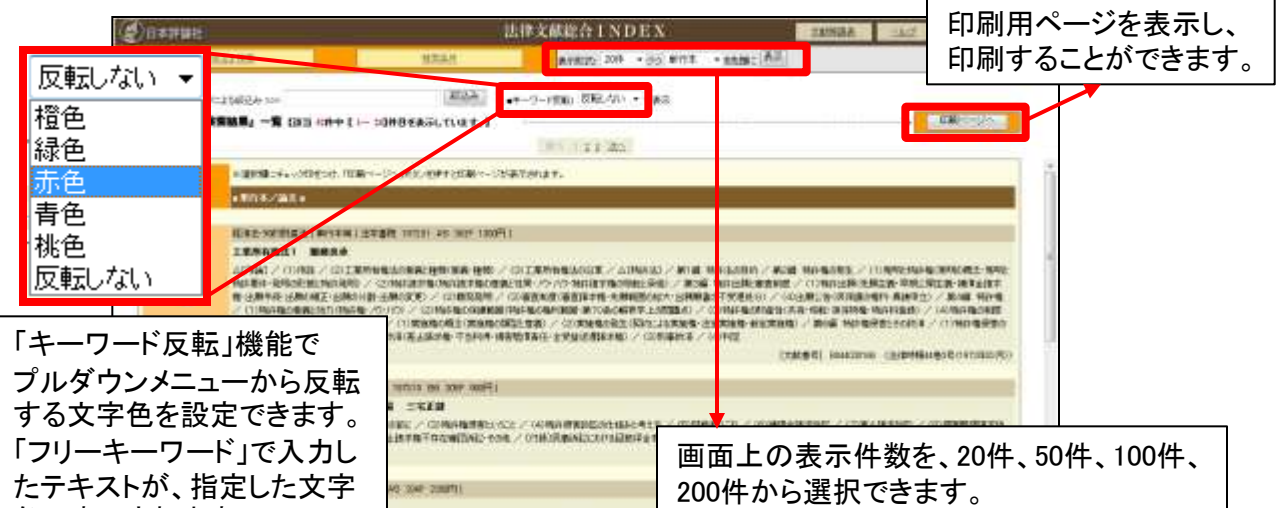

※「TKCローライブラリー」に収録しているデータへ直接リンクします。

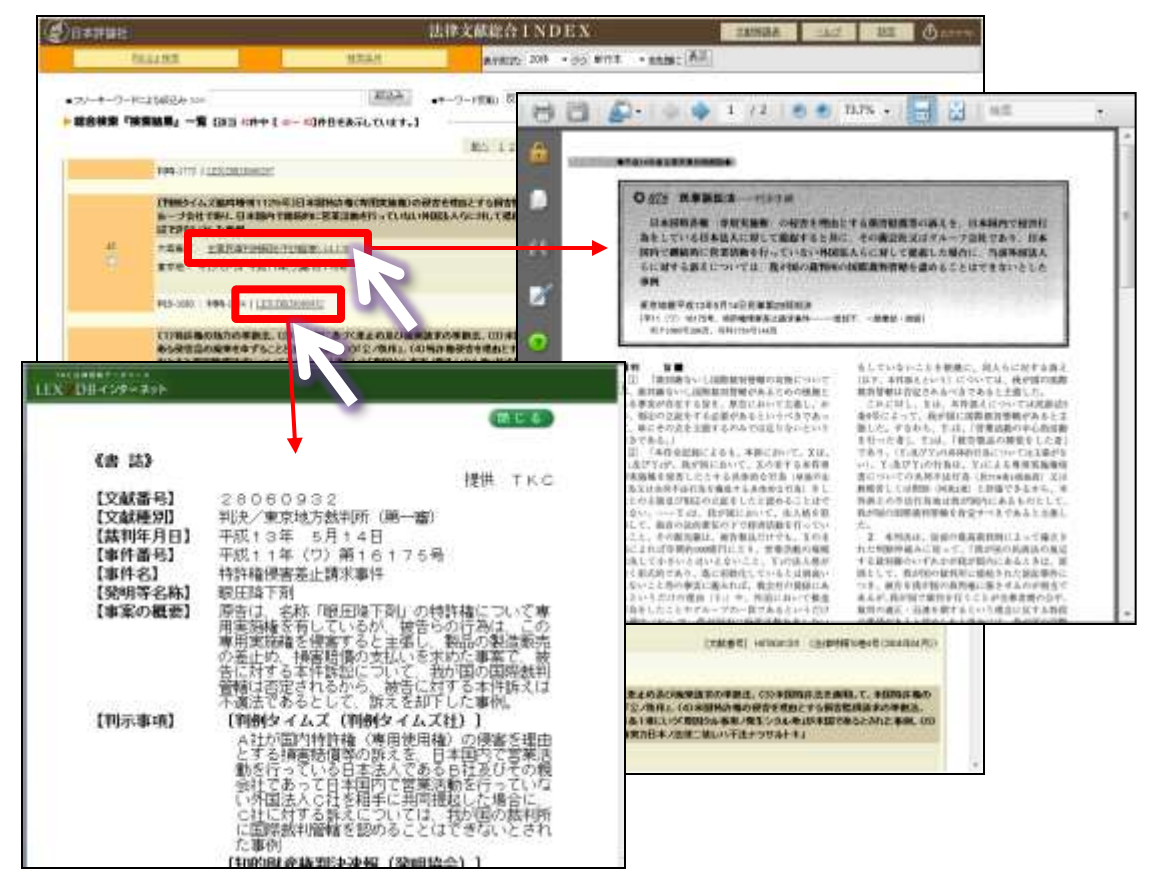

4. 法令を調べる

#### 法令を調べるためのデータベース

#### ■「Super 法令Web」

法務省責任編集による日本最高権威の法令集『現行日本法規』に基づく信頼の法 令データベースです。憲法・条約・法律・政令・太政官布告・太政官達・皇室令・勅令・閣 令・府省令・告示・規則・規程・その他(世界人権宣言)について、過去分(平成14年以 降)の履歴検索が可能です。約12,000件超の法令を収録(一部未施行を含む)。

# ■「Super 法令Web」

(1)「Super 法令Web」をクリックします。

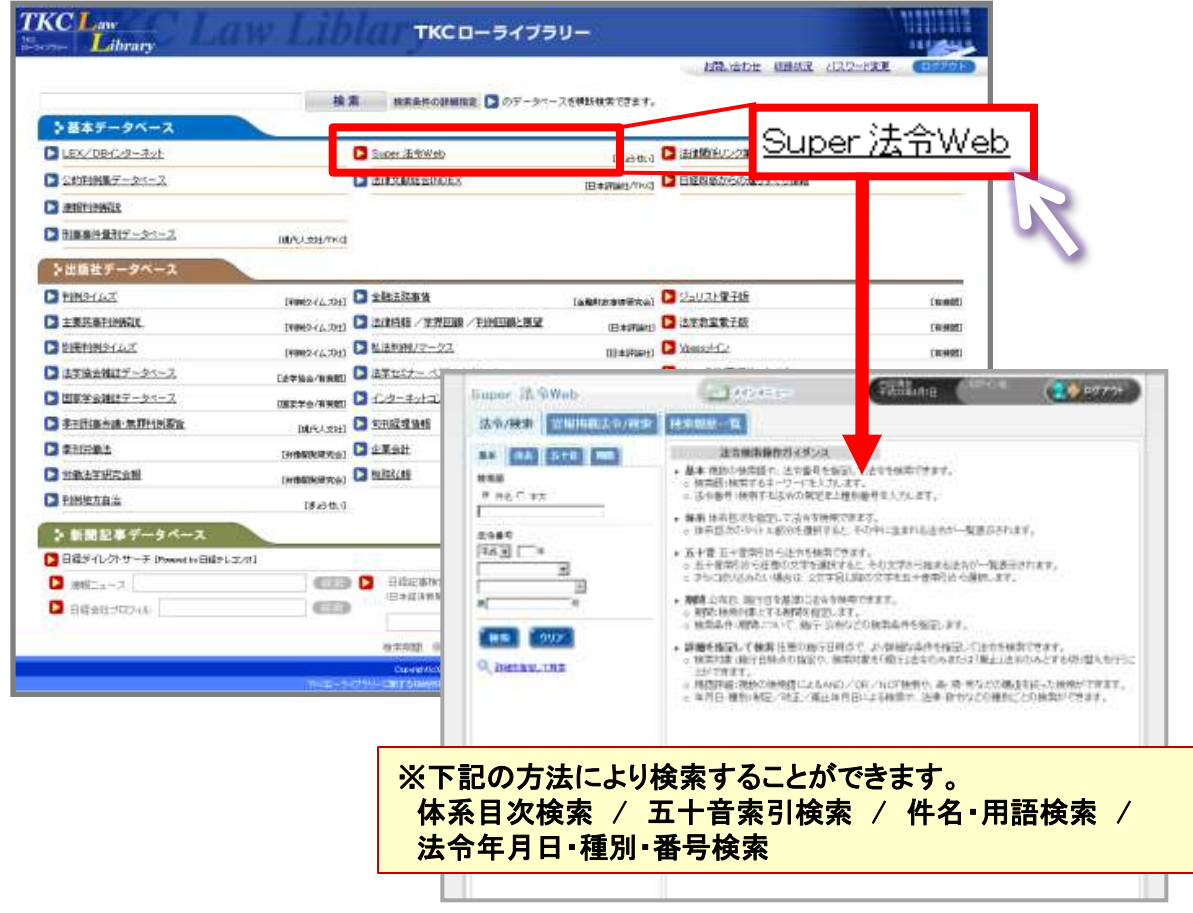

(2)検索方法を指定し、検索します。 例として、「基本検索」で検索語に「民法」と入力し、「検索」ボタンをクリックします。

| Super 法令Web                                                                                                    | ADACA-               | 056.4 (200777)                                                                                     |
|----------------------------------------------------------------------------------------------------|----------------------|----------------------------------------------------------------------------------------------------|
| 法令/快来<br>主称詞はたら/供<br>#本 #本 #士 #<br>#本語<br>(* A55 f 末王<br>R2<br>二<br>二<br>二<br>二<br>二<br>二<br>二<br>二<br>二<br>二<br>二<br>二<br>二 |                      | 一覧表示されます。<br>発表示されます。<br>違す。<br>なそ後期できます。<br>に注意ののみとする切り替えを行うこ<br>の構造れるった状态ができます。<br>様気ことの検索ができます。 |
|                                                                                                    | 平成<br>第<br>後索<br>クリア |                                                                                                    |

(3) 画面右に検索結果が表示されます。

| THE REAL WAY      | 10000 |                                                                                                    |             | Q=R           | 8.21 (1) - 第9期  |
|-------------------|-------|----------------------------------------------------------------------------------------------------|-------------|---------------|-----------------|
| 120               | 法令    | i~¶                                                                                                    | 1-014       | 8,000 🖬 🕬 🕅   | S 20(53) 4(102) |
| H61 #X            | 80.   | 法令 6月~~~                                                                                                    | менлене     | 10.918 年      | akterin Line    |
|                   | 1     | RL                                                                                                    | 明治27年4月17日  | 古诸第22月        | (B)             |
| 18 F              | - 3   | RL                                                                                                    | 明829年4月27日  | (古(1838)20-4) | 20              |
| 131 1 14          | - 1   | 民法                                                                                                    | 明台11号6月11日  | 造建第9月         | (B) (           |
| 2                 | - 4   | 民主國行法                                                                                                    | 48321年6月21日 | 活建第11号        | 469             |
| 2                 | 6     | 総務大臣の理論に属する特別国地主人の影響に置<br>手な高加                                                                                                    | 平台20412月1日  | 1ER38-9381324 |                 |
|                   | 1     | 第三点要素的にあた第三体は1800-2075月1日の<br>特別に関すると注                                                                                                    | 平成13年6月29日  | (5188959      |                 |
| 205               | -     | 他なおこの時代の構成のと目に開けに開ける際法の特<br>目的に関する性が                                                                                                    | 平成10年6月12日  | B MODINE      |                 |
| <b>田油生活完</b> して改善 |       | (単語語:水の1日に第5日、第1日などの2000年1月1日第三<br>たますの、ころさの正すでは、あっかが1日によう第5日<br>からが見た。第1日をおかめ、一点の水田にような方で<br>のためて、単語語を知られた。日本時に、「ころです」<br>こことなったが、単語にする時に、ころ、ついた時であった。 | 平的17年9月20日  | 法指案执行期间的可     |                 |
|                   |       |                                                                                                    |             |               | 1. 光线 小颜台       |
|                   |       |                                                                                                    |             |               |                 |

(4)検索結果画面より、確認したい内容をクリックします。 →ここでは例として「民法」をクリックします。

→「民法」の画面が別ウィンドウで表示されます。

| 8.93             | 法令 | -11                                                                                                    |                           |                          |            |
|------------------|----|----------------------------------------------------------------------------------------------------|---------------------------|--------------------------|------------|
| 460 ##<br>RI     | No | RATE:                                                                                                    | 玉法                        |                          | attery and |
| 法全部号<br>平式 王 [ 平 |    | est.                                                                                                    | 明治20年4月2<br>明治21年6月21日    | North Contraction        | 80<br>80   |
| 2                | 4  | 民主語言語<br>記録大学の用語に属する特別民主主人の影響に開<br>する事件                                                                                                    | ·明治21年6月21日<br>平台20年12月1日 | 15 014<br>16703r-9301024 | (B)        |
|                  |    | 業主点の自然においまい業子が111月の一部でも第三の<br>時間に関すると注                                                                                                    | 平成13年6月29日                | (\$188959                |            |
|                  | 1  | 約度為20個種の環境の非代面的に開まら回法の所<br>用語に開まられば                                                                                                    | 平成10年6月17日                | Elempie 6                |            |
| A BUREBALXINE    |    | 1月1日にあった日本第二日でも見たり時期に設定<br>ちまれの一部にとすうにおりの利用に行う時期に<br>かりために第二日でもない第二人の利用に行う時期に<br>のまた。月間に、第二日の第二人の利用に行うために<br>のまた。月間に、第二日の第二人の利用に行うために<br>のように、月間に、第二日の第二人の利用に行うために<br>のように、日本の日本の日本の日本の日本の日本の日本の日本の日本の日本の日本の日本の日本の日 | 平成17年9月30日                | 法指案执行通知论明                |            |
|                  |    |                                                                                                    |                           |                          | 129-8      |
|                  |    |                                                                                                    |                           |                          |            |

(5)「民法」の画面が別ウィンドウで表示されます。

| 2.44                                                 |                                                       |                      |
|------------------------------------------------------|-------------------------------------------------------|----------------------|
| 726<br>128 明治13年4月27日法律第53号<br>138收正 平成13年4月2日法律第53号 | *** (#末) #27<br>AA [大] [中] [6]                        | 105                  |
| 的 中层的年11月1日第19                                       | 1/12ページ (1)                                           | den?                 |
|                                                      | <ul> <li>○氏法         <ul> <li>○氏法</li></ul></li></ul> | 王)<br>()<br>()<br>() |

(6)確認したい条項をクリックすると、当該条項の先頭にジャンプします。

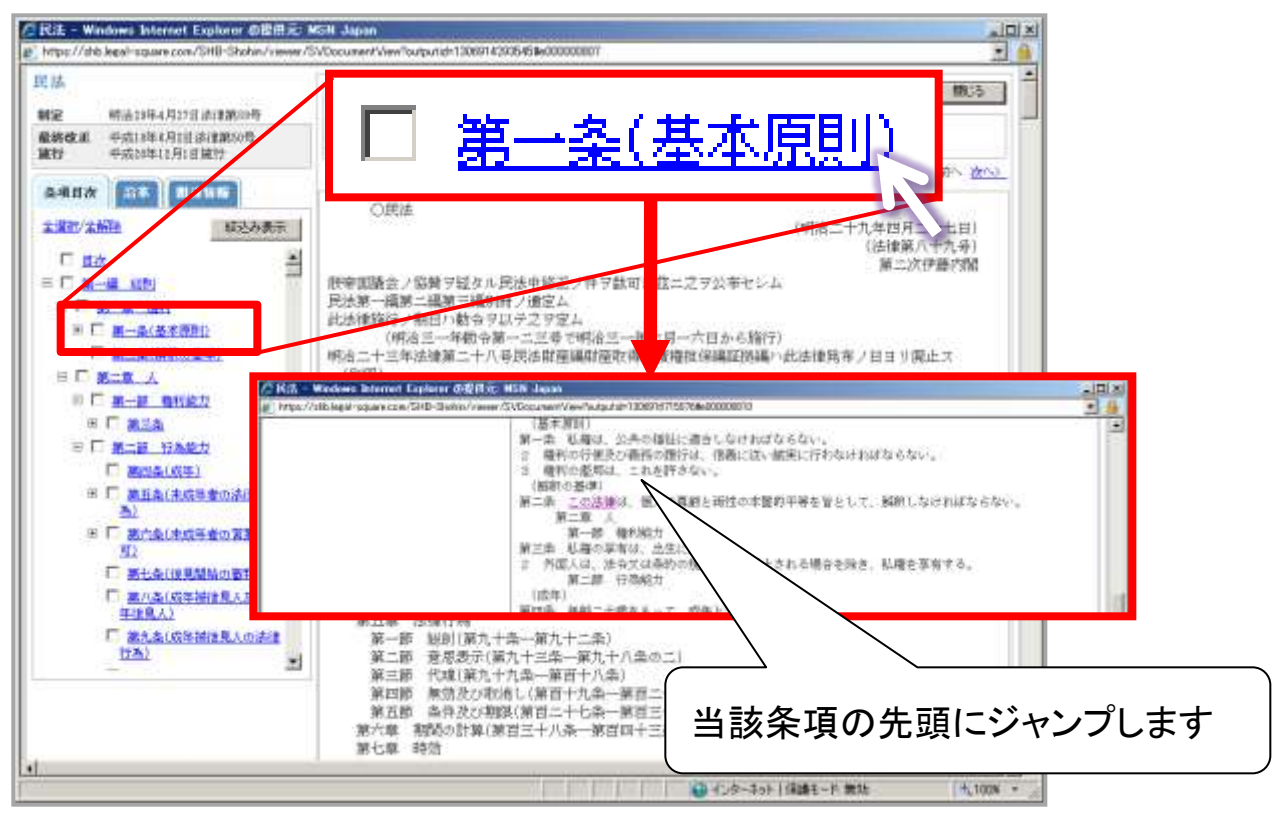

(7)表示させたい条項にチェックを入れ、「絞込み表示」ボタンをクリックすると、 選択した条項のみ表示することが出来ます。

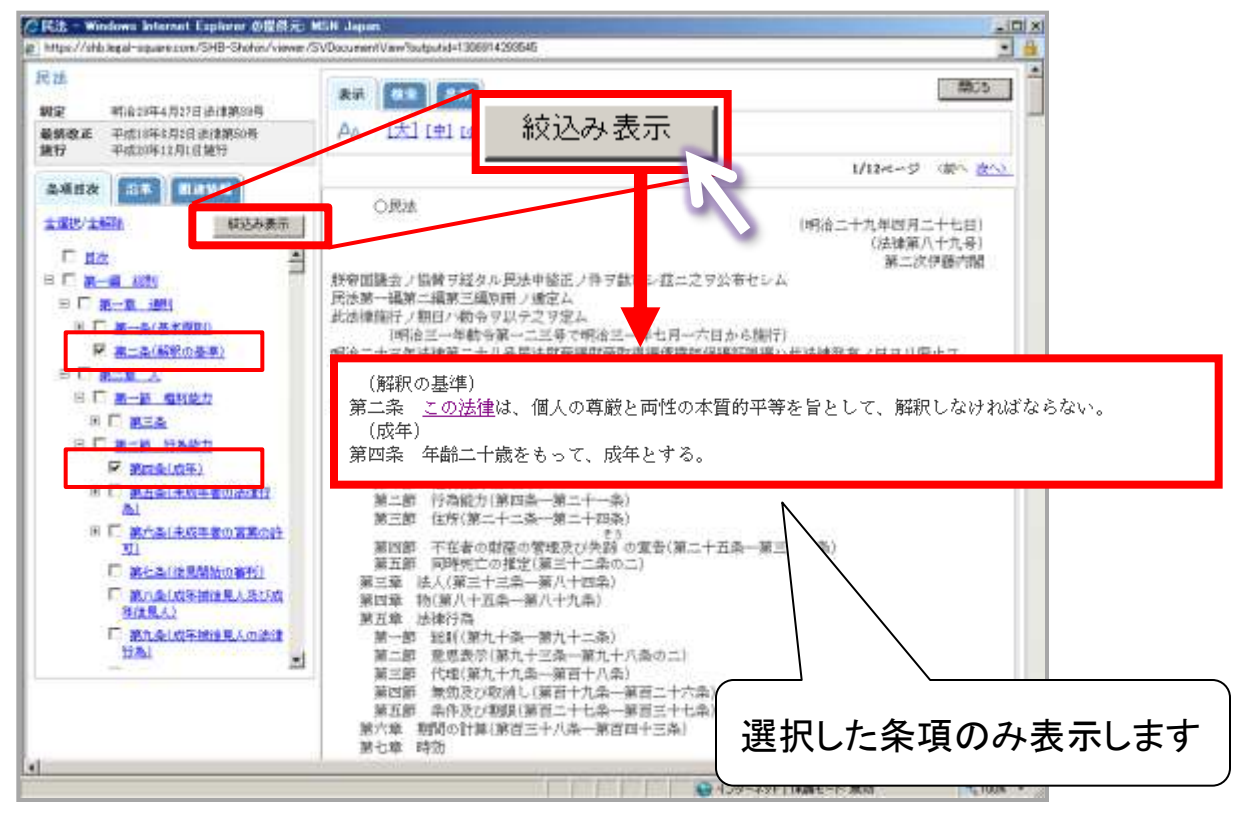

(8)「沿革」タブをクリックすると、法令の改正沿革が表示されます。 改正沿革中の矢印ボタンをクリックすると、当該改正当時の法令条文が表示されます。

| the space of the space of the space o | /2 R法 - Wednes Internet Explainer @個規定: MSR                                                                                                    | - Japan                                                                                                    |                                                                                                    | Di Xi        |
|----------------------------------------------------------------------------------------------------|----------------------------------------------------------------------------------------------------|----------------------------------------------------------------------------------------------------|----------------------------------------------------------------------------------------------------|--------------|
| PAL     PAL     PAL       WW     WEASHINGTOTED BASE     WEASHINGTOTED BASE       WW     WEASHINGTOTED BASE     WEASHINGTOTED BASE       WW     WEASHINGTOTED BASE <t< th=""><th>E Http://witclessi-sparrows/SHD-3whm/Kever/SVD</th><th>onumentView?subjutid=1308915710876&amp;e000008910</th><th>2</th><th><b>a</b></th></t<>                                                                                                    | E Http://witclessi-sparrows/SHD-3whm/Kever/SVD                                                                                                    | onumentView?subjutid=1308915710876&e000008910                                                                                                    | 2                                                                                                    | <b>a</b>     |
|                                                                                                    | F2 M           M2 MAXMAARYSANYA           M3042         405044787534020000           M3042         4050442812810000                                                                                                    | A4 [X] [#1 [6]                                                                                                    | 50.5<br>1014-10 - 20 - 20 -                                                                                                    |              |
| ************************************                                                                                                    | 24404 23 8444<br>87714345288 168<br>85588<br>78<br>22888 (8578) 2488<br>23888 (8578) 2488<br>23888 (8578) 2488<br>23888 (8578) 2488<br>2488<br>2499 248<br>2499 248<br>2499 248<br>2499 248<br>2499 249<br>2499 2499 |                                                                                                    | (1988年ン・4年7月2日2日)<br>(1988年二十七日)<br>(1988年八十九号)<br>(1月二六日から第行)<br>(1月一六日から第行)<br>(1月一六日から第行)                                                                                                    |              |
|                                                                                                    |                                                                                                    | (14年)<br>日本<br>第一篇 第5(第一条-第二条)<br>第二章 第5(第一条-第二条)<br>第二章 第5(第二条)<br>第二章 第5(第二条)<br>第二章 第5(第二条)<br>第二章 13(第二十二条)<br>平 書 13(第二十二条)<br>平 書 13(1)                                                                                                    | み<br>本<br>中の<br>矢印ボタンをク<br>本<br>本<br>本<br>大<br>の<br>大<br>の<br>大<br>の<br>大<br>の<br>大<br>の<br>大<br>の<br>大<br>の<br>大<br>の<br>大<br>の<br>大<br>の<br>大<br>の<br>大<br>の<br>大<br>の<br>大<br>の<br>大<br>の<br>大<br>の<br>ち<br>ろ<br>し<br>ち<br>ろ<br>し<br>ち<br>ろ<br>し<br>ち<br>ろ<br>し<br>ち<br>ろ<br>し<br>ち<br>ろ<br>し<br>ち<br>ろ<br>し<br>ち<br>ろ<br>し<br>ち<br>ろ<br>し<br>ち<br>ち<br>ろ<br>し<br>ち<br>ち<br>ろ<br>し<br>ち<br>ち<br>ろ<br>し<br>ち<br>ち<br>ろ<br>し<br>ち<br>ち<br>ろ<br>し<br>ち<br>ち<br>ろ<br>し<br>ち<br>ち<br>ち<br>ち<br>ち<br>ち<br>ち<br>ち<br>ち<br>ち<br>ち<br>ち<br>ち | リックすると、画面右側に |
| al al al al al al al al al al al al al a                                                                                                    |                                                                                                    | 第四部 千石高や朝間の<br>第五部 四時先亡の後年<br>第二部 時時だしの後年<br>第四章 約月八千四一第八十九兩<br>第四章 約月八十四一第八十九兩<br>第二部 世紀(第八十二一二十九兩)<br>第二部 世紀(第八十二一二十二二二二二)<br>第二部 世紀(第八十九一一三二二二二二)<br>第二部 世紀(第八十九一一三二二二)<br>第二部 長和之の帝(三)(第四十九一一三三<br>第二部 長和之の帝(三)(第四十九一一三三<br>第二部 長和之の帝(三)(第四十九二一三三)<br>第二部 長和之の帝(三)(第四十九二二二)<br>第二部 長和之の帝(三)(第四十九二二)<br>第二部 長和之の帝(三)(第四十九二二)<br>第二章 朝帝(二) |                                                                                                    |              |
|                                                                                                    |                                                                                                    |                                                                                                    | 1                                                                                                    |              |

(9)改正年月日番号をクリックすると、改正文が別ウィンドウで表示されます。

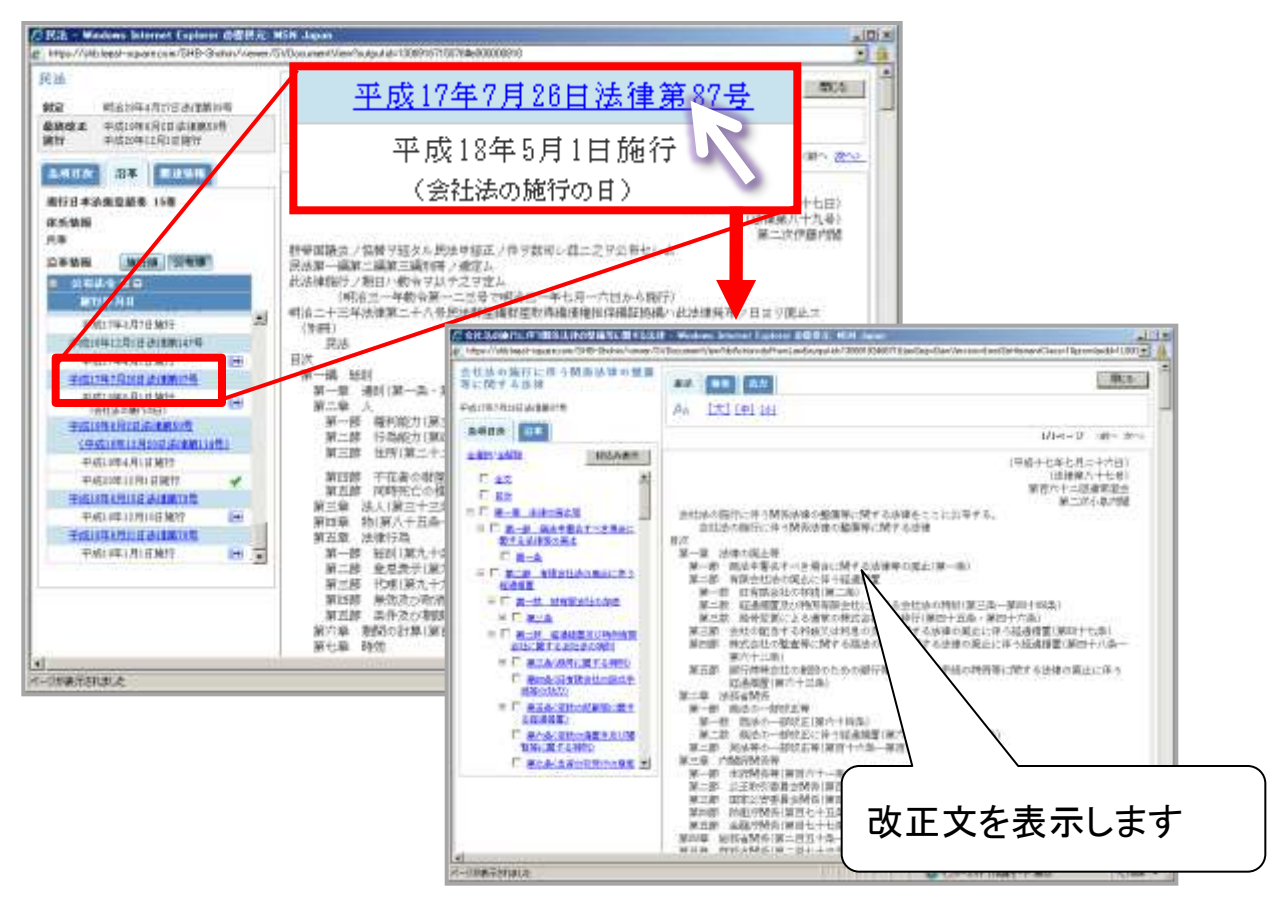

(10)「関連情報」タブをクリックします。

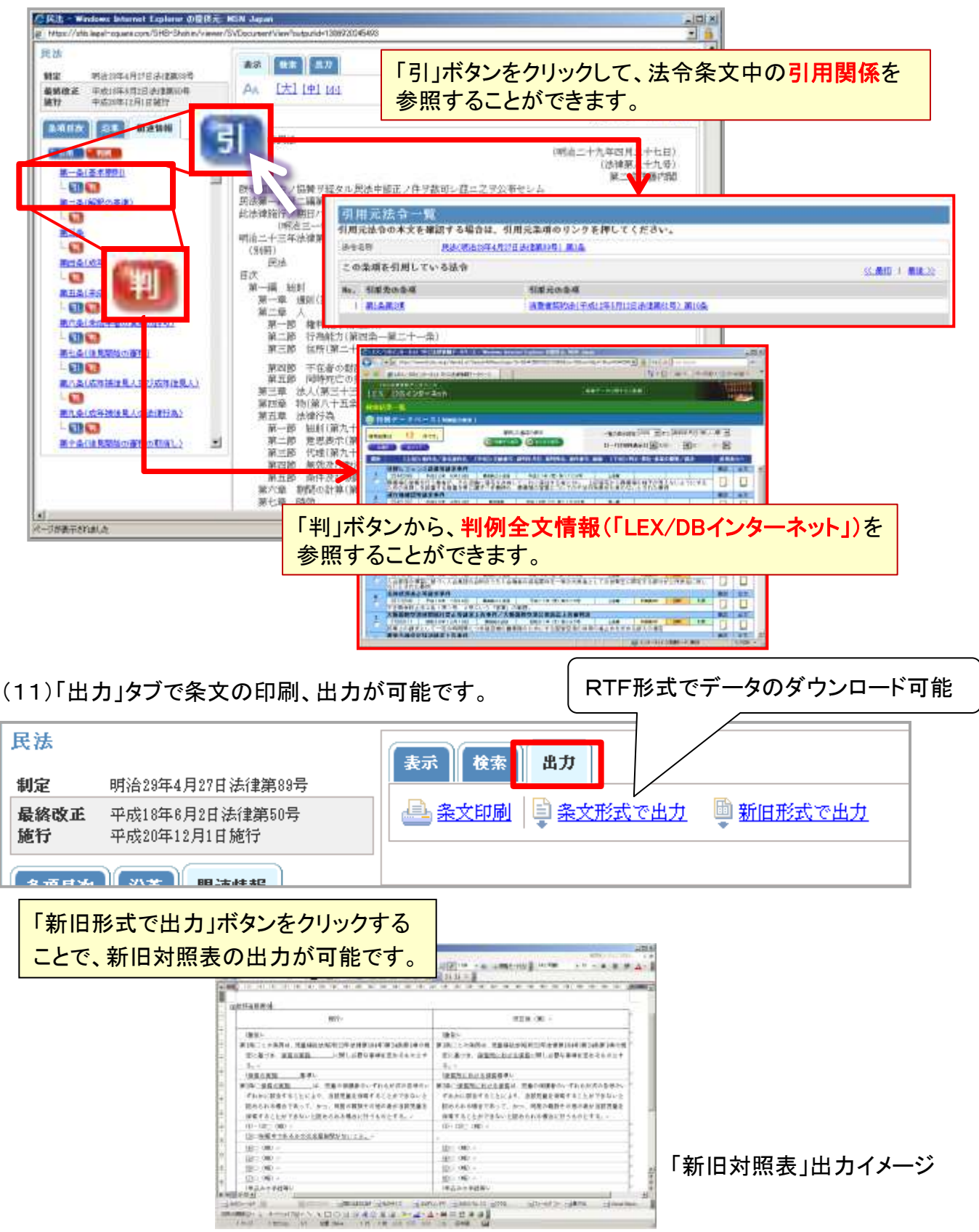

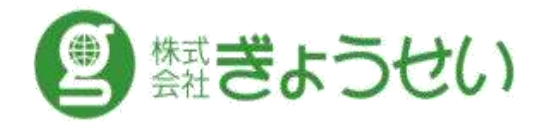

# 必ずお読みください。 ≪サービスご利用上のご注意≫ 1. サービスの利用権限を譲渡、転貸、移転、その他の方法で第三者に 使用させることを禁じます。 2. 入手した情報は、如何なる目的においても複製することを禁じます。 3. 入手した情報をCD-R等電子計算機可読形態での収録及び収録した情報の 再販等を禁じます。 4. お客様の個人情報は、サービスの提供のために利用いたします。

4. お各様の個人情報は、サービスの提供のために利用いたします。 また、当社が提供するサービスや催物のご案内をさせていただくことがあります。 当社の個人情報保護方針は、<u>http://gyosei.jp/about/privacy.html</u>をご覧ください。

法律総合情報データベース TKCローライブラリー
クイックガイド (Ver.201205版) 2012. 5. 2
All Rights Reserved,Copyright TKC Corporation2012